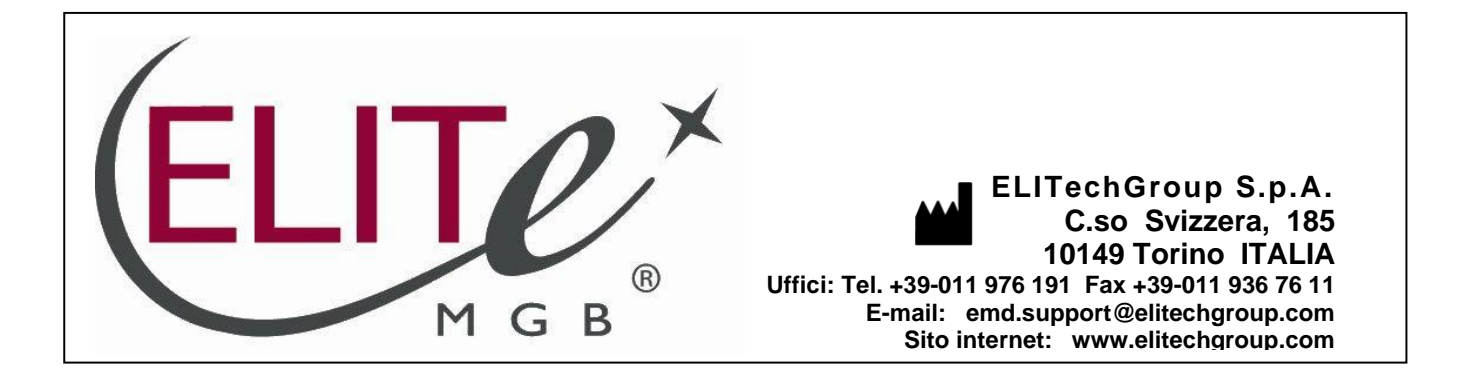

# NOTICE of CHANGE dated 04/04/2025

# **IMPORTANT COMMUNICATION FOR THE USERS OF PRODUCT:**

# «EBV ELITe MGB<sup>®</sup> Kit» Ref. RTS020PLD

The EBV ELITe Standard (Ref. STD020PLD) and EBV - ELITe Positive Control (Ref. CTR020PLD) product batches still placed on the market as per IVDD (identified by the LOT numbers reported in the Standard and Positive Control IFU) are technically compatible with the new IVDR version of the amplification kit EBV ELITe MGB<sup>®</sup> Kit (Ref. RTS020PLD) and can be used, until exhausted, in association with the new IVDR version of the amplification kit and in accordance with its intended use.

Instructions for use

# **EBV ELITe MGB® Kit**

réactifs de PCR en temps réel de l'ADN

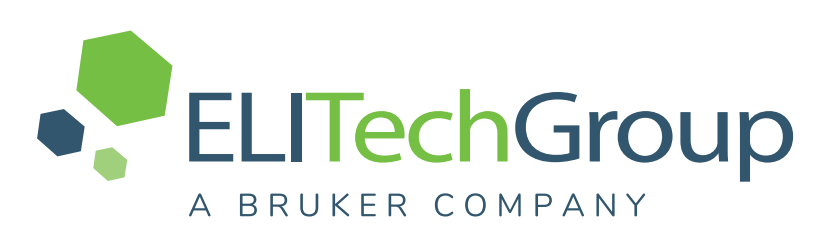

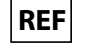

RTS020PLD

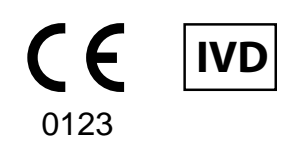

**UDI** 08033891483579

#### HISTORIQUE DES MODIFICATIONS

| Rév.       | Avis de modification                                                                                                    | Date (jj/<br>mm/aa) |  |  |  |
|------------|----------------------------------------------------------------------------------------------------|---------------------|--|--|--|
| 22–R       | Mise à jour pour inclure le kit d'extraction ELITe InGenius SP 1000 (réf INT033SP1000) et les<br>données correspondantes<br>en association avec le plasma et le ELITe InGenius avec le protocole « 1000 in 100 ». Mise à jour des<br>performances analytiques et diagnostiques au paragraphe CARACTÉRISTIQUES DE<br>PERFORMANCE (LoD,<br>plage de mesure linéaire, sensibilité et spécificité diagnostiques)<br>Mise à jour du paragraphe « Symboles » avec le symbole « Consulter le mode d'emploi »                                                                                                    | 04/03/25            |  |  |  |
| 21–R       | <ul> <li>Mise à jour pour garantir la conformité aux exigences du Règlement (UE) 2017/746 relatif aux dispositifs médicaux de diagnostic <i>in vitro</i> (IVDR).</li> <li>Mise à jour des performances analytiques et diagnostiques au paragraphe CARACTÉRISTIQUES DE PERFORMANCE</li> <li>Mise à jour de la section « Application » :</li> <li>Validation des produits en association avec les instruments ELITe InGenius (RÉF INT030) et ELITe BeGenius (RÉF INT040) avec les matrices de sang total et de plasma.</li> <li>Validation des produits en association avec la matrice de sang total et les instruments suivants : ELITE GALAXY et ABI 7500 Fast Dx Real-Time PCR Instrument.</li> </ul> | 29/08/24            |  |  |  |
|            | NOTE!                                                                                                    |                     |  |  |  |
|            | La composition du produit reste inchangée                                                                                                    |                     |  |  |  |
|            | Nouveaux graphiques et contenu du mode d'emploi.                                                                                                    |                     |  |  |  |
| 20         | Description de la valeur seuil de l'IC à la section : Spécificité diagnostique                                                                                                    | 22/12/22            |  |  |  |
| 19         | Modification de la valeur de la ULoQ avec les échantillons de sang total en association avec l'instrument ELITe InGenius                                                                                                    | 01/04/22            |  |  |  |
| 18         | Extension de l'utilisation sur l'instrument automatisé et intégré ELITe BeGenius                                                                                                    | 30/09/21            |  |  |  |
| 17         | Ajout de données analytiques (LoD, Linéarité,) obtenues en association avec l'analyseur Roche cobas z 480                                                                                                    | 07/05/20            |  |  |  |
| 16         | Modification des valeurs de la LoD et la LoQ avec les échantillons de sang total et de plasma en<br>association avec l'instrument ELITe InGenius                                                                                                    | 05/06/19            |  |  |  |
| 15         | Extension de l'utilisation avec le kit d'extraction ELITe InGenius SP 1000.<br>Extension de l'utilisation du produit avec l'analyseur Roche cobas z 480.                                                                                                    | 31/10/18            |  |  |  |
| 14         | Modification de la valeur de la ULoQ avec les échantillons de plasma en association avec l'instrument<br>ELITe InGenius<br>Mise à jour des valeurs du facteur de conversion en UI avec les échantillons de sang total en<br>association avec l'instrument QIAsymphony.                                                                                                    | 15/01/18            |  |  |  |
| 00 -<br>13 | Développement de nouveaux produits et modifications ultérieures                                                                                                    | -                   |  |  |  |

# NOTE!

Conformément à la directive IVDD, les lots de produit suivants sont toujours mis sur le marché jusqu'à leur date de péremption en vertu de l'article 110 de l'IVDR. Si vous possédez ces lots de produit, veuillez contacter le personnel d'ELITechGroup pour demander la version précédente des modes d'emploi correspondants.

| <u>RÉF. DU PRODUIT</u> | Numéro de lot | Date de péremption |
|------------------------|---------------|--------------------|
| RTS020PLD              | U0524-102     | 28/02/2026         |

# SOMMAIRE

| 1 APPLICATION                                                                                     | 4  |
|---------------------------------------------------------------------------------------------------|----|
| 2 PRINCIPE DU TEST                                                                                | 4  |
| 3 DESCRIPTION DU PRODUIT                                                                          | 4  |
| 4 MATÉRIEL FOURNI                                                                                 | 5  |
| 5 MATÉRIEL REQUIS, MAIS NON FOURNI                                                                | 5  |
| 6 AUTRES PRODUITS REQUIS                                                                          | 5  |
| 7 AVERTISSEMENTS ET PRÉCAUTIONS                                                                   | 7  |
| 8 ÉCHANTILLONS ET CONTRÔLES pour les ELITe InGenius et ELITe BeGenius                             | 8  |
| 9 PROCÉDURE AVEC LE ELITe InGenius                                                                | 11 |
| 10 PROCÉDURE AVEC LE ELITe BeGenius                                                               | 19 |
| 11 CARACTÉRISTIQUES DE PERFORMANCE AVEC LES ELITe InGenius et ELITe<br>BeGenius                   | 24 |
| 12 ÉCHANTILLONS ET CONTRÔLES pour l'instrument ABI 7500 Fast Dx Real-Time<br>PCR Instrument       | 36 |
| 13 PROCÉDURE AVEC L'INSTRUMENT ABI 7500 Fast Dx Real-Time PCR<br>Instrument                       | 37 |
| 14 CARACTÉRISTIQUES DE PERFORMANCE AVEC L'INSTRUMENT ABI 7500 Fast<br>Dx Real-Time PCR Instrument | 42 |
| 15 BIBLIOGRAPHIE                                                                                  | 45 |
| 16 LIMITES DE LA PROCÉDURE                                                                        | 45 |
| 17 PROBLÈMES ET SOLUTIONS                                                                         | 47 |
| 18 LÉGENDE DES SYMBOLES                                                                           | 51 |
| 19 AVIS AUX UTILISATEURS                                                                          | 51 |
| 20 NOTE POUR L'ACQUÉREUR : LICENCE LIMITÉE                                                        | 52 |
| Appendix A QUICK START GUIDE                                                                      | 53 |
| Appendix B QUICK START GUIDE                                                                      | 57 |

# 1 APPLICATION

Le produit **EBV ELITE MGB® Kit** est un dispositif médical de diagnostic *in vitro* destiné à être utilisé par les professionnels de santé en tant que test quantitatif de PCR en temps réel des acides nucléiques pour la détection et la quantification de l'**ADN du virus d'Epstein-Barr (EBV)** extrait d'échantillons cliniques.

Le test est validé en association avec les instruments **ELITe InGenius**<sup>®</sup> et **ELITe BeGenius**<sup>®</sup>, des systèmes intégrés et automatisés d'extraction, de PCR en temps réel et d'interprétation des résultats, en utilisant des échantillons humains de sang total prélevé sur EDTA et de plasma prélevé sur EDTA.

Le test est également validé en association avec l'instrument **ELITE GALAXY**, un système automatisé d'extraction et de paramétrage de PCR, et la plateforme de PCR en temps réel **7500 Fast Dx Real-Time PCR Instrument**, en utilisant des échantillons humains de sang total prélevé sur EDTA.

Le produit est destiné à être utilisé en tant qu'aide au diagnostic et à la surveillance des infections par l'EBV chez les patients suspectés de présenter une infection ou surveillés pour une infection par l'EBV.

Les résultats doivent être interprétés en association avec l'ensemble des observations cliniques pertinentes et des résultats du laboratoire.

# 2 PRINCIPE DU TEST

Le test est une PCR quantitative en temps réel qui détecte l'ADN de l'EBV isolé à partir d'échantillons et amplifié à l'aide du réactif du test, le **EBV Q-PCR Mix**, qui contient des amorces et des sondes dotées de la technologie ELITe MGB<sup>®</sup>.

Les sondes ELITe MGB sont activées lorsqu'elles s'hybrident aux produits de PCR associés. **ELITe InGenius** et **ELITe BeGenius** surveillent l'augmentation de la fluorescence et calculent les cycles seuils (Ct) ainsi que les températures de fusion (Tm). La quantité d'EBV est calculée en se basant sur une courbe d'étalonnage enregistrée.

L'instrument **7500 Fast Dx Real-Time PCR Instrument** mesure et enregistre l'augmentation de l'émission de la fluorescence. Le traitement ultérieur des données permet la détection et la quantification de l'EBV dans l'échantillon primaire.

Dans les sondes ELITe MGB, les fluorophores sont désactivés lorsque la sonde est à l'état simple brin et enroulée de manière aléatoire. Les fluorophores sont actifs dans le duplex sonde/amplicon étant donné que le désactivateur est spatialement séparé du fluorophore. Noter que le fluorophore n'est pas clivé pendant la PCR et peut être utilisé pour l'analyse de dissociation et le calcul de la température de fusion.

# **3 DESCRIPTION DU PRODUIT**

Le **EBV ELITe MGB Kit** fournit le réactif du test, le **EBV Q-PCR Mix**, un mélange de PCR optimisé et stabilisé qui contient les amorces et les sondes spécifiques pour :

- une région du gène EBNA-1 de l'EBV, détecté dans le Canal EBV ; la sonde est stabilisée par le groupe MGB, désactivée par le désactivateur Eclipse Dark Quencher<sup>®</sup> et marquée par le colorant FAM,
- le Contrôle interne, spécifique pour la région du promoteur et de l'UTR 5' du gène de la bêta-globine humaine, détecté dans le Canal IC ; la sonde est stabilisée par le groupe MGB, désactivée par le désactivateur Eclipse Dark Quencher et marquée par le colorant AquaPhluor® 525 (AP525).

Le **EBV Q-PCR Mix** contient également un tampon, du chlorure de magnésium, des nucléotides triphosphates, le fluorophore AP593 (utilisé à la place de ROX ou Cy5) en tant que référence passive pour la normalisation de la fluorescence, l'enzyme uracile N-glycosidase (UNG) pour inactiver toute contamination par le produit d'amplification et l'enzyme ADN polymérase « hot start » (démarrage à chaud). Le produit **EBV ELITE MGB Kit** contient suffisamment de réactifs pour effectuer **96 tests** sur les **ELITe InGenius** et **ELITe BeGenius**, en **utilisant 20** µL par réaction.

Le produit EBV ELITE MGB Kit contient suffisamment de réactifs pour effectuer 100 tests sur d'autres systèmes, en utilisant 20  $\mu$ L par réaction.

# NOTE!

Un facteur de conversion permet d'exprimer les résultats de l'analyse quantitative en unités internationales d'EBV du « 1<sup>er</sup> étalon international de l'OMS pour les techniques d'amplification des acides nucléiques du virus d'Epstein-Barr humain » (NIBSC, réf. 09/260, Royaume-Uni).

# 4 MATÉRIEL FOURNI

#### Tableau 1

| Composant                       | Description                                                                                 | Quantité   | Classification des risques |
|---------------------------------|---------------------------------------------------------------------------------------------|------------|----------------------------|
| EBV Q-PCR Mix<br>réf. RTS020PLD | Mélange de réactifs pour la PCR en<br>temps réel dans un tube doté d'un<br>capuchon NATUREL | 4 x 540 μL | -                          |

# 5 MATÉRIEL REQUIS, MAIS NON FOURNI

- · Hotte à flux laminaire.
- Gants non poudrés en nitrile jetables ou matériel similaire.
- Agitateur de type vortex.
- Centrifugeuse de paillasse (~5 000 tr/min).
- Microcentrifugeuse de paillasse (~13 000 tr/min).
- Micropipettes et cônes stériles avec filtre pour les aérosols ou cônes stériles à déplacement positif (0,5-10 μL, 2-20 μL, 5-50 μL, 50-200 μL, 200-1 000 μL).
- Tubes stériles à capuchon vissant de 2,0 mL (Sarstedt, Allemagne, réf. 72.694.005).
- Eau de qualité biologie moléculaire.

# 6 AUTRES PRODUITS REQUIS

Les réactifs pour l'extraction de l'ADN des échantillons, le contrôle interne d'extraction et d'inhibition, les contrôles positif et négatif d'amplification, les étalons d'ADN et les consommables ne sont **pas** fournis avec ce produit.

Pour l'extraction des acides nucléiques, la PCR en temps réel et l'interprétation des résultats des échantillons, les produits suivants sont requis :

## EBV ELITe MGB® Kit REF RTS020PLD

| Instruments et logiciels                                                                                                    | Produits et réactifs                                                                                                    |
|----------------------------------------------------------------------------------------------------|----------------------------------------------------------------------------------------------------|
| <b>ELITe InGenius</b> (ELITechGroup S.p.A., EG SpA réf.<br>INT030)                                                                                                    |                                                                                                    |
| ELITE InGenius Software version 1.3.0.19 (ou versions ultérieures)                                                                                                    |                                                                                                    |
| <b>EBV ELITe_STD</b> , protocole de test (Assay Protocol) contenant les paramètres pour l'analyse des calibrateurs                                                                                                   |                                                                                                    |
| <b>EBV ELITe _PC</b> , protocole de test (Assay Protocol)<br>contenant les paramètres pour l'analyse du Positive<br>Control (Contrôle positif)                                                                       |                                                                                                    |
| <b>EBV ELITE _NC</b> , protocole de test (Assay Protocol)<br>contenant les paramètres pour l'analyse du Negative<br>Control (Contrôle négatif)                                                                       |                                                                                                    |
| <b>EBV ELITe_STD_1000_100</b> , protocole de test (Assay<br>Protocol) contenant les paramètres pour l'analyse des<br>calibrateurs (uniquement pour les échantillons de plasma,<br>volume d'échantillon de 1000 μL)   |                                                                                                    |
| <b>EBV ELITe_PC_1000_100</b> , protocole de test (Assay<br>Protocol) contenant les paramètres pour l'analyse du<br>Contrôle positif (uniquement pour les échantillons de<br>plasma, volume d'échantillon de 1000 μL) | ELITe InGenius SP200 (EG SpA, réf. INT032SP200)<br>El ITe InGenius SP 200 Consumable Set (EG SpA, réf                                                                                   |
| <b>EBV ELITe_NC_1000_100</b> , protocole de test (Assay<br>Protocol) contenant les paramètres pour l'analyse du<br>Contrôle négatif (uniquement pour les échantillons de<br>plasma, volume d'échantillon de 1000 µL) | INT032CS)<br>ELITe InGenius SP1000 (EG SpA, réf. INT033SP1000) avec<br>le ELITe InGenius uniquement                                                                                     |
| <b>EBV ELITe_WB_200_100</b> , protocole de test (Assay<br>Protocol) contenant les paramètres pour l'analyse des<br>échantillons de sang total                                                                        | ELITE InGenius PCR Cassette (EG SpA, ref. IN1035PCR)<br>ELITE InGenius Waste Box (EG SpA, ref. F2102-000)<br>300 µL Filter Tips Axygen (Corning Life Sciences Inc., réf.                |
| <b>EBV ELITe_PL_200_100</b> , protocole de test (Assay<br>Protocol) contenant les paramètres pour l'analyse des<br>échantillons de plasma                                                                            | <b>1000 µL Filter Tips Tecan</b> (Tecan, Suisse, réf. 30180118),<br>avec le ELITe BeGenius uniquement                                                                                   |
| <b>EBV ELITe_PL_1000_100</b> , protocole de test (Assay<br>Protocol) contenant les paramètres pour l'analyse des<br>échantillons de plasma                                                                           | EBV - ELITe Standard (EG SpA, ref. STD020PLD)<br>EBV - ELITe Positive Control (EG SpA, réf. CTR020PLD)                                                                                  |
| ELITe BeGenius (EG SpA réf. INT040)                                                                                                    |                                                                                                    |
| ELITe BeGenius Software version 2.2.1 (ou versions ultérieures)                                                                                                    |                                                                                                    |
| <b>EBV ELITe_Be_STD</b> , protocole de test (Assay Protocol) contenant les paramètres pour l'analyse des calibrateurs                                                                                                |                                                                                                    |
| <b>EBV ELITe_Be_PC</b> , protocole de test (Assay Protocol)<br>contenant les paramètres pour l'analyse du Contrôle<br>positif                                                                                        |                                                                                                    |
| EBV ELITe_Be_NC, protocole de test (Assay Protocol)<br>contenant les paramètres pour l'analyse du Contrôle<br>négatif                                                                                                |                                                                                                    |
| <b>EBV ELITe_Be_WB_200_100</b> , protocole de test (Assay<br>Protocol) contenant les paramètres pour l'analyse des<br>échantillons de sang total                                                                     |                                                                                                    |
| <b>EBV ELITe_Be_PL_200_100</b> , protocole de test (Assay Protocol) contenant les paramètres pour l'analyse des échantillons de plasma                                                                               |                                                                                                    |
|                                                                                                    | ELITe GALAXY 300 Extraction Kit (EG SpA, réf. INT021EX).                                                                                                    |
| <b>7500 Fast Dx Real-Time PCR Instrument</b> (ThermoFisher<br>Scientific, réf. 4406985)                                                                                                    | MicroAmp <sup>™</sup> Fast Optical 96-Well Reaction Plate with<br>Barcode, 0.1 mL (Life Technologies, réf. 4346906), des<br>microplagues comprenant des puits de 0.1 mL et des feuilles |
| logiciel 1.3.1 (ou versions ultérieures).                                                                                                    | de scellage adhésives pour l'amplification en temps réel                                                                                                    |
| Protocole d'extraction pour le ELITe GALAXY, xNA<br>Extraction (Universel)                                                                                                    | EBV - ELITe Standard (EG SpA, réf. STD020PLD)<br>EBV - ELITe Positive Control (EG SpA, réf. CTR020PLD)                                                                                  |

# 7 AVERTISSEMENTS ET PRÉCAUTIONS

Ce produit est exclusivement réservé à une utilisation in vitro.

#### 7.1 Avertissements et précautions d'ordre général

Manipuler et éliminer tous les échantillons biologiques comme s'ils étaient infectieux. Éviter tout contact direct avec les échantillons biologiques. Éviter de provoquer des éclaboussures ou des pulvérisations. Les tubes, embouts et tout autre matériel qui a été en contact avec les échantillons biologiques doivent être traités pendant au moins 30 minutes avec de l'hypochlorite de sodium à 3 % (eau de Javel) ou autoclavés pendant une (1) heure à 121 °C avant d'être mis au rebut.

Manipuler et éliminer tous les réactifs et l'ensemble du matériel qui ont été utilisés pour réaliser le test comme s'ils étaient infectieux. Éviter tout contact direct avec les réactifs. Éviter de provoquer des éclaboussures ou des pulvérisations. Les déchets doivent être manipulés et éliminés dans le respect des normes de sécurité adéquates. Le matériel combustible jetable doit être incinéré. Les déchets liquides contenant des acides ou des bases doivent être neutralisés avant d'être éliminés. Éviter tout contact des réactifs d'extraction avec l'hypochlorite de sodium (eau de Javel).

- Porter des vêtements et des gants de protection appropriés et se protéger les yeux et le visage.
- Ne jamais pipeter les solutions avec la bouche.
- Ne pas manger, boire, fumer ou appliquer de produits cosmétiques dans les zones de travail.
- Se laver soigneusement les mains après toute manipulation des échantillons et des réactifs.
- Éliminer les réactifs restants et les déchets conformément aux réglementations en vigueur.
- Lire attentivement toutes les instructions indiquées avant d'exécuter le test.
- Lors de l'exécution du test, suivre les instructions fournies avec le produit.
- Ne pas utiliser le produit au-delà de la date de péremption indiquée.
- Utiliser uniquement les réactifs fournis avec le produit et ceux recommandés par le fabricant.
- Ne pas utiliser de réactifs provenant de lots différents.
- Ne pas utiliser de réactifs commercialisés par d'autres fabricants.

#### 7.2 Avertissements et précautions pour la biologie moléculaire

Les procédures de biologie moléculaire exigent du personnel qualifié et dûment formé pour éviter tout risque de résultats erronés, en particulier ceux dus à la dégradation des acides nucléiques des échantillons ou à la contamination des échantillons par les produits de PCR.

Ne jamais transférer de blouses, de gants ni d'outils de laboratoire de la zone désignée pour l'amplification/la détection des produits d'amplification vers la zone désignée pour l'extraction/la préparation des réactions d'amplification.

Lorsque la session d'amplification doit être effectuée avec l'instrument 7500 Fast Dx Real-Time PCR Instrument, il est nécessaire de disposer de zones distinctes pour l'extraction/la préparation des réactions d'amplification et pour l'amplification/la détection des produits d'amplification. Ne jamais introduire un produit d'amplification dans la zone réservée à l'extraction/la préparation des réactions d'amplification.

Il est nécessaire d'utiliser des blouses de laboratoire, des gants et des instruments dédiés à la session de travail.

Les échantillons doivent être adaptés et, si possible, dédiés à ce type d'analyse. Les échantillons doivent être manipulés sous une hotte à flux laminaire. Les pipettes utilisées pour manipuler les échantillons doivent être exclusivement utilisées à cette fin spécifique. Les pipettes doivent être de type à déplacement positif ou doivent être utilisées avec des cônes dotés d'un filtre pour les aérosols. Les cônes utilisés doivent être stériles, exempts de DNases et de RNases, et exempts d'ADN et d'ARN.

Les réactifs doivent être manipulés sous une hotte à flux laminaire. Les pipettes utilisées pour la manipulation des réactifs doivent être utilisées exclusivement à cette fin. Les pipettes doivent être de type à déplacement positif ou doivent être utilisées avec des cônes dotés d'un filtre pour les aérosols. Les cônes utilisés doivent être stériles, exempts de DNases et de RNases, et exempts d'ADN et d'ARN.

Les produits d'extraction doivent être manipulés de manière à réduire la dispersion dans l'environnement afin d'éviter tout risque de contamination.

Les PCR Cassettes (Cassettes de PCR) doivent être manipulées avec précaution et ne doivent jamais être ouvertes afin d'éviter la diffusion des produits de PCR dans l'environnement, et toute contamination des échantillons et des réactifs.

#### 7.3 Avertissements et précautions spécifiques pour les composants

#### Tableau 3

| Composant     | Température de<br>stockage                                      | Utilisation<br>après la<br>première<br>ouverture | Cycles<br>de<br>congéla-<br>tion/<br>décon-<br>gélation | Stabilité à bord de l'instrument<br>(ELITe InGenius et ELITe BeGenius)                                                                                                    |
|---------------|-----------------------------------------------------------------|--------------------------------------------------|---------------------------------------------------------|----------------------------------------------------------------------------------------------------|
| EBV Q-PCR Mix | -20 °C ou température<br>plus basse<br>(à l'abri de la lumière) | un mois                                          | jusqu'à<br>cinq                                         | jusqu'à cinq sessions d'analyse distinctes* de<br>trois heures chacune ou jusqu'à 7 heures<br>consécutives (2 sessions d'analyse de<br>3 heures chacune et durée nécessaire au<br>paramétrage d'une troisième session<br>d'analyse) |

\* avec congélation intermédiaire.

# 8 ÉCHANTILLONS ET CONTRÔLES pour les ELITe InGenius et ELITe BeGenius

#### 8.1 Échantillons

Ce produit est destiné à être utilisé sur les **ELITe InGenius** et **ELITe BeGenius** avec les échantillons cliniques suivants, identifiés et manipulés selon les directives du laboratoires, et prélevés, transportés et conservés dans les conditions suivantes :

|                                      |      | Conditions de transport/conservation    |          |             |             |  |
|--------------------------------------|------|-----------------------------------------|----------|-------------|-------------|--|
| Échantillon Exigences de prélèvement |      | +16/+26 °C<br>(température<br>ambiante) | +2/+8 °C | -20 ± 10 °C | -70 ± 15 °C |  |
| Sang total                           | EDTA | ≤ 1 j                                   | ≤ 3 j    | ≤ 30 j      | ≤ 30 j      |  |
| Plasma                               | EDTA | ≤ 1 j                                   | ≤ 3 j    | ≤ 30 j      | ≤ 30 j      |  |

EDTA, acide éthylènediaminetétraacétique ; j, jour.

Même si des périodes de conservation plus longues à -70 °C sont possibles, tel que largement rapporté dans la littérature scientifique, leur application doit être évaluée en interne par les utilisateurs finaux de ce produit.

Il est recommandé de diviser les échantillons en aliquotes avant la congélation afin d'éviter des cycles répétés de congélation/décongélation. En cas d'utilisation d'échantillons congelés, les décongeler juste avant l'extraction afin d'éviter une éventuelle dégradation des acides nucléiques.

Utiliser les protocoles de test (Assay Protocols) suivants pour procéder au test des échantillons sur les **ELITe InGenius** et **ELITe BeGenius**. Ces protocoles de DIV ont été spécifiquement validés avec les ELITe MGB Kits et le **ELITe InGenius** ou **ELITe BeGenius** avec les matrices indiquées.

## Tableau 4

| Échantillon        | Instrument     | Nom du protocole de test    | Rapport                | Caractéristiques                                                                                                    |
|--------------------|----------------|-----------------------------|------------------------|----------------------------------------------------------------------------------------------------|
| Sang total sur     | ELITe InGenius | EBV ELITe_WB_200_100        | copies/ml ou Ul/<br>ml | Volume d'extraction : 200 µL<br>Volume d'élution de l'extraction :<br>100 µL<br>Contrôle Interne : 10 µL<br>Sonication : NON<br>Facteur de dilution : 1<br>Volume de PCR Mix : 20 µL<br>Volume initial de PCR de<br>l'échantillon : 20 µL                           |
| EDTA               | ELITe BeGenius | EBV ELITe_Be_WB_200_<br>100 | copies/ml ou UI/<br>ml | Volume d'extraction : 200 $\mu$ L<br>Volume d'élution de l'extraction :<br>100 $\mu$ L<br>Contrôle Interne : 10 $\mu$ L<br>Facteur de dilution : 1<br>Volume de PCR Mix : 20 $\mu$ L<br>Volume initial de PCR de<br>l'échantillon : 20 $\mu$ L                      |
|                    | ELITe InGenius | EBV ELITe_PL_200_100        | copies/mL ou<br>UI/mL  | Volume d'extraction : 200 µL<br>Volume d'élution de l'extraction :<br>100 µL<br>Contrôle Interne : 10 µL<br>Sonication : NON<br>Facteur de dilution : 1<br>Volume de PCR Mix : 20 µL<br>Volume initial de PCR de<br>l'échantillon : 20 µL                           |
| Plasma sur<br>EDTA | ELITe InGenius | EBV ELITe_PL_1000_100       | copies/mL ou<br>UI/mL  | Volume d'extraction : 1000 $\mu$ L<br>Volume d'élution de l'extraction :<br>100 $\mu$ L<br>Contrôle Interne : 10 $\mu$ L<br>Sonication : NON<br>Facteur de dilution : 1<br>Volume de PCR Mix : 20 $\mu$ L<br>Volume initial de PCR de<br>l'échantillon : 20 $\mu$ L |
|                    | ELITe BeGenius | EBV ELITe_Be_PL_200_100     | copies/ml ou Ul/<br>ml | Volume d'extraction : 200 µL<br>Volume d'élution de l'extraction :<br>100 µL<br>Contrôle Interne : 10 µL<br>Facteur de dilution : 1<br>Volume de PCR Mix : 20 µL<br>Volume initial de PCR de<br>l'échantillon : 20 µL                                               |

UI, unités internationales

# NOTE!

Vérifier si le tube primaire et le volume de l'échantillon sont compatibles avec le ELITe InGenius ou le ELITe Be-Genius, en suivant le mode d'emploi du kit d'extraction **ELITeInGeniusSP200** (EG SpA, réf. INT032SP200) ou **ELITeInGenius SP1000** (EG SpA, réf. INT033SP1000).

Le volume de l'échantillon contenu dans un tube primaire varie selon le type de tube chargé. Se reporter au mode d'emploi du kit d'extraction pour obtenir de plus amples informations sur le paramétrage et l'exécution de la procédure d'extraction.

Si requis, 200 µL ou 1000 µL d'échantillon doivent être transférés dans un tube d'extraction (pour le ELITe InGenius) ou 200 µL d'échantillon doivent être transférés dans un Sarstedt de 2 mL (pour le ELITe BeGenius)

# NOTE!

Le pipetage des échantillons dans le **tube d'extraction** ou le **tube Sarstedt de 2 mL** peut **entraîner une contamination**. Utiliser les pipettes appropriées et suivre toutes les recommandations indiquées à la section « 7 AVERTISSEMENTS ET PRÉCAUTIONS page 7 ».

Les acides nucléiques purifiés peuvent être laissés à température ambiante pendant 16 heures et conservés à -20 °C ou à une température plus basse pendant un mois maximum.

Se reporter au paragraphe « Substances potentiellement interférentes » de la section 11 CARACTÉRISTIQUES DE PERFORMANCE AVEC LES ELITE InGenius et ELITE BeGenius page 24 pour vérifier les informations concernant les substances interférentes.

### NOTE!

Ne pas utiliser d'échantillons prélevés sur héparine, qui est un inhibiteur connu de la transcription inverse et de la PCR.

#### 8.2 Calibrateurs et contrôles de la PCR

La courbe d'étalonnage doit être générée et approuvée pour chaque lot de réactifs de PCR.

 Pour la courbe d'étalonnage, utiliser les quatre niveaux du produit EBV ELITE Standard (non inclus dans ce kit) avec les protocoles de test (Assay Protocols) EBV ELITe\_STD, EBV ELITe\_STD\_1000\_100 ou EBV ELITe\_Be\_STD.

### NOTE!

Les concentrations des étalons Q – PCR Standards sont exprimées en copies/réaction (10<sup>5</sup> copies/réaction, 10<sup>4</sup> copies/réaction, 10<sup>3</sup> copies/réaction, 10<sup>2</sup> copies/réaction). Se reporter au paragraphe « Incertitude de la courbe d'étalonnage » de la section 11 CARACTÉRISTIQUES DE PERFORMANCE AVEC LES ELITE InGenius et ELITe BeGenius page 24

Les résultats des contrôles de la PCR doivent être générés et approuvés pour chaque lot de réactifs de PCR.

- Pour le Contrôle positif, utiliser le produit EBV ELITE Positive Control (non inclus dans ce kit) avec les protocoles de test (Assay Protocols) EBV ELITE\_PC, EBV ELITE\_PC\_1000\_100 ou EBV ELITE\_BE\_PC
- Pour le Contrôle négatif, utiliser de l'eau de qualité biologie moléculaire (non incluse dans ce kit) avec les protocoles de test (Assay Protocols) EBV ELITe\_NC, EBV ELITe\_NC\_1000\_100 ou EBV ELITe\_Be\_NC

### NOTE!

Les **ELITe InGenius** et **ELITe BeGenius** permettent de générer et de stocker la courbe d'étalonnage et de valider les contrôles de la PCR pour chaque lot de réactifs de PCR.

Les courbes d'étalonnage expirent au bout de **60 jours**, après quoi il est nécessaire d'effectuer à nouveau l'étalonnage

Les résultats des contrôles de la PCR expirent au bout de **15 jours**, après quoi il est nécessaire de réanalyser les contrôles positif et négatif.

Les calibrateurs et les contrôles de la PCR doivent être à nouveau analysés en cas de survenue de l'une des situations suivantes :

- un nouveau lot de réactifs est utilisé,
- les résultats de l'analyse du contrôle de qualité (se reporter au paragraphe suivant) sont en dehors des spécifications,
- l'instrument ELITe InGenius ou ELITe BeGenius subit une procédure de maintenance ou d'entretien majeure.

#### 8.3 Contrôles de qualité

Il est recommandé de vérifier la procédure d'extraction et de PCR. Il est possible d'utiliser des échantillons archivés ou du matériel de référence certifié. Les contrôles externes doivent être utilisés conformément aux exigences des organismes d'accréditation locaux, régionaux et fédéraux, selon le cas.

# 9 **PROCÉDURE AVEC LE ELITe InGenius**

La procédure d'utilisation du EBV ELITE MGB Kit avec le ELITE InGenius comporte trois étapes :

#### Tableau 5

| ÉTAPE 1 | Vérification de la préparation du système |                                                                                  |  |  |  |
|---------|-------------------------------------------|----------------------------------------------------------------------------------|--|--|--|
|         | Paramétrage de la session d'analyse       | A) Analyse d'échantillons (Extract + PCR [Extraction + PCR])                     |  |  |  |
| ÉTADE O |                                           | B) Analyse d'échantillons élués (PCR Only [PCR seulement])                       |  |  |  |
| ETAPE 2 |                                           | C) Analyse d'étalonnage (PCR Only [PCR seulement])                               |  |  |  |
|         |                                           | D) Analyse du Contrôle positif et du Contrôle négatif (PCR Only [PCR seulement]) |  |  |  |
|         | Examen et<br>approbation des<br>résultats | 1) Validation de la courbe d'étalonnage                                          |  |  |  |
| <i></i> |                                           | 2) Validation des résultats du Positive Control et du Negative Control           |  |  |  |
| ETAPE 3 |                                           | 3) Validation des résultats des échantillons                                     |  |  |  |
|         |                                           | 4) Rapport des résultats de l'échantillon                                        |  |  |  |

#### 9.1 ÉTAPE 1 – Vérification de la préparation du système

Avant de commencer la session d'analyse :

- mettre le ELITe InGenius en marche et se connecter en mode « CLOSED » (FERMÉ),
- dans le menu « Calibration » (Étalonnage) de la page Home (Accueil), vérifier que les calibrateurs (Q PCR Standard) sont approuvés et valides (Status [Statut]) pour le lot de PCR Mix à utiliser. Si aucun calibrateur valide n'est disponible pour le lot de PCR Mix, effectuer un étalonnage comme décrit dans les sections suivantes,
- dans le menu « Controls » (Contrôles) de la page Home (Accueil), vérifier que les contrôles de PCR (Positive Control, Negative Control) sont approuvés et valides (Status [Statut]) pour le lot de PCR Mix à utiliser. Si aucun contrôle de PCR valide n'est disponible pour le lot de PCR Mix, analyser les contrôles de PCR comme décrit dans les sections suivantes,
- choisir le type d'analyse, en suivant les instructions de l'interface graphique (GUI) pour le paramétrage de la session d'analyse et l'utilisation des Assay Protocols (Protocoles de test) fournis par EG SpA (se reporter à la section 8 « Échantillons et contrôles » page 8).

Si le protocole de test d'intérêt n'est pas chargé dans le système, contacter le service clientèle ELITechGroup local.

#### 9.2 ÉTAPE 2 – Paramétrage de la session d'analyse

Le EBV ELITe MGB Kit peut être utilisé sur le ELITe InGenius pour effectuer les opérations suivantes :

- A. Analyse d'échantillons (Extract + PCR [Extraction + PCR]),
- B. Analyse d'échantillons élués (PCR Only [PCR seulement]),
- C. Analyse d'étalonnage (« PCR Only » [PCR seulement]),
- D. Analyse du Contrôle positif et du Contrôle négatif (PCR Only [PCR seulement]).

Tous les paramètres requis sont inclus dans les protocoles de test disponibles sur l'instrument et sont chargés automatiquement lorsque le protocole de test est sélectionné.

#### NOTE!

Le **ELITe InGenius** peut être connecté au « Laboratory Information System » (système de gestion des informations de laboratoire - LIS) qui permet de télécharger les informations relatives à la session d'analyse. Se reporter au manuel de l'instrument pour plus de détails.

#### Avant de paramétrer une analyse :

Décongeler les tubes de **PCR Mix** nécessaires à température ambiante pendant 30 minutes. Chaque tube permet d'effectuer **24 tests**. Mélanger délicatement, centrifuger le contenu pendant 5 secondes puis conserver les tubes sur de la glace ou dans un bloc réfrigéré.

#### NOTE!

Conserver le **PCR Mix** à l'abri de la lumière lors de la décongélation, car ce réactif est photosensible.

Pour paramétrer l'un des quatre types d'analyse, suivre les étapes ci-dessous tout en se reportant à la GUI :

|   | A. Analyse d'échantillons (Extract + PCR [Extraction + PCR])                                                                                                    | B. Analyse d'échantillons élués (PCR Only [PCR seulement])                                                                                                    |
|---|----------------------------------------------------------------------------------------------------|----------------------------------------------------------------------------------------------------|
| 1 | <b>Identifier les échantillons</b> et, si nécessaire, les décongeler à température ambiante, mélanger délicatement, centrifuger le contenu pendant 5 secondes puis conserver les tubes sur de la glace ou dans un bloc réfrigéré. Si requis, transférer 200 ou 1000 μL d'échantillon dans un tube d'extraction préalablement étiqueté. <b>Décongeler</b> les <b>tubes de CPE</b> nécessaires à température ambiante pendant 30 minutes. Mélanger délicatement, centrifuger le contenu pendant 5 secondes puis tubes sur de la glace ou dans un bloc réfrigéré. Chaque tube permet d'effectuer 12 extractions. | <b>Décongeler</b> le <b>tube d'élution</b> contenant les acides<br>nucléiques extraits à température ambiante.<br>Mélanger délicatement, centrifuger le contenu<br>pendant 5 secondes puis conserver les tubes sur de<br>la glace ou dans un bloc réfrigéré. |
| 2 | Sélectionner « <b>Perform Run</b> » (Exécution cycle) dans l'écran « Home » (Accueil).                                                                                                    | Sélectionner « <b>Perform Run</b> » (Exécution cycle)<br>dans l'écran « Home » (Accueil).                                                                                                    |
| 3 | Vérifier que le « Extraction Input Volume » (Volume d'extraction) est de 200 ou 1000 $\mu L$ et que le « Extracted Elute Volume » (Volume d'élution de l'extraction) est de 100 $\mu L.$                                                                                                    | Vérifier que le « Extraction Input Volume » (Volume d'extraction) est de 200 ou 1000 $\mu$ L et que le « Extracted Elute Volume » (Volume d'élution de l'extraction) est de 100 $\mu$ L.                                                                     |
| 4 | Pour chaque échantillon, attribuer une « Track » (Position)<br>et renseigner le « SampleID » (ID échantillon - SID) en le<br>saisissant ou en scannant le code-barres de l'échantillon.                                                                                                    | Pour chaque échantillon, attribuer une « Track »<br>(Position) et renseigner le « SampleID » (ID<br>échantillon - SID) en le saisissant ou en scannant le<br>code-barres de l'échantillon.                                                                   |
| 5 | Sélectionner le « Assay Protocol » (Protocole de test)<br>dans la colonne « Assay » (Analyse) (se reporter à la<br>section « Échantillons et contrôles »).                                                                                                    | Sélectionner le « <b>Assay Protocol</b> » (Protocole de<br>test) dans la colonne « Assay » (Analyse) (se reporter<br>à la section « Échantillons et contrôles »).                                                                                            |
| 6 | Vérifier que le « Protocol » (Protocole) affiché est : « Extract<br>+ PCR » (Extraction + PCR).                                                                                                    | Sélectionner « PCR Only » (PCR seulement) dans la colonne « Protocol » (Protocole).                                                                                                    |

|    | A. Analyse d'échantillons (Extract + PCR [Extraction + PCR])                                                                                                    | B. Analyse d'échantillons élués (PCR Only [PCR seulement])                                                                                                    |
|----|----------------------------------------------------------------------------------------------------|----------------------------------------------------------------------------------------------------|
| 7  | Sélectionner la position de chargement de l'échantillon en<br>tant que « Primary tube » (Tube primaire) ou « Extraction<br>Tube » (Tube d'extraction) dans la colonne « Sample<br>Position » (Position de l'échantillon). Vérifier que le<br>« <b>Dilution factor</b> » (Facteur de dilution) est « <b>1</b> ». | Vérifier que la position de chargement de l'échantillon<br>dans la colonne « Sample Position » (Position<br>échantillons) est « Elution Tube (bottom row) » (Tube<br>d'élution [ligne du bas]). Vérifier que le « <b>Dilution</b><br><b>factor</b> » (Facteur de dilution) est « <b>1</b> ». |
| 8  | Cliquer sur « Next » (Suivant) pour poursuivre.                                                                                                    | Cliquer sur « Next » (Suivant) pour poursuivre.                                                                                                    |
| 9  | <b>Charger le CPE</b> et le <b>PCR Mix</b> sur le « Inventory Block » (Gestionnaire de stocks) en se reportant à la « Load List » (Liste) et saisir le numéro de lot et la date de péremption du CPE et du PCR Mix ainsi que le nombre de réactions pour chaque tube.                                           | <b>Charger</b> le <b>PCR Mix</b> sur le « Inventory Block »<br>(Gestionnaire de stocks) en se reportant à la « Load<br>List » (Liste) et saisir le numéro de lot et la date de<br>péremption du PCR Mix ainsi que le nombre de<br>réactions pour chaque tube.                                |
| 10 | Cliquer sur « Next » (Suivant) pour poursuivre.                                                                                                    | Cliquer sur « Next » (Suivant) pour poursuivre.                                                                                                    |
| 11 | Vérifier les embouts dans les « Tip Racks »<br>(Compartiments à embouts) de la « Inventory Area » (Zone<br>de Stockage) et remplacer les « Tip Racks » si nécessaire.                                                                                                    | Vérifier les embouts dans les « Tip Racks »<br>(Compartiments à embouts) de la « Inventory Area »<br>(Zone de Stockage) et remplacer les « Tip Racks » si<br>nécessaire.                                                                                                    |
| 12 | Cliquer sur « Next » (Suivant) pour poursuivre.                                                                                                    | Cliquer sur « Next » (Suivant) pour poursuivre.                                                                                                    |
| 13 | <b>Charger</b> la PCR Cassette (Cassette de PCR), les cartouches d'extraction ELITe InGenius SP 200 ou SP1000, et tous les consommables requis et échantillons à extraire.                                                                                                    | <b>Charger</b> la PCR Cassette (Cassette de PCR) et les tubes d'élution avec les échantillons extraits.                                                                                                    |
| 14 | Cliquer sur « Next » (Suivant) pour poursuivre.                                                                                                    | Cliquer sur « Next » (Suivant) pour poursuivre.                                                                                                    |
| 15 | Fermer le tiroir de l'instrument.                                                                                                    | Fermer le tiroir de l'instrument.                                                                                                    |
| 16 | Appuyer sur « Start » (Début).                                                                                                    | Appuyer sur « Start » (Début).                                                                                                    |

|   | C. Analyse d'étalonnage (PCR Only [PCR<br>seulement])                                                                                                    | D. Analyse du Contrôle positif et du Contrôle négatif<br>(PCR Only [PCR seulement])                                                                                                    |
|---|----------------------------------------------------------------------------------------------------|----------------------------------------------------------------------------------------------------|
| 1 | <b>Décongeler</b> les <b>tubes de Q-PCR Standard</b><br>nécessaires (Cal1 : Q-PCR Standard $10^2$ , Cal2 : Q-<br>PCR Standard $10^3$ , Cal3 : Q-PCR Standard $10^4$ , Cal4 :<br>Q-PCR Standard $10^5$ ) à température ambiante<br>pendant 30 minutes. Mélanger délicatement,<br>centrifuger le contenu pendant 5 secondes puis<br>conserver les tubes sur de la glace ou dans un bloc<br>réfrigéré. | <b>Décongeler les tubes de Contrôle positif</b> à température<br>ambiante pendant 30 minutes. Mélanger délicatement,<br>centrifuger le contenu pendant 5 secondes puis conserver<br>les tubes sur de la glace ou dans un bloc réfrigéré.<br><b>Préparer</b> le <b>Contrôle négatif</b> en transférant au minimum<br>50 μL d'eau de qualité biologie moléculaire dans un<br>« Elution tube » (Tube d'élution) fourni avec le ELITe<br>InGenius SP 200 Consumable Set. |
| 2 | Sélectionner « Perform Run » (Exécution cycle) dans<br>l'écran « Home » (Accueil).                                                                                                    | Sélectionner « Perform Run » (Exécution cycle) dans<br>l'écran « Home » (Accueil).                                                                                                    |
| 3 | Vérifier que le « Extraction Input Volume » (Volume d'extraction) est de 200 ou 1000 $\mu$ L et que le « Extracted Elute Volume » (Volume d'élution de l'extraction) est de 100 $\mu$ L.                                                                                                    | Vérifier que le « Extraction Input Volume » (Volume d'extraction) est de 200 ou 1000 $\mu$ L et que le « Extracted Elute Volume » (Volume d'élution de l'extraction) est de 100 $\mu$ L.                                                                                                    |
| 4 | Pour le Q-PCR Standard, attribuer la « Track »<br>(Position), <b>sélectionner</b> le <b>Assay Protocol</b><br>(Protocole de test) dans la colonne « Assay »<br>(Analyse) et saisir le numéro de lot et la date de<br>péremption du réactif.                                                                                                    | Sélectionner le « Assay Protocol » (Protocole de test)<br>dans la colonne « Assay » (Analyse) (se reporter à la<br>section « Échantillons et contrôles »). Saisir le numéro de<br>lot et la date de péremption du Contrôle positif et de l'eau<br>de qualité biologie moléculaire.                                                                                                    |
| 5 | Vérifier que « PCR Only » (PCR seulement) est<br>sélectionné dans la colonne « Protocol » (Protocole).                                                                                                    | Vérifier que « PCR Only » (PCR seulement) est<br>sélectionné dans la colonne « Protocol » (Protocole).                                                                                                    |

|    | C. Analyse d'étalonnage (PCR Only [PCR seulement])                                                                                                    | D. Analyse du Contrôle positif et du Contrôle négatif<br>(PCR Only [PCR seulement])                                                                                                    |
|----|----------------------------------------------------------------------------------------------------|----------------------------------------------------------------------------------------------------|
| 6  | Vérifier que la position de chargement de l'échantillon<br>dans la colonne « Sample Position » (Position<br>échantillons) est « Elution Tube (bottom row) » (Tube<br>d'élution [ligne du bas]).                                                               | Vérifier que la position de chargement de l'échantillon dans<br>la colonne « Sample Position » (Position échantillons) est<br>« Elution Tube (bottom row) » (Tube d'élution [ligne du<br>bas]).                                                               |
| 7  | <b>Charger</b> le <b>PCR Mix</b> sur le « Inventory Block »<br>(Gestionnaire de stocks) en se reportant à la « Load<br>List » (Liste) et saisir le numéro de lot et la date de<br>péremption du PCR Mix ainsi que le nombre de<br>réactions pour chaque tube. | <b>Charger</b> le <b>PCR Mix</b> sur le « Inventory Block »<br>(Gestionnaire de stocks) en se reportant à la « Load List »<br>(Liste) et saisir le numéro de lot et la date de péremption<br>du PCR Mix ainsi que le nombre de réactions pour chaque<br>tube. |
| 8  | Cliquer sur « Next » (Suivant) pour poursuivre.                                                                                                    | Cliquer sur « Next » (Suivant) pour poursuivre.                                                                                                    |
| 9  | Vérifier les embouts dans le (s) « Tip Rack (s) »<br>(Compartiment(s) à embouts) de la « Inventory Area »<br>(Zone de Stockage) et remplacer le(s) « Tip Rack(s) »<br>si nécessaire.                                                                          | Vérifier les embouts dans le (s) « Tip Rack (s) »<br>(Compartiment (s) à embouts) de la « Inventory Area »<br>(Zone de Stockage) et remplacer le(s) « Tip Rack(s) » si<br>nécessaire.                                                                         |
| 10 | Cliquer sur « Next » (Suivant) pour poursuivre.                                                                                                    | Cliquer sur « Next » (Suivant) pour poursuivre.                                                                                                    |
| 11 | <b>Charger</b> la PCR Cassette (Cassette de PCR) et les tubes de Q-PCR Standard.                                                                                                    | <b>Charger</b> la PCR Cassette (Cassette de PCR), le Contrôle positif et le Contrôle négatif.                                                                                                    |
| 12 | Cliquer sur « Next » (Suivant) pour poursuivre.                                                                                                    | Cliquer sur « Next » (Suivant) pour poursuivre.                                                                                                    |
| 13 | Fermer le tiroir de l'instrument.                                                                                                    | Fermer le tiroir de l'instrument.                                                                                                    |
| 14 | Appuyer sur « Start » (Début).                                                                                                    | Appuyer sur « Start » (Début).                                                                                                    |

Au terme de la session d'analyse, le **ELITe InGenius** permet aux utilisateurs de visualiser, d'approuver et de stocker les résultats, d'imprimer et d'enregistrer le rapport.

# NOTE!

À la fin de l'analyse, l'échantillon extrait restant dans le **tube d'élution** doit être retiré de l'instrument, bouché, identifié et conservé à -20 ± 10 °C pendant un mois maximum. Éviter de renverser l'échantillon extrait.

# NOTE!

À la fin de l'analyse, le **PCR Mix** peut être retiré de l'instrument, bouché et stocké à -20 °C ou à une température plus basse ou peut conservé dans le bloc réfrigéré de l'instrument pendant un maximum de 7 heures (2 sessions d'analyse de 3 heures chacune et durée nécessaire au paramétrage d'une troisième session d'analyse). Mélanger délicatement et centrifuger le contenu pendant 5 secondes avant de commencer la session d'analyse suivante.

# NOTE!

À la fin de l'analyse, les étalons **Q - PCR Standard** restants peuvent être retirés de l'instrument, bouchés et conservés à -20 °C ou à une température plus basse. Éviter de renverser les étalons Q - PCR Standard.

# NOTE!

Les étalons **Q** - **PCR Standard** peuvent être utilisés pendant 4 sessions d'analyse distinctes de 2 heures chacune.

# NOTE!

À la fin de l'analyse, le **Positive Control** restant peut être retiré de l'instrument, bouché et conservé à -20 °C ou à une température plus basse. Éviter de renverser le Contrôle positif. Le **Negative Control** restant doit être jeté.

## NOTE!

Le **Positive Control** peut être utilisé pendant 4 sessions d'analyse distinctes de 3 heures chacune.

# NOTE!

À la fin de l'analyse, la **PCR Cassette** (Cassette de PCR) et les autres consommables doivent être éliminés conformément à toutes les réglementations gouvernementales et environnementales. Éviter de renverser les produits de la réaction.

### 9.3 ÉTAPE 3 - Examen et approbation des résultats

Le **ELITe InGenius** surveille les signaux de fluorescence cibles et de contrôle interne pour chaque réaction et applique automatiquement les paramètres du Assay Protocol (Protocole de test) pour générer des courbes de PCR qui sont ensuite interprétées en résultats.

At the end of the run, the "Results Display" screen is automatically shown. Cet écran présente les résultats et les informations de l'analyse. À partir de cet écran, les résultats peuvent être approuvés et les rapports imprimés ou enregistrés (« Sample Report » [Rapport échantillons] ou « Track Report » [Rapport des positions]). Se reporter au manuel de l'instrument pour plus de détails.

NOTE!

Le **ELITe InGenius** peut être connecté au « Laboratory Information System » (Système de gestion des informations de laboratoire - LIS) qui permet de charger les résultats de la session d'analyse pour les transmettre au centre de données du laboratoire. Se reporter au manuel de l'instrument pour plus de détails.

Le ELITe InGenius génère les résultats à l'aide du EBV ELITe MGB Kit en exécutant la procédure suivante :

- 1. Validation de la courbe d'étalonnage,
- 2. Validation des résultats du Contrôle positif et du Contrôle négatif,
- 3. validation des résultats des échantillons,
- 4. rapport des résultats de l'échantillon.

#### 9.3.1 Validation de la courbe d'étalonnage

Le **ELITe InGenius software** interprète les résultats de la PCR pour la cible des réactions des calibrateurs avec les paramètres du protocole de test (Assay Protocol) **EBV ELITE STD** ou **EBV ELITE STD\_1000\_100**. Les valeurs Ct versus la concentration génèrent la courbe d'étalonnage.

Les courbes d'étalonnage, spécifiques au lot de réactifs de PCR, sont enregistrées dans la base de données (Calibration [Étalonnage]). Elles peuvent être visualisées et approuvées par des utilisateurs « Administrator » (Administrateur) ou « Analyst » (Analyste) en suivant les instructions de la GUI.

La courbe d'étalonnage expire **au bout de 60 jours**.

#### NOTE!

Si la courbe d'étalonnage ne répond pas aux critères d'acceptation, le message « Failed » (Échec) s'affiche dans l'écran « Calibration » (Étalonnage). Dans ce cas, les résultats ne peuvent pas être approuvés et les réactions d'amplification du calibrateur doivent être répétées. De plus, si des échantillons ont été inclus dans l'analyse, ceux-ci ne sont pas quantifiés et doivent également être répétés pour générer des résultats quantitatifs.

#### 9.3.2 Validation des résultats du Contrôle positif et du Contrôle négatif d'amplification

Le **ELITe InGenius Software** interprète les résultats de la PCR pour la cible des réactions du Contrôle Positif et du Contrôle Négatif avec les paramètres des protocoles de test (Assay Protocols) **EBV ELITe\_PC** ou **EBV PC\_ 1000\_100** et **EBV ELITe\_NC** ou **EBV NC\_1000\_100**. Les valeurs Ct résultantes sont converties en concentration et utilisées pour vérifier le système (lots de réactifs et instrument). Les résultats du Contrôle positif et du Contrôle négatif, spécifiques au lot de réactifs de PCR, sont enregistrés dans la base de données (Controls [Contrôles]). Ils peuvent être visualisés et approuvés par des utilisateurs « Administrator » (Administrateur) ou « Analyst » (Analyste) en suivant les instructions de la GUI.

Les résultats du Contrôle positif et du Contrôle négatif expirent au bout de 15 jours.

Le **ELITE InGenius Software** traite les résultats du Contrôle positif et du Contrôle négatif et génère des Control Charts (Graphiques de contrôle). Quatre résultats de Contrôle positif et de Contrôle négatif approuvés sont utilisés pour configurer le graphique de contrôle initial. Pour les contrôles ultérieurs, les résultats sont analysés par le logiciel pour s'assurer que les performances du système sont conformes aux critères d'acceptation, indiqués dans les tracés du graphique de contrôle. Se reporter au manuel de l'instrument pour plus de détails.

### NOTE!

si les résultats du Contrôle positif ou du Contrôle négatif ne satisfont pas les critères d'acceptation, le message « Failed » (Échec) s'affiche dans l'écran « Controls » (Contrôles). Dans ce cas, les résultats ne peuvent pas être approuvés et les analyses du Contrôle Positif ou du Contrôle Négatif doivent être répétées.

## NOTE!

si le résultat du Contrôle positif ou du Contrôle négatif n'est pas valide et que des échantillons ont été inclus dans la même analyse, les échantillons peuvent être approuvés mais leurs résultats ne sont pas validés. Dans ce cas, le(s) contrôle(s) en échec et les échantillons doivent tous être répétés.

#### 9.3.3 Validation des résultats de l'échantillon

Le **ELITe InGenius Software** interprète les résultats de la PCR pour les cibles (canal **EBV**) et le Contrôle interne (canal **IC**) avec les paramètres de protocole de test (Assay Protocol) **EBV ELITe\_WB\_200\_100**, **EBV ELITe\_PL\_ 200\_100**, **EBV ELITe PL\_1000\_100** Les valeurs Ct des cibles résultantes sont converties en concentration.

Les résultats sont présentés dans l'écran « Results Display » (Affichage des résultats).

Les résultats de l'échantillon peuvent être approuvés lorsque les trois conditions du tableau ci-dessous sont remplies.

| 1) Courbe d'étalonnage | Statut   |
|------------------------|----------|
| EBV Q-PCR Standard     | APPROUVÉ |
| 2) Contrôle positif    | Statut   |
| EBV Positive Control   | APPROUVÉ |
| 3) Contrôle négatif    | Statut   |
| EBV Negative Control   | APPROUVÉ |

Les résultats des échantillons sont automatiquement interprétés par le **ELITe InGenius Software** en utilisant les paramètres du Assay Protocol (Protocole de test).

Les messages des résultats possibles d'un échantillon sont répertoriés dans le tableau ci-dessous.

Pour chaque échantillon, le système rapporte une combinaison des messages suivants spécifiant si les ADN de l'agent pathogène sont détectés ou non détectés.

| Résultat de l'analyse de l'échantillon                                                                                                    | Interprétation                                                                                                    |
|----------------------------------------------------------------------------------------------------|----------------------------------------------------------------------------------------------------|
| EBV:DNA Detected, quantity equal to<br>XXX copies/mL or IU/mL (EBV : ADN détecté,<br>quantité égale à « XXX » copies/mL ou UI/mL)           | L'ADN de l'EBV a été détecté dans l'échantillon dans la plage de mesure de l'analyse ; sa concentration est celle affichée.              |
| EBV:DNA Detected, quantity below<br>"LLoQ" copies/mL or IU/mL (EBV : ADN détecté,<br>quantité inférieure à « LLoQ » copies/mL ou UI/<br>mL) | L'ADN de l'EBV a été détecté dans l'échantillon ; sa concentration est inférieure à la limite inférieure de quantification de l'analyse. |

## EBV ELITe MGB® Kit

REF RTS020PLD

| Résultat de l'analyse de l'échantillon                                                                                                    | Interprétation                                                                                                    |
|----------------------------------------------------------------------------------------------------|----------------------------------------------------------------------------------------------------|
| EBV:DNA Detected, quantity beyond<br>"ULoQ" copies/mL or IU/mL (EBV : ADN<br>détecté, quantité supérieure à « ULoQ »<br>copies/mL ou UI/mL) | L'ADN de l'EBV a été détecté dans l'échantillon ; sa concentration est<br>supérieure à la limite supérieure de quantification de l'analyse.                                                          |
| EBV:DNA Not Detected or below<br>"LoD" copies/mL or UI/mL (EBV : ADN non<br>détecté ou inférieur à « LoD » copies/mL ou UI/<br>mL)          | L'ADN de l'EBV n'a pas été détecté dans l'échantillon. L'échantillon est<br>négatif pour l'ADN de l'EBV ou sa concentration est inférieure à la limite<br>de détection de l'analyse.                 |
| Invalid - Retest Sample (Non valide - Tester à nouveau l'échantillon).                                                                      | <b>Résultat d'analyse non valide</b> en raison d'un échec du Contrôle Interne<br>(en raison, par exemple, d'une extraction incorrecte ou d'un transfert<br>d'inhibiteurs). Le test doit être répété. |

Échantillons rapportés comme « Invalid-Retest Sample » (Non valide - Tester à nouveau l'échantillon) : dans ce cas, l'ADN du Contrôle Interne n'a pas été efficacement détecté, ce qui peut être dû à des problèmes lors des étapes de prélèvement de l'échantillon, d'extraction ou de PCR (par ex. échantillonnage incorrect, dégradation ou perte d'ADN pendant l'extraction ou inhibiteurs dans l'éluat), ce qui peut générer des résultats incorrects.

S'il reste un volume d'éluat suffisant, l'éluat peut être à nouveau testé (pur ou dilué), par une analyse d'amplification en mode « PCR Only » (PCR seulement). Si le deuxième résultat est non valide, l'échantillon doit être à nouveau testé en procédant à l'extraction d'un nouvel échantillon en utilisant le mode « Extract + PCR » (Extraction + PCR) (se reporter à la section 17 PROBLÈMES ET SOLUTIONS page 47).

Les échantillons rapportés comme « EBV:DNA Not Detected or below "LoD" copies/mL or IU/mL (EBV : ADN non détecté ou inférieur à « LoD » copies/mL ou UI/mL) » sont appropriés pour l'analyse mais il n'a pas été possible de détecter le BKV. Dans ce cas, l'échantillon peut être négatif pour l'ADN du EBV ou l'ADN du EBV est présent à une concentration inférieure à la limite de détection de l'analyse (se reporter à la section 11 CARACTÉRISTIQUES DE PERFORMANCE AVEC LES ELITe InGenius et ELITe BeGenius page 24).

Les échantillons positifs pour l'ADN de l'EBV à une concentration inférieure à la limite de détection (et à la limite inférieure de quantification) de l'analyse, s'ils sont détectés, sont rapportés comme « EBV: DNA Detected, quantity below "LLoQ" copies/mL or IU/mL » (EBV : ADN détecté, quantité inférieure à « LLoQ » copies/mL ou UI/mL) (se reporter à la section 11 CARACTÉRISTIQUES DE PERFORMANCE AVEC LES ELITe InGenius et ELITe BeGenius page 24).

Les échantillons positifs pour l'ADN du EBV dans la plage de mesure linéaire sont détectés et rapportés comme « EBV: DNA Detected, quantity equal to "XXX" copies/mL or IU/mL » (EBV : ADN détecté, quantité égale à « XXX » copies/mL ou UI/mL) (se reporter à la section 11 CARACTÉRISTIQUES DE PERFORMANCE AVEC LES ELITE InGenius et ELITE BeGenius page 24).

Les échantillons positifs pour l'ADN de l'EBV qui sont au-dessus de la limite supérieure de quantification sont rapportés comme « EBV: DNA Detected, quantity beyond "ULoQ" copies/mL or IU/mL » (EBV : ADN détecté, quantité supérieure à « ULoQ » copies/mL ou UI/mL) (se reporter à la section 11 CARACTÉRISTIQUES DE PERFORMANCE AVEC LES ELITE InGenius et ELITE BeGenius page 24) et ne sont pas appropriés pour une quantification. Si nécessaire, l'échantillon peut être dilué avant l'extraction ou la PCR pour être testé à nouveau afin de générer des résultats compris dans la plage de mesure linéaire du test.

### NOTE!

Les résultats obtenus avec ce test doivent être interprétés en association avec l'ensemble des observations cliniques pertinentes et des résultats du laboratoire.

Les résultats de l'échantillon sont stockés dans la base de données et, s'ils sont valides, peuvent être approuvés (Result Display [Affichage des résultats]) par des utilisateurs « Administrator » (Administrateur) ou « Analyst » (Analyste) en suivant les instructions de la GUI. Dans la fenêtre « Result Display » (Affichage des résultats), il est possible d'imprimer et d'enregistrer les résultats de l'analyse des échantillons sous forme de « Sample Report » (Rapport échantillons) et « Track Report » (Rapport des positions).

#### 9.3.4 Rapport des résultats de l'échantillon

Les résultats de l'échantillon sont stockés dans la base de données et les rapports peuvent être exportés sous forme de « Sample Report » (Rapport échantillons) et « Track Report » (Rapport des positions).

Le « Sample Report » (Rapport échantillons) présente les détails des résultats par échantillon sélectionné (SID).

Le « Track Report » (Rapport des positions) présente les détails des résultats par position sélectionnée.

Les « Sample Report » (Rapport échantillons) et « Track Report » (Rapport des positions) peuvent être imprimés et signés par le personnel agréé.

# 10 PROCÉDURE AVEC LE ELITe BeGenius

La procédure d'utilisation du EBV ELITE MGB Kit avec le ELITE BeGenius comporte trois étapes :

#### Tableau 6

| ÉTAPE 1 | Vérification de la préparation du système |                                                                                  |  |
|---------|-------------------------------------------|----------------------------------------------------------------------------------|--|
|         | Paramétrage de la session d'analyse       | A) Analyse d'échantillons (Extract + PCR [Extraction + PCR])                     |  |
| <i></i> |                                           | B) Analyse d'échantillons élués (PCR Only [PCR seulement])                       |  |
| ETAPE 2 |                                           | C) Analyse d'étalonnage (PCR Only [PCR seulement])                               |  |
|         |                                           | D) Analyse du Contrôle positif et du Contrôle négatif (PCR Only [PCR seulement]) |  |
|         | Examen et<br>approbation des<br>résultats | 1) Validation de la courbe d'étalonnage                                          |  |
| <i></i> |                                           | 2) Validation des résultats du Positive Control et du Negative Control           |  |
| ETAPE 3 |                                           | 3) Validation des résultats des échantillons                                     |  |
|         |                                           | 4) Rapport des résultats de l'échantillon                                        |  |

### 10.1 ÉTAPE 1 - Vérification de la préparation du système

Avant de commencer la session d'analyse :

- mettre le ELITe BeGenius en marche et se connecter en mode « CLOSED » (FERMÉ),
- dans le menu « Calibration » (Étalonnage) de la page Home (Accueil), vérifier que les calibrateurs (Q PCR Standard) sont approuvés et valides (Status [Statut]) pour le lot de PCR Mix à utiliser. Si aucun calibrateur valide n'est disponible pour le lot de PCR Mix, effectuer un étalonnage comme décrit dans les sections suivantes,
- dans le menu « Controls » (Contrôles) de la page Home (Accueil), vérifier que les contrôles de PCR (Positive Control, Negative Control) sont approuvés et valides (Status [Statut]) pour le lot de PCR Mix à utiliser. Si aucun contrôle de PCR valide n'est disponible pour le lot de PCR Mix, analyser les contrôles de PCR comme décrit dans les sections suivantes,
- choisir le type d'analyse, en suivant les instructions de l'interface graphique (GUI) pour le paramétrage de la session d'analyse et l'utilisation des protocoles de test fournis par EG SpA (se reporter à la section « Échantillons et contrôles »).

Si le protocole de test d'intérêt n'est pas chargé dans le système, contacter le service clientèle ELITechGroup local.

### 10.2 ÉTAPE 2 – Paramétrage de la session d'analyse

Le EBV ELITe MGB Kit peut être utilisé sur le ELITe BeGenius pour effectuer les opérations suivantes :

- A. Analyse d'échantillons (Extract + PCR [Extraction + PCR]),
- B. Analyse d'échantillons élués (PCR Only [PCR seulement]),
- C. Analyse d'étalonnage (« PCR Only » [PCR seulement]),
- D. Analyse du Contrôle positif et du Contrôle négatif (PCR Only [PCR seulement]).

Tous les paramètres requis sont inclus dans les protocoles de test disponibles sur l'instrument et sont chargés automatiquement lorsque le protocole de test est sélectionné.

# NOTE!

Le **ELITe BeGenius** peut être connecté au « Laboratory Information System » (système de gestion des informations de laboratoire - LIS) qui permet de télécharger les informations relatives à la session d'analyse. Se reporter au manuel de l'instrument pour plus de détails.

#### Avant de paramétrer une analyse :

Décongeler les tubes de **PCR Mix** nécessaires à température ambiante pendant 30 minutes. Chaque tube permet d'effectuer **24 tests**. Mélanger délicatement, centrifuger le contenu pendant 5 secondes puis conserver les tubes sur de la glace ou dans un bloc réfrigéré.

### NOTE!

Conserver le PCR Mix à l'abri de la lumière lors de la décongélation, car ce réactif est photosensible.

Pour paramétrer l'un des quatre types d'analyse, suivre les étapes ci-dessous tout en se reportant à la GUI :

|    | A. Analyse d'échantillons (Extract + PCR [Extraction + PCR])                                                                                                    | B. Analyse d'échantillons élués (PCR Only [PCR seulement])                                                                                                    |  |
|----|----------------------------------------------------------------------------------------------------|----------------------------------------------------------------------------------------------------|--|
| 1  | <b>Identifier les échantillons</b> et, si nécessaire, les décongeler à température ambiante, mélanger délicatement, centrifuger le contenu pendant 5 secondes puis conserver les tubes sur de la glace ou dans un bloc réfrigéré. Si requis, transférer 200 µL d'échantillon dans un tube Sarstedt de 2 mL préalablement étiqueté.<br><b>Décongeler</b> les <b>tubes de CPE</b> nécessaires à température ambiante pendant 30 minutes. Mélanger délicatement, centrifuger le contenu pendant 5 secondes puis conserver les tubes sur de la glace ou dans un bloc réfrigéré. Chaque tube permet d'effectuer 12 extractions. | <b>Décongeler</b> le <b>tube d'élution</b> contenant les acides<br>nucléiques extraits à température ambiante.<br>Mélanger délicatement, centrifuger le contenu<br>pendant 5 secondes puis conserver le tube sur de la<br>glace ou dans un bloc réfrigéré.                                                                                                    |  |
| 2  | Sélectionner « <b>Perform Run</b> » (Exécution cycle) dans l'écran « Home » (Accueil).                                                                                                    | Sélectionner « <b>Perform Run</b> » (Exécution cycle)<br>dans l'écran « Home » (Accueil).                                                                                                    |  |
| 3  | Retirer tous les « Racks » de la « Cooler Unit » et les placer<br>sur la table de préparation.                                                                                                    | Retirer les « Racks » des « Lane 1, 2 and 3 » (Lane 1,<br>2 et 3) (L1, L2, L3) de la « Cooler Unit » et les placer<br>sur la table de préparation.                                                                                                    |  |
| 4  | Sélectionner le « Run mode » (run mode) : « Extract + PCR » (Extraction + PCR).                                                                                                    | Sélectionner le « Run mode » (run mode) : « PCR<br>Only » (PCR seulement).                                                                                                    |  |
| 5  | Charger les échantillons dans le « Sample Rack » (Compartiment des échantillons). (Remarque : lorsque des tubes secondaires « 2 mL Tubes » sont chargés, utiliser les adaptateurs bleus pour le « Sample Rack » (Compartiment des échantillons).                                                                                                    | Charger les échantillons dans le « Elution Rack »<br>(Rack d'élution).                                                                                                    |  |
| 6  | <b>Insérer le « Sample Rack »</b> (Compartiment des échantillons) dans la « Cooler Unit », en commençant par la « Lane 5 » (L5). Si nécessaire, insérer le « Sample ID » (ID échantillon) (SID) pour chaque « Position » utilisée. (Si des tubes secondaires sont chargés, les marquer « 2 mL Tube » (Tube de 2 mL). Si les tubes secondaires ne comportent pas de codes-barres, saisir manuellement le « Sample ID » [ID échantillon]).                                                                                                    | Insérer le « Elution Rack » (Rack d'élution) dans la<br>« Cooler Unit », en commençant par la « Lane 3 »<br>(L3).<br>Si nécessaire, pour chaque « Position », saisir le<br>« Sample ID » (ID échantillon), la « Sample Matrix »<br>(Matrice d'échantillon), le « Extraction kit » (Kit<br>d'extraction) et le « Extracted eluate vol. » (Volume<br>d'éluat extrait). |  |
| 7  | Cliquer sur « Next » (Suivant) pour poursuivre.                                                                                                    | Cliquer sur « Next » (Suivant) pour poursuivre.                                                                                                    |  |
| 8  | Vérifier que le « Extraction Input Volume » (Volume d'extraction) est de 200 $\mu L$ et que le « Extracted Elute Volume » (Volume d'élution de l'extraction) est de 100 $\mu L.$                                                                                                    | Vérifier que le « Extraction Input Volume » (Volume d'extraction) est de 200 $\mu$ L et que le « Extracted Elute Volume » (Volume d'élution de l'extraction) est de 100 $\mu$ L.                                                                                                    |  |
| 9  | Sélectionner le « Assay Protocol » (Protocole de test) dans<br>la colonne « Assay » (Analyse) (se reporter à la section<br>« Échantillons et contrôles »).                                                                                                    | Sélectionner le « Assay Protocol » (Protocole de test)<br>dans la colonne « Assay » (Analyse) (se reporter à la<br>section « Échantillons et contrôles »).                                                                                                    |  |
| 10 | Cliquer sur « Next » (Suivant) pour poursuivre.                                                                                                    | Cliquer sur « Next » (Suivant) pour poursuivre.                                                                                                    |  |
| 11 | En cas de traitement de plus de 12 échantillons, répéter la procédure à partir du point 6.                                                                                                    | En cas de traitement de plus de 12 échantillons, répéter la procédure à partir du point 6.                                                                                                    |  |

|    | A. Analyse d'échantillons (Extract + PCR [Extraction + PCR])                                                                                                    | B. Analyse d'échantillons élués (PCR Only [PCR seulement])                                                                                                    |
|----|----------------------------------------------------------------------------------------------------|----------------------------------------------------------------------------------------------------|
| 12 | Charger les « Elution tubes » (Tubes d'élution) dans le<br>« Elution Rack » (Rack d'élution) (les tubes d'élution<br>peuvent être étiquetés avec un code-barres pour améliorer<br>la traçabilité).                                                                                                    | Non applicable                                                                                                    |
| 13 | Insérer le « Elution Rack » (Rack d'élution) dans la « Cooler<br>Unit », en commençant par la « Lane 3 » (L3). En cas de<br>traitement de plus de 12 échantillons, répéter la procédure<br>en utilisant la « Lane 2 » (L2).                                                                                                    | Non applicable                                                                                                    |
| 14 | Cliquer sur « Next » (Suivant) pour poursuivre.                                                                                                    | Non applicable                                                                                                    |
| 15 | Charger le CPE et le PCR Mix dans le « Reagent/Elution Rack » (Rack de réactifs/d'élution).                                                                                                    | Charger le PCR Mix dans le « Reagent/Elution Rack » (Rack de réactifs/d'élution).                                                                                                    |
| 16 | Insérer le « Reagent/Elution Rack » (Rack de réactifs/<br>d'élution) dans la « Lane 2 » (L2) si disponible, ou dans la<br>« Lane 1 » (L1) de la « Cooler Unit ».<br>Si nécessaire, pour chaque PCR Mix et/ou CPE, saisir le<br>« S/N » (numéro de série), le « Lot No. » (numéro de lot), la<br>« Exp. Date » (date de péremption) et le « T/R » (nombre<br>de réactions). | Insérer le « Reagent/Elution Rack » (Rack de réactifs/<br>d'élution) dans la « Lane 2 » (L2) si disponible, ou<br>dans la « Lane 1 » (L1) de la « Cooler Unit ».<br>Si nécessaire, pour chaque PCR Mix, saisir le « S/N »<br>(numéro de série), le « Lot No. » (numéro de lot), la<br>« Exp. Date » (date de péremption) et le « T/R »<br>(nombre de réactions). |
| 17 | Cliquer sur « Next » (Suivant) pour poursuivre.                                                                                                    | Cliquer sur « Next » (Suivant) pour poursuivre.                                                                                                    |
| 18 | Vérifier les embouts dans le (s) « Tip Rack (s) »<br>(Compartiment (s) à embouts) de la « Inventory Area »<br>(Zone de Stockage) et remplacer le (s) « Tip Rack (s) » si<br>nécessaire.                                                                                                    | Vérifier les embouts dans le (s) « Tip Rack (s) »<br>(Compartiment (s) à embouts) de la « Inventory<br>Area » (Zone de Stockage) et remplacer le (s) « Tip<br>Rack(s) » si nécessaire.                                                                                                    |
| 19 | Cliquer sur « Next » (Suivant) pour poursuivre.                                                                                                    | Cliquer sur « Next » (Suivant) pour poursuivre.                                                                                                    |
| 20 | Charger le « PCR Rack » (Portoir de PCR) avec la « PCR<br>Cassette » (Cassette de PCR) dans la « Inventory Area »<br>(Zone de Stockage).                                                                                                    | Charger le « PCR Rack » (Portoir de PCR) avec la<br>« PCR Cassette » (Cassette de PCR) dans la<br>« Inventory Area » (Zone de Stockage).                                                                                                    |
| 21 | Cliquer sur « Next » (Suivant) pour poursuivre.                                                                                                    | Cliquer sur « Next » (Suivant) pour poursuivre.                                                                                                    |
| 22 | Charger le « Extraction Rack » (Rack d'extraction) avec les cartouches d'extraction « ELITe InGenius SP 200 » et les consommables d'extraction requis.                                                                                                    | Non applicable                                                                                                    |
| 23 | Fermer le tiroir de l'instrument.                                                                                                    | Fermer le tiroir de l'instrument.                                                                                                    |
| 24 | Appuyer sur « Start » (Début).                                                                                                    | Appuyer sur « Start » (Début).                                                                                                    |

|    | C. Analyse d'étalonnage (PCR Only [PCR seulement])                                                                                                    | D. Analyse du Contrôle positif et du Contrôle négatif<br>(PCR Only [PCR seulement])                                                                                                    |
|----|----------------------------------------------------------------------------------------------------|----------------------------------------------------------------------------------------------------|
| 1  | <b>Décongeler</b> les <b>tubes de Q-PCR Standard</b><br>nécessaires (Cal1 : Q-PCR Standard 10 <sup>2</sup> , Cal2 : Q-<br>PCR Standard 10 <sup>3</sup> , Cal3 : Q-PCR Standard 10 <sup>4</sup> , Cal4 :<br>Q-PCR Standard 10 <sup>5</sup> ) à température ambiante<br>pendant 30 minutes. Mélanger délicatement,<br>centrifuger le contenu pendant 5 secondes puis<br>conserver les tubes sur de la glace ou dans un bloc<br>réfrigéré. | <b>Décongeler les tubes de Contrôle positif</b> à température<br>ambiante pendant 30 minutes. Mélanger délicatement,<br>centrifuger le contenu pendant 5 secondes puis conserver<br>les tubes sur de la glace ou dans un bloc réfrigéré.<br><b>Préparer</b> le <b>Contrôle négatif</b> en transférant au minimum<br>50 μL d'eau de qualité biologie moléculaire dans un<br>« Elution tube » (Tube d'élution) fourni avec le ELITe<br>InGenius SP 200 Consumable Set. |
| 2  | Sélectionner « Perform Run » (Exécution cycle) dans<br>l'écran « Home » (Accueil).                                                                                                    | Sélectionner « Perform Run » (Exécution cycle) dans l'écran « Home » (Accueil).                                                                                                    |
| 3  | Retirer les « Racks » des « Lane 1, 2 and 3 » (Lane 1, 2 et 3) (L1, L2, L3) de la « Cooler Unit » et les placer sur la table de préparation.                                                                                                    | Retirer les « Racks » des « Lane 1, 2 and 3 » (Lane 1, 2 et 3) (L1, L2, L3) de la « Cooler Unit » et les placer sur la table de préparation.                                                                                                    |
| 4  | Sélectionner le « Run mode » (run mode) : « PCR<br>Only » (PCR seulement).                                                                                                    | Sélectionner le « Run mode » (run mode) : « PCR Only » (PCR seulement).                                                                                                    |
| 5  | Charger les tubes de Q-PCR Standard dans le<br>« Elution Rack » (Rack d'élution).                                                                                                    | Charger les tubes de Contrôle positif et de Contrôle<br>négatif dans le « Elution Rack » (Rack d'élution).                                                                                                    |
| 6  | Insérer le « Elution Rack» (Rack d'élution) dans la<br>« Cooler Unit », en commençant par la « Lane 3 » (L3).<br>Si nécessaire, pour chaque « Position », saisir le<br>« Reagent name » (Nom du réactif) et le « S/N »<br>(numéro de série), le « Lot No. » (numéro de lot), la<br>« Exp. Date » (date de péremption) et le « T/R »<br>(nombre de réactions).                                                                           | Insérer le « Elution Rack» (Rack d'élution) dans la<br>« Cooler Unit », en commençant par la « Lane 3 » (L3).<br>Si nécessaire, pour chaque « Position », saisir le<br>« Reagent name » (Nom du réactif) et le « S/N » (numéro<br>de série), le « Lot No. » (numéro de lot), la « Exp. Date »<br>(date de péremption) et le « T/R » (nombre de réactions).                                                                                                    |
| 7  | Cliquer sur « Next » (Suivant) pour poursuivre.                                                                                                    | Cliquer sur « Next » (Suivant) pour poursuivre.                                                                                                    |
| 8  | Vérifier que le « Extraction Input Volume » (Volume d'extraction) est de 200 $\mu L$ et que le « Extracted Elute Volume » (Volume d'élution de l'extraction) est de 100 $\mu L.$                                                                                                    | Vérifier que le « Extraction Input Volume » (Volume d'extraction) est de 200 $\mu$ L et que le « Extracted Elute Volume » (Volume d'élution de l'extraction) est de 100 $\mu$ L.                                                                                                    |
| 9  | Sélectionner le « <b>Assay Protocol</b> » (Protocole de test) dans la colonne « Assay » (Analyse) (se reporter à la section « Échantillons et contrôles »).                                                                                                    | Sélectionner le « <b>Assay Protocol</b> » (Protocole de test)<br>dans la colonne « Assay » (Analyse) (se reporter à la<br>section « Échantillons et contrôles »).                                                                                                    |
| 10 | Cliquer sur « Next » (Suivant) pour poursuivre.                                                                                                    | Cliquer sur « Next » (Suivant) pour poursuivre.                                                                                                    |
| 11 | <b>Charger</b> le <b>PCR Mix</b> dans le « Reagent/Elution Rack » (Rack de réactifs/d'élution).                                                                                                    | Charger le PCR Mix dans le « Reagent/Elution Rack » (Rack de réactifs/d'élution).                                                                                                    |
| 12 | Insérer le « Reagent/Elution Rack » (Rack de réactifs/d'élution) dans la « Lane 2 » (L2) de la « Cooler Unit ».<br>Si nécessaire, pour chaque PCR Mix, saisir le « S/N » (numéro de série), le « Lot No. » (numéro de lot), la « Exp. Date » (date de péremption) et le « T/R » (nombre de réactions).                                                                                                    | Insérer le « Reagent/Elution Rack » (Rack de réactifs/<br>d'élution) dans la « Lane 2 » (L2) de la « Cooler Unit ».<br>Si nécessaire, pour chaque PCR Mix, saisir le « S/N »<br>(numéro de série), le « Lot No. » (numéro de lot), la « Exp.<br>Date » (date de péremption) et le « T/R » (nombre de<br>réactions).                                                                                                    |
| 13 | Cliquer sur « Next » (Suivant) pour poursuivre.                                                                                                    | Cliquer sur « Next » (Suivant) pour poursuivre.                                                                                                    |
| 14 | Vérifier les embouts dans les « Tip Racks »<br>(Compartiment à embouts) de la « Inventory Area »<br>(Zone de Stockage) et remplacer le(s) « Tip Rack(s) »<br>si nécessaire.                                                                                                    | Vérifier les embouts dans les « Tip Racks » (Compartiment<br>à embouts) de la « Inventory Area » (Zone de Stockage) et<br>remplacer le(s) « Tip Rack(s) » si nécessaire.                                                                                                    |
| 15 | Cliquer sur « Next » (Suivant) pour poursuivre.                                                                                                    | Cliquer sur « Next » (Suivant) pour poursuivre.                                                                                                    |

REF RTS020PLD

|    | C. Analyse d'étalonnage (PCR Only [PCR seulement])                                                                                       | D. Analyse du Contrôle positif et du Contrôle négatif<br>(PCR Only [PCR seulement])                                                      |
|----|----------------------------------------------------------------------------------------------------|----------------------------------------------------------------------------------------------------|
| 16 | Charger le « PCR Rack » (Portoir de PCR) avec la<br>« PCR Cassette » (Cassette de PCR) dans la<br>« Inventory Area » (Zone de Stockage). | Charger le « PCR Rack » (Portoir de PCR) avec la « PCR<br>Cassette » (Cassette de PCR) dans la « Inventory Area »<br>(Zone de Stockage). |
| 17 | Cliquer sur « Next » (Suivant) pour poursuivre.                                                                                          | Cliquer sur « Next » (Suivant) pour poursuivre.                                                                                          |
| 18 | Fermer le tiroir de l'instrument.                                                                                                    | Fermer le tiroir de l'instrument.                                                                                                    |
| 19 | Appuyer sur « Start » (Début).                                                                                                    | Appuyer sur « Start » (Début).                                                                                                    |

Au terme de la session d'analyse, le **ELITe BeGenius** permet aux utilisateurs de visualiser, d'approuver et de stocker les résultats, d'imprimer et d'enregistrer le rapport.

# NOTE!

À la fin de l'analyse, l'échantillon extrait restant dans le **tube d'élution** doit être retiré de l'instrument, bouché, identifié et conservé à -20 ± 10 °C pendant un mois maximum. Éviter de renverser l'échantillon extrait.

# NOTE!

À la fin de l'analyse, le **PCR Mix** peut être retiré de l'instrument, bouché et stocké à -20 °C ou à une température plus basse ou peut conservé dans le bloc réfrigéré de l'instrument pendant un maximum de 7 heures (2 sessions d'analyse de 3 heures chacune et durée nécessaire au paramétrage d'une troisième session d'analyse). Mélanger délicatement et centrifuger le contenu pendant 5 secondes avant de commencer la session d'analyse suivante.

# NOTE!

À la fin de l'analyse, les étalons **Q - PCR Standard** restants peuvent être retirés de l'instrument, bouchés et conservés à -20 °C ou à une température plus basse. Éviter de renverser les étalons Q - PCR Standard.

# NOTE!

Les étalons **Q - PCR Standard** peuvent être utilisés pendant 4 sessions d'analyse distinctes de 2 heures chacune.

# NOTE!

À la fin de l'analyse, le **Positive Control** restant peut être retiré de l'instrument, bouché et conservé à -20 °C ou à une température plus basse. Éviter tout déversement du **Positive Control**. Le **Negative Control** restant doit être jeté.

# NOTE!

Le Positive Control peut être utilisé pendant 4 sessions d'analyse distinctes de 3 heures chacune.

# NOTE!

À la fin de l'analyse, la **PCR Cassette** (Cassette de PCR) et les autres consommables doivent être éliminés conformément à toutes les réglementations gouvernementales et environnementales. Éviter de renverser les produits de la réaction.

### 10.3 ÉTAPE 3 - Examen et approbation des résultats

Le **ELITe BeGenius** surveille les signaux de fluorescence cibles et de contrôle interne pour chaque réaction et applique automatiquement les paramètres du Assay Protocol (Protocole de test) pour générer des courbes de PCR qui sont ensuite interprétées en résultats.

SCH mRTS020PLD\_fr

À la fin de l'analyse, l'écran « Results Display » (Affichage des résultats) s'affiche automatiquement. Cet écran présente les résultats et les informations de l'analyse. À partir de cet écran, les résultats peuvent être approuvés et les rapports imprimés ou enregistrés (« Sample Report » [Rapport échantillons] ou « Track Report » [Rapport des positions]). Se reporter au manuel de l'instrument pour plus de détails.

### NOTE!

Le **ELITe BeGenius** peut être connecté au « Laboratory Information System » (Système de gestion des informations de laboratoire - LIS) qui permet de charger les résultats de la session d'analyse pour les transmettre au centre de données du laboratoire. Se reporter au manuel de l'instrument pour plus de détails.

Le ELITe BeGenius génère les résultats à l'aide du EBV ELITe MGB Kit en exécutant la procédure suivante :

- 1. Validation de la courbe d'étalonnage,
- 2. Validation des résultats du Contrôle positif et du Contrôle négatif,
- 3. validation des résultats des échantillons,
- 4. rapport des résultats de l'échantillon.

NOTE!

Se reporter au paragraphe correspondant relatif à la **procédure avec le ELITe InGenius** pour connaître les détails.

# 11 CARACTÉRISTIQUES DE PERFORMANCE AVEC LES ELITe InGenius et ELITe BeGenius

#### 11.1 Limite de détection (LoD)

La limite de détection (LoD) du test en association avec du sang total et du plasma prélevé sur EDTA a été déterminée sur l'instrument **ELITE InGenius**, en testant un panel de matrices négatives pour l'EBV dopées avec un matériel de référence de l'EBV (1<sup>er</sup> étalon international de l'OMS pour les techniques d'amplification des acides nucléiques du virus d'Epstein-Barr (EBV), code NIBSC 09/260, Royaume-Uni). Une analyse de régression des probits a été réalisée sur les résultats, et la LoD a été estimée comme la concentration correspondant à une probabilité de résultat positif de 95 %.

Les résultats des deux matrices sont présentés dans les tableaux suivants.

| Volume        | Matrice    |           | Intervalle de confiance à 95 % |                   |
|---------------|------------|-----------|--------------------------------|-------------------|
| d'échantillon |            | LOD       | limite inférieure              | limite supérieure |
| 000 1         | sang total | 104 UI/mL | 75 UI/mL                       | 175 UI/mL         |
| 200 µL        | plasma     | 124 UI/mL | 77 UI/mL                       | 290 UI/mL         |
| 1000 µL       | plasma     | 18 UI/mL  | 13 UI/mL                       | 28 UI/mL          |

#### Tableau 7 Limite de détection avec le ELITe InGenius (UI/mL)

La sensibilité analytique, exprimée en copies/mL pour chaque matrice, est calculée en appliquant le facteur de conversion spécifique indiqué au paragraphe 11.11 Facteur de conversion en unités internationales page 32

La sensibilité analytique, en copies/mL, est indiquée ci-dessous.

#### Tableau 8 Limite de détection avec le ELITe InGenius (copies/mL)

| Volume        | Matrice    |              | Intervalle de confiance à 95 % |                   |
|---------------|------------|--------------|--------------------------------|-------------------|
| d'échantillon |            | LoD          | limite inférieure              | limite supérieure |
| 200l          | sang total | 36 copies/mL | 26 copies/mL                   | 60 copies/mL      |
| 200 µL        | plasma     | 65 copies/mL | 41 copies/mL                   | 153 copies/mL     |
| 1000 µL       | plasma     | 11 copies/mL | 8 copies/mL                    | 17 copies/mL      |

<u>Volume d'échantillon de 200 µL</u> : la valeur de LoD calculée a été vérifiée pour chaque matrice sur les ELITe InGenius et ELITe BeGenius en testant un pool de chaque matrice dopée avec un matériel de référence certifié du EBV à la concentration revendiquée.

Les résultats obtenus ont confirmé la concentration revendiquée pour la cible du EBV ELITE MGB Kit sur les ELITe InGenius et ELITe BeGenius pour chaque matrice.

<u>Volume d'échantillon de 1000 µL</u> : la valeur de LoD calculée a été vérifiée pour la matrice de plasma sur le ELITe InGenius en testant un pool de matrices dopées avec un matériel de référence certifié du EBV à la concentration revendiquée. Les résultats obtenus ont confirmé la concentration revendiquée pour la cible du EBV ELITe MGB Kit sur le ELITe InGenius.

#### 11.2 Plage de mesure linéaire et limites de quantification

La plage de mesure linéaire du test a été déterminée en association avec du sang total et du plasma sur les **ELITE InGenius** et **ELITE BeGenius** en utilisant un panel de matériel de référence de l'EBV (Zeptometrix en association avec le plasma et le 1<sup>er</sup> étalon international de l'OMS pour les techniques d'amplification des acides nucléiques du virus d'Epstein-Barr (EBV), en association avec le sang total) dans une matrice négative pour l'ADN de l'EBV.

Les résultats de chaque matrice sont présentés aux paragraphes suivants.

#### Sang total :

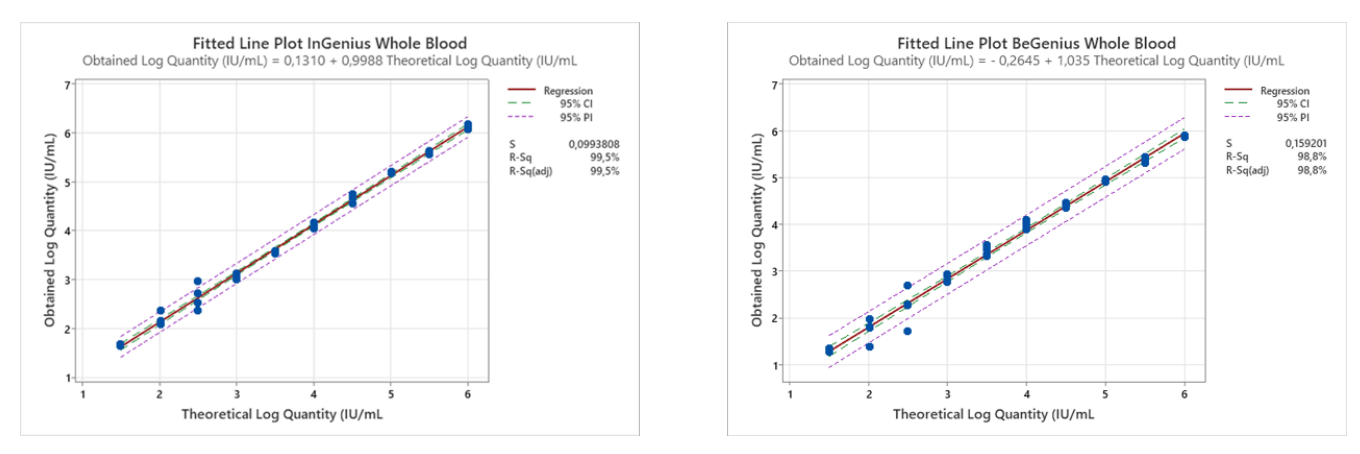

La plage de mesure linéaire, exprimée en copies/mL, est calculée en appliquant le facteur de conversion spécifique indiqué au paragraphe 11.11 Facteur de conversion en unités internationales page 32

Les résultats finaux sont résumés dans le tableau suivant.

# Tableau 9 Plage de mesure linéaire pour des échantillons de sang total avec les ELITe InGenius et ELITe BeGenius

| Unité     | Limite inférieure | Limite supérieure |
|-----------|-------------------|-------------------|
| UI/mL     | 104               | 1 000 001         |
| copies/mL | 36                | 344 828           |

#### Plasma :

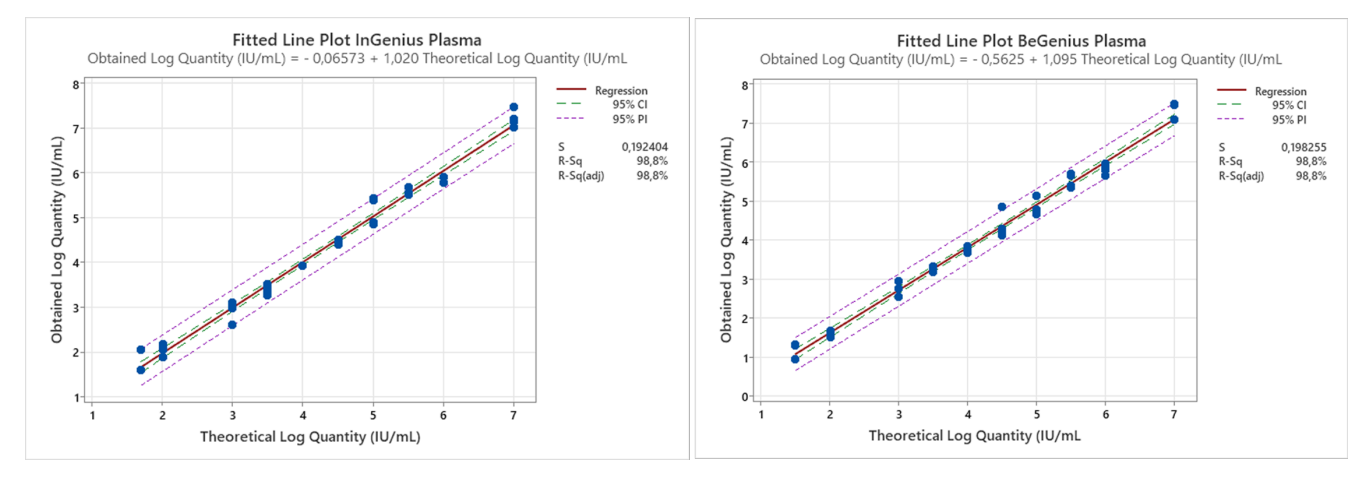

La plage de mesure linéaire, exprimée en copies/mL pour le plasma (volume d'échantillon de 200 µL), est calculée en appliquant le facteur de conversion spécifique indiqué au paragraphe . 11.11 Facteur de conversion en unités internationales page 32

Les résultats finaux sont résumés dans le tableau suivant.

# Tableau 10 Plage de mesure linéaire pour les échantillons de plasma (200 $\mu$ L) avec les ELITe InGenius et ELITe BeGenius

| Unité     | Limite inférieure | Limite supérieure |
|-----------|-------------------|-------------------|
| UI/mL     | UI/mL 124         |                   |
| copies/mL | 65                | 5 263 158         |

La plage de mesure linéaire, exprimée en copies/mL pour le plasma (volume d'échantillon de 1000  $\mu$ L), est calculée en appliquant le facteur de conversion spécifique indiqué au paragraphe 14.9 Conversion en unités internationales page 55.

Les résultats finaux sont résumés dans le tableau suivant :

# Tableau 11 Plage de mesure linéaire pour les échantillons de plasma (1000 $\mu L)$ avec le ELITe InGenius

| Unité     | Limite inférieure | Limite supérieure |
|-----------|-------------------|-------------------|
| UI/mL     | 99                | 1 000 000         |
| copies/mL | 62                | 625 000           |

#### 11.3 Incertitude de la courbe d'étalonnage

La valeur d'incertitude de la courbe d'étalonnage a été calculée en combinant les erreurs aléatoires (EC) de toutes les quantifications de niveau et en multipliant le résultat par le facteur de couverture k = 2 (incertitude combinée élargie). Celle-ci est de 0,2949 Log copies/réaction.

#### Tableau 12

| Niveaux de la courbe                 | Théorique               | Log Ul/mL               |        | Incortitudo combinéo |  |
|--------------------------------------|-------------------------|-------------------------|--------|----------------------|--|
| d'étalonnage                         | Log copies/<br>réaction | Log copies/<br>réaction | EC     | élargie              |  |
| EBV Q - PCR Standard $10^5$          | 5,0000                  | 5,0032                  | 0,0636 |                      |  |
| EBV Q - PCR Standard 10 <sup>4</sup> | 4,0000                  | 3,9860                  | 0,0739 | 0.0040               |  |
| EBV Q - PCR Standard 10 <sup>3</sup> | 3,0000                  | 3,0184                  | 0,0654 | 0,2949               |  |
| EBV Q - PCR Standard 10 <sup>2</sup> | 2,0000                  | 1,9924                  | 0,0892 |                      |  |

#### 11.4 Inclusivité : efficacité de détection et de quantification de différents génotypes

L'inclusivité de l'analyse, en tant qu'efficacité de détection de différents génotypes de l'EBV, a été évaluée par une analyse *in silico* des séquences disponibles dans les bases de données de nucléotides. L'analyse a montré une conservation des séquences et une absence de mutations significatives. En conséquence, on s'attend à ce que les différentes souches ou isolats soient efficacement détectés.

#### 11.5 Marqueurs potentiellement interférents : réactivité croisée

La réactivité croisée potentielle d'organismes non souhaitables qui peuvent être présents dans des échantillons cliniques a été évaluée par une analyse *in silico*. L'analyse a montré une absence d'homologie significative avec d'autres organismes non souhaitables (virus, bactéries, protozoaires et champignons). On ne s'attend donc à aucune réactivité croisée.

L'absence de réactivité croisée avec des organismes potentiellement interférents a également été vérifiée par l'analyse d'un panel d'organismes non souhaitables (ATCC, Zeptometrix) à un titre élevé.

Les résultats sont présentés dans le tableau suivant.

| Échantillon | Pos./rép. | Résultat                  |  |
|-------------|-----------|---------------------------|--|
| CMV         | 0/5       | Aucune réactivité croisée |  |
| HHV6        | 0/5       | Aucune réactivité croisée |  |
| HHV7        | 0/5       | Aucune réactivité croisée |  |
| HHV8        | 0/5       | Aucune réactivité croisée |  |
| HSV1        | 0/5       | Aucune réactivité croisée |  |
| HSV2        | 0/5       | Aucune réactivité croisée |  |
| VZV         | 0/5       | Aucune réactivité croisée |  |

#### Tableau 13 Organisme potentiellement interférent

Tous les marqueurs potentiellement interférents testés n'ont montré aucune réactivité croisée pour l'amplification de la cible EBV à l'aide du EBV ELITE MGB Kit.

#### 11.6 Marqueurs potentiellement interférents : inhibition

L'inhibition potentielle du test exercée par des organismes non souhaitables qui peuvent être présents dans des échantillons cliniques a été évaluée par l'analyse d'un panel d'organismes non souhaitables dans des échantillons positifs pour l'EBV, provenant de différents fournisseurs (ATCC, Zeptometrix).

Les résultats sont présentés dans le tableau suivant.

#### Tableau 14 Organisme potentiellement interférent

| Échantillon | Pos./rép. | Résultat            |  |
|-------------|-----------|---------------------|--|
| CMV         | 5/5       | Aucune interférence |  |
| HHV6        | 5/5       | Aucune interférence |  |
| HHV7        | 5/5       | Aucune interférence |  |
| HHV8        | 5/5       | Aucune interférence |  |
| HSV1        | 5/5       | Aucune interférence |  |
| HSV2        | 5/5       | Aucune interférence |  |
| VZV         | 5/5       | Aucune interférence |  |

Tous les organismes potentiellement interférents testés n'ont montré aucune interférence avec la détection et de la quantification de la cible EBV à l'aide du EBV ELITe MGB Kit.

#### 11.7 Substances potentiellement interférentes : réactivité croisée

La réactivité croisée exercée par des substances potentiellement interférentes (endogènes et exogènes) qui pourraient être observées dans des échantillons cliniques a été évaluée pour le test par l'analyse d'un panel de substances à une concentration pertinente.

Les résultats sont présentés dans le tableau suivant.

#### Tableau 15 Sang total

| Échantillons       | EBV Pos./Rép. | Résultat                  |
|--------------------|---------------|---------------------------|
| Bilirubine         | 0/3           | Aucune réactivité croisée |
| EDTA               | 0/3           | Aucune réactivité croisée |
| Ganciclovir        | 0/3           | Aucune réactivité croisée |
| Azithromycine      | 0/3           | Aucune réactivité croisée |
| Ribavirine         | 0/3           | Aucune réactivité croisée |
| Sulfate d'abacavir | 0/3           | Aucune réactivité croisée |
| Cidofovir          | 0/3           | Aucune réactivité croisée |
| Cyclosporine A     | 0/3           | Aucune réactivité croisée |
| Héparine           | 0/3           | Échantillons non valides  |
| Vancomycine        | 0/5           | Aucune réactivité croisée |
| Ciprofloxacine     | 0/5           | Aucune réactivité croisée |
| Céfpodoxime        | 0/5           | Aucune réactivité croisée |

Le test a montré que la plupart des substances n'exercent aucune réaction croisée avec la détection et la quantification de la cible EBV à l'aide du EBV ELITE MGB Kit. Il a été confirmé que l'héparine est capable d'inhiber l'amplification de l'EBV et du Contrôle interne.

#### Tableau 16 Plasma

| Échantillons       | EBV Pos./Rép. | Résultat                  |
|--------------------|---------------|---------------------------|
| Bilirubine         | 0/5           | Aucune réactivité croisée |
| EDTA               | 0/5           | Aucune réactivité croisée |
| Ganciclovir        | 0/5           | Aucune réactivité croisée |
| Azithromycine      | 0/5           | Aucune réactivité croisée |
| Ribavirine         | 0/5           | Aucune réactivité croisée |
| Sulfate d'abacavir | 0/5           | Aucune réactivité croisée |
| Cidofovir          | 0/5           | Aucune réactivité croisée |
| Cyclosporine A     | 0/5           | Aucune réactivité croisée |
| Héparine           | 0/5           | Échantillons non valides  |
| Vancomycine        | 0/5           | Aucune réactivité croisée |
| Ciprofloxacine     | 0/5           | Aucune réactivité croisée |
| Céfpodoxime        | 0/5           | Aucune réactivité croisée |

Le test a montré que la plupart des substances n'exercent aucune réaction croisée avec la détection et la quantification de la cible EBV à l'aide du EBV ELITE MGB Kit. Il a été confirmé que l'héparine est capable d'inhiber l'amplification de l'EBV et du Contrôle interne.

#### **11.8** Substances potentiellement interférentes : inhibition

L'inhibition potentielle du test exercée par des substances interférentes (endogènes et exogènes) qui pourraient être observées dans des échantillons cliniques a été évaluée pour le test par l'analyse d'un panel de substances à une concentration pertinente dans des échantillons positifs pour le EBV.

Les résultats de chaque matrice sont présentés aux paragraphes suivants.

#### **Tableau 17 Sang total**

| Échantillons       | EBV Pos./Rép. | Résultat            |
|--------------------|---------------|---------------------|
| Bilirubine         | 3/3           | Aucune interférence |
| EDTA               | 3/3           | Aucune interférence |
| Ganciclovir        | 3/3           | Aucune interférence |
| Azithromycine      | 3/3           | Aucune interférence |
| Ribavirine         | 3/3           | Aucune interférence |
| Sulfate d'abacavir | 3/3           | Aucune interférence |
| Cidofovir          | 3/3           | Aucune interférence |
| Cyclosporine A     | 3/3           | Aucune interférence |
| Héparine           | 3/3           | Aucune interférence |
| Vancomycine        | 5/5           | Aucune interférence |
| Ciprofloxacine     | 5/5           | Aucune interférence |
| Céfpodoxime        | 5/5           | Aucune interférence |

Les substances testées n'entraînent aucune interférence avec l'amplification de l'EBV ou du Contrôle interne.

#### Tableau 18 Plasma

| Échantillon        | EBV Pos./Rép.                | Résultat            |
|--------------------|------------------------------|---------------------|
| Bilirubine         | 5/5                          | Aucune interférence |
| EDTA               | 5/5                          | Aucune interférence |
| Ganciclovir        | 5/5                          | Aucune interférence |
| Azithromycine      | 5/5                          | Aucune interférence |
| Ribavirine         | 5/5                          | Aucune interférence |
| Sulfate d'abacavir | 5/5                          | Aucune interférence |
| Cidofovir          | 5/5                          | Aucune interférence |
| Cyclosporine A     | 5/5                          | Aucune interférence |
| Héparine           | 0/5 échantillons non valides | Interférence        |
| Vancomycine        | 5/5                          | Aucune interférence |
| Ciprofloxacine     | 5/5                          | Aucune interférence |
| Céfpodoxime        | 5/5                          | Aucune interférence |

Le test a montré que toutes les substances, à l'exception de l'héparine, n'entraînent aucune interférence avec la détection et la quantification de la cible EBV à l'aide du EBV ELITe MGB Kit.

#### 11.9 Répétabilité

La répétabilité intra-session et inter-sessions du test a été évaluée sur les ELITe InGenius et ELITe BeGenius par l'analyse d'un panel d'échantillons de sang total prélevé sur EDTA, incluant un échantillon négatif et deux échantillons dopés avec un matériel de référence certifié de l'EBV (1<sup>er</sup> étalon international de l'OMS pour l'EBV, NIBSC).

Un exemple des résultats de la répétabilité intra-session (sur un seul jour) est présenté dans les tableaux cidessous.

#### Tableau 19 Répétabilité intra-session avec le ELITe InGenius

|             | EBV |          |      |      |                    |
|-------------|-----|----------|------|------|--------------------|
| Échantillon | N   | Ct moyen | EC   | % CV | Concordance<br>(%) |
| Négatif     | 8   | -        | -    | -    | 100 %              |
| 3 x la LoD  | 8   | 35,68    | 0,57 | 1,60 | 100 %              |
| 10 x la LoD | 8   | 34,22    | 0,24 | 0,70 | 100 %              |

#### Tableau 20 Répétabilité intra-session avec le ELITe BeGenius

| <u> </u>    | EBV |          |      |      |                 |  |
|-------------|-----|----------|------|------|-----------------|--|
| Echantillon | N   | Ct moyen | EC   | % CV | Concordance (%) |  |
| Négatif     | 8   | -        | -    | -    | 100 %           |  |
| 3 x la LoD  | 8   | 37,32    | 0,49 | 1,30 | 100 %           |  |
| 10 x la LoD | 8   | 35,97    | 0,43 | 1,19 | 100 %           |  |

Un exemple des résultats de la répétabilité inter-sessions (sur deux jours) est présenté dans les tableaux cidessous.

#### Tableau 21 Répétabilité inter-sessions avec le ELITe BeGenius

| <u> </u>    | EBV ELITe MGB Kit - Jours 1-2 |                |             |                 |       |
|-------------|-------------------------------|----------------|-------------|-----------------|-------|
| Echantillon | N                             | Moyenne Ct EBV | % CV Ct EBV | Concordance (%) |       |
| Négatif     | 14                            | -              | -           | -               | 100 % |
| 3 x la LoD  | 16                            | 37,29          | 0,67        | 1,79            | 100 % |
| 10 x la LoD | 16                            | 35,82          | 0,67        | 1,86            | 100 % |

#### Tableau 22 Répétabilité inter-sessions avec le ELITe InGenius

| <u>.</u>    | EBV ELITe MGB Kit - Jours 1-2 |                |                               |      |                 |  |
|-------------|-------------------------------|----------------|-------------------------------|------|-----------------|--|
| Echantillon | N                             | Moyenne Ct EBV | Moyenne Ct EBV EC Ct EBV % CV |      | Concordance (%) |  |
| Négatif     | 14                            | -              | -                             | -    | 100 %           |  |
| 3 x la LoD  | 16                            | 35,72          | 0,53                          | 1,48 | 100 %           |  |
| 10 x la LoD | 16                            | 34,39          | 0,37                          | 1,07 | 100 %           |  |

Dans le test de répétabilité, le EBV ELITE MGB Kit a détecté tous les échantillons comme attendu et a montré une variabilité maximale des valeurs Ct de la cible (en tant que % CV) de 5 %.

#### 11.10 Reproductibilité

La reproductibilité du test a été évaluée sur les ELITe BeGenius et ELITe InGenius par l'analyse d'un panel d'échantillons de sang total prélevé sur EDTA qui étaient négatifs ou avaient été dopés avec l'EBV (1<sup>er</sup> étalon international de l'OMS, NIBSC).

Un résumé de la reproductibilité inter-instruments (sur deux instruments) est présenté dans les tableaux cidessous.

#### Tableau 23 Reproductibilité inter-instruments avec le ELITe InGenius

|             | EBV |          |      |      |                    |  |
|-------------|-----|----------|------|------|--------------------|--|
| Échantillon | N   | Ct moyen | EC   | % CV | Concordance<br>(%) |  |
| Négatif     | 8   | -        | -    | -    | 100 %              |  |
| 3 x la LoD  | 8   | 35,78    | 0,44 | 1,24 | 100 %              |  |
| 10 x la LoD | 8   | 30,38    | 0,36 | 1,17 | 100 %              |  |

#### Tableau 24 Reproductibilité inter-instruments avec le ELITe BeGenius

| <u> </u>    |   |          | EBV  |      |                 |
|-------------|---|----------|------|------|-----------------|
| Echantillon | Ν | Ct moyen | EC   | % CV | Concordance (%) |
| Négatif     | 7 | -        | -    | -    | 100 %           |
| 3 x la LoD  | 8 | 36,79    | 0,86 | 2,32 | 100 %           |
| 10 x la LoD | 8 | 35,15    | 0,65 | 1,84 | 100 %           |

Un résumé de la reproductibilité inter-lots (sur deux lots) est présenté dans les tableaux ci-dessous :

#### Tableau 25 Reproductibilité inter-lots avec le ELITe InGenius

| <u> </u>    |   |          | EBV  |      |                 |
|-------------|---|----------|------|------|-----------------|
| Echantillon | N | Ct moyen | EC   | % CV | Concordance (%) |
| Négatif     | 8 | -        | -    | -    | 100 %           |
| 3 x la LoD  | 8 | 35,91    | 0,38 | 1,06 | 100 %           |
| 10 x la LoD | 8 | 34,48    | 0,15 | 0,43 | 100 %           |

#### Tableau 26 Reproductibilité inter-lots avec le ELITe BeGenius

| <u> </u>    |   |          | EBV  |      |                 |
|-------------|---|----------|------|------|-----------------|
| Echantillon | Ν | Ct moyen | EC   | % CV | Concordance (%) |
| Négatif     | 7 | -        | -    | -    | 100 %           |
| 3 x la LoD  | 8 | 37,45    | 0,65 | 1,72 | 100 %           |
| 10 x la LoD | 8 | 35,57    | 0,42 | 1,18 | 100 %           |

Dans le test de reproductibilité, le EBV ELITE MGB Kit a détecté tous les échantillons comme attendu et a montré une variabilité maximale des valeurs Ct de la cible (en tant que % CV) de 5 %.

#### 11.11 Facteur de conversion en unités internationales

Le facteur de conversion pour indiquer les résultats quantitatifs en unités internationales/mL à partir d'une valeur en copies/mL a été calculé, pour chaque matrice, en utilisant le matériel de référence certifié et étalonné « 1<sup>er</sup> étalon international de l'OMS pour les techniques d'amplification des acides nucléiques du virus d'Epstein-Barr (EBV) » (NIBSC).

Les résultats de chaque matrice sont présentés dans le tableau suivant.

#### Tableau 27 Facteur de conversion en unités internationales avec le ELITe InGenius

| Volume d'échantillon | Matrice    | Fc (UI/copies) |
|----------------------|------------|----------------|
| 200                  | sang total | 2,9            |
| 200 µL               | plasma     | 1,9            |
| 1000 µL              | plasma     | 1,6            |

REF RTS020PLD

<u>(Volume d'échantillon de 200 µL)</u> Le facteur de conversion pour indiquer les résultats quantitatifs en unités internationales/mL à partir d'une valeur en copies/mL a été vérifié sur les instruments **ELITe InGenius** et **ELITe BeGenius** en utilisant le matériel de référence certifié et étalonné (1<sup>er</sup> étalon international de l'OMS, NIBSC). Les résultats obtenus ont été analysés par une régression orthogonale et linéaire afin de calculer la corrélation.

Les résultats de chaque matrice sont présentés aux paragraphes suivants.

#### Sang total

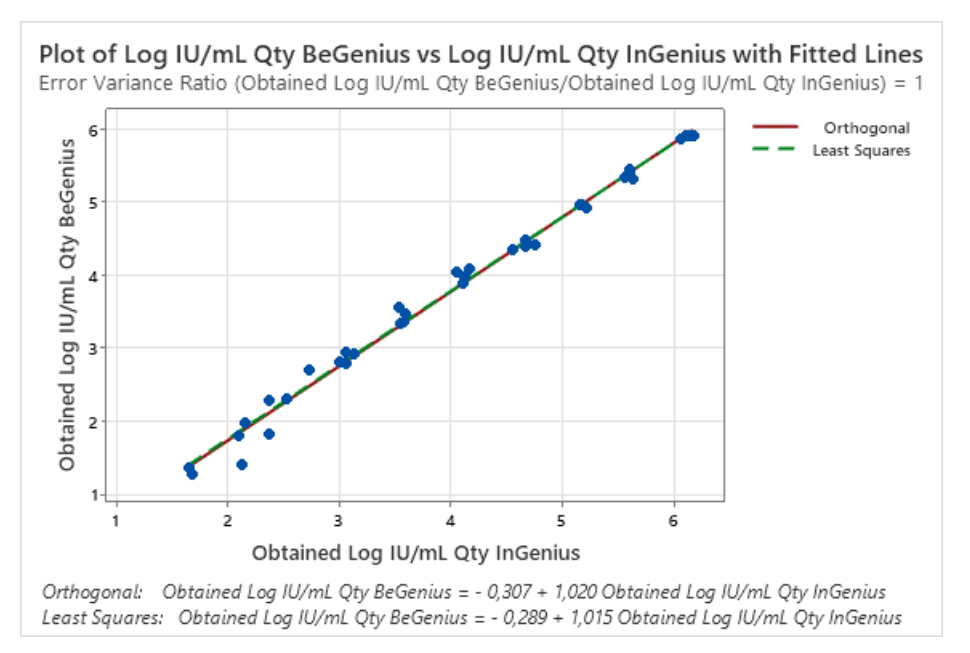

L'analyse de régression orthogonale générait une ordonnée à l'origine de -0,307 (IC à 95 % : -0,4419 ; -0,1725) et une pente de 1,020 (IC à 95 % : 0,9879 - 1,0512). L'analyse de régression linéaire générait une valeur R2 de 0,991.

#### Plasma :

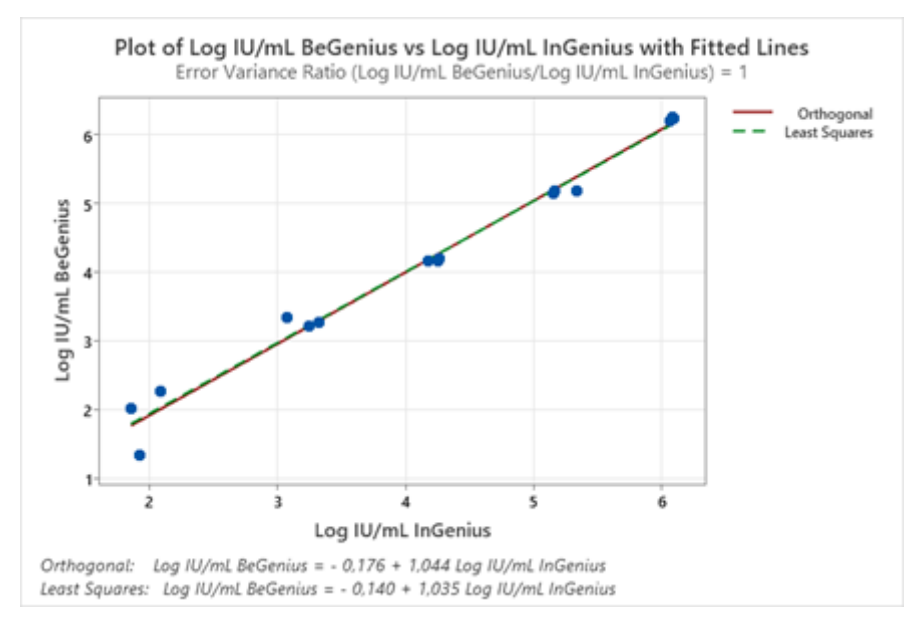

L'analyse de régression orthogonale générait une ordonnée à l'origine de -0,176 (IC à 95 % : -0,496, 0,112) et une pente de 1,044 (IC à 95 % : 0,981 - 1,121). L'analyse de régression linéaire générait une valeur R2 de 0,984.

### 11.12 Spécificité diagnostique : confirmation des échantillons négatifs

La spécificité diagnostique du test, en tant que confirmation des échantillons négatifs, a été évaluée en association avec le **ELITe InGenius** en analysant des échantillons cliniques de sang total prélevé sur EDTA et de plasma prélevé sur EDTA, certifiés négatifs pour la cible. Étant donné que les performances analytiques du **ELITe BeGenius** sont équivalentes à celles du **ELITe InGenius**, les performances diagnostiques du test effectué sur les deux instruments sont également considérées comme équivalentes. En conséquence, la spécificité diagnostique du test obtenue en association avec le ELITe InGenius s'applique également au ELITe BeGenius avec un volume d'extraction de 200 µL.

En revanche, avec un volume d'extraction de 1000 µL, les résultats présentés sont uniquement associés à l'instrument ELITe InGenius.

Les résultats sont résumés dans le tableau suivant.

#### Tableau 28 Spécificité diagnostique

| Échantillons                                               | Volume<br>d'échantil-<br>Ion | Ν   | Positif | Négatif | Spécificité<br>diagnostique (%) |
|------------------------------------------------------------|------------------------------|-----|---------|---------|---------------------------------|
| Sang total prélevé sur EDTA<br>négatif pour l'ADN de l'EBV | 200 µL                       | 110 | 3       | 107     | 97,3                            |
| Plasma prélevé sur EDTA négatif                            | 200 µL                       | 113 | 1       | 112     | 00.0                            |
| pour l'ADN de l'EBV                                        | 1000 µL                      | 62  | 2       | 60      | 98,3                            |

Dans ces tests, compte tenu des différentes méthodes d'extraction, le plasma prélevé sur EDTA négatif pour l'ADN de l'EBV était associé à un pourcentage de spécificité diagnostique de 99,1 % (n = 113) avec un volume d'extraction d'échantillon de 200  $\mu$ L, et de 96,8 % (n = 62) avec un volume d'extraction d'échantillon de 1000  $\mu$ L.

La valeur seuil Ct de l'IC a été définie à 35 pour les échantillons de sang total prélevé sur EDTA et les échantillons de plasma prélevé sur EDTA lorsqu'ils ont été testés sur les ELITe InGenius et ELITe BeGenius.

#### 11.13 Sensibilité diagnostique : confirmation des échantillons positifs

La sensibilité diagnostique du test, en tant que confirmation des échantillons cliniques positifs, a été évaluée en association avec le **ELITe InGenius** en analysant des échantillons cliniques de sang total prélevé sur EDTA et de plasma prélevé sur EDTA, certifiés positifs pour la cible ou dopés avec un matériel de référence. Étant donné que les performances analytiques du **ELITe BeGenius** sont équivalentes à celles du **ELITe InGenius**, les performances diagnostiques du test effectué sur les deux instruments sont également considérées comme équivalentes. En conséquence, la sensibilité diagnostique du test obtenue en association avec le ELITe InGenius s'applique également au ELITe BeGenius avec un volume d'extraction de 200 µL.

En revanche, avec un volume d'extraction de 1000 µL, les résultats présentés sont uniquement associés à l'instrument ELITe InGenius.

Les résultats sont résumés dans le tableau suivant.

#### Tableau 29 Sensibilité diagnostique

| Échantillons                                               | Volume<br>d'échantillon | Ν   | Positif | Négatif | Sensibilité<br>diagnostique<br>(%) |
|------------------------------------------------------------|-------------------------|-----|---------|---------|------------------------------------|
| Sang total prélevé sur EDTA positif<br>pour l'ADN de l'EBV | 200 µL                  | 133 | 131     | 2       | 98,5                               |
| Plasma prélevé sur EDTA positif pour<br>l'ADN de l'EBV     | 200 µL                  | 12  | 12      | 0       |                                    |
| Plasma prélevé sur EDTA dopé avec                          | 200 µL                  | 46  | 46      | 0       | 98,9                               |
| I'ADN de l'EBV                                             | 1000 µL                 | 30  | 29      | 1       |                                    |

Dans ces tests, compte tenu des différentes méthodes d'extraction, le plasma prélevé sur EDTA positif pour l'ADN de l'EBV ou dopé avec l'ADN de l'EBV était associé à un pourcentage de sensibilité diagnostique de 100 % (n = 58) avec un volume d'extraction d'échantillon de 200  $\mu$ L, et de 96,7 % (n = 30) avec un volume d'extraction d'échantillon de 1000  $\mu$ L.

# NOTE!

Les données complètes et les résultats des tests effectués pour évaluer les caractéristiques de performance du produit avec les matrices et les instruments sont présentés dans la Fiche technique du produit « EBV ELITe MGB<sup>®</sup> Kit », FTP 020PLD.

# 12 ÉCHANTILLONS ET CONTRÔLES pour l'instrument ABI 7500 Fast Dx Real-Time PCR Instrument

#### 12.1 Échantillons

Les échantillons et les méthodes d'extraction des acides nucléiques ci-dessous ont été validés avec le **EBV ELITE MGB Kit** sur l'instrument ABI 7500 Fast Dx Real-Time PCR Instrument.

#### Tableau 30

| Type<br>d'échantillon | Kit/Méthode     | Protocole                     | Volume initial<br>(µL) | Volume<br>d'élution (µL) | Volume<br>minimum du<br>tube primaire<br>(µL) | Instructions<br>spéciales                                                 |
|-----------------------|-----------------|-------------------------------|------------------------|--------------------------|-----------------------------------------------|---------------------------------------------------------------------------|
| Sang total            | ELITe<br>GALAXY | xNA Extraction<br>(Universal) | 300                    | 200                      | 400-650                                       | Ajouter 10 µL/<br>échantillon de<br>CPE à la<br>solution IC +<br>véhicule |

#### 12.2 Substances interférentes

L'ADN extrait de l'échantillon ne doit pas contenir d'héparine, d'hémoglobine, de dextrane, de Ficoll<sup>®</sup>, d'éthanol ou de 2-propanol afin de prévenir les problèmes d'inhibition et la possibilité de génération fréquente de résultats non valides.

La présence d'une grande quantité d'ADN génomique humain dans l'ADN extrait de l'échantillon peut inhiber la réaction d'amplification.

Il n'existe actuellement aucune donnée disponible en ce qui concerne l'inhibition provoquée par des médicaments antiviraux, antibiotiques, de chimiothérapie ou immunosuppresseurs.

Ne pas utiliser d'échantillons prélevés sur héparine, qui est un inhibiteur connu de la transcription inverse et de la PCR.

#### 12.3 Contrôles d'amplification

Il est indispensable de valider chaque session d'amplification avec une réaction de Negative Control et une réaction de Positive Control.

Pour le Negative Control, utiliser de l'eau de qualité biologie moléculaire (non incluse dans ce kit) pour l'ajouter à la réaction à la place de l'ADN extrait de l'échantillon.

Pour le Positive Control, utiliser le produit EBV - ELITePositive Control ou le produit EBV - ELITe Standard.

#### 12.4 Contrôles de qualité

Il est recommandé de vérifier la procédure d'extraction et de PCR. Il est possible d'utiliser des échantillons archivés ou du matériel de référence certifié. Les contrôles externes doivent être utilisés conformément aux exigences des organismes d'accréditation locaux, régionaux et fédéraux, selon le cas.

# 13 PROCÉDURE AVEC L'INSTRUMENT ABI 7500 Fast Dx Real-Time PCR Instrument

#### 13.1 Paramétrage de la session d'amplification en temps réel

Avant de commencer la session d'analyse, se reporter à la documentation de l'instrument pour :

- mettre l'instrument en marche, puis l'ordinateur, ouvrir le logiciel dédié et une session de « absolute quantification » (quantification absolue) et choisir le « Run mode: Fast 7500 » (Mode d'exécution : Fast 7500);
- paramétrer (à l'aide du « Detector Manager » [Gestionnaire de détecteur]) : le « detector » (détecteur) pour la sonde de l'EBV avec le « reporter » (rapporteur) = « FAM » et le « quencher » (désactivateur) = « none » (aucun) (non fluorescent) et le nommer « EBV » ;
- paramétrer (à l'aide du Detector Manager [Gestionnaire de détecteur]) : le « detector » (détecteur) pour la sonde du contrôle interne, le « reporter » (rapporteur) = « VIC » (AP525 est analogue à VIC), et le « quencher » (désactivateur) = « none » (aucun) (non fluorescent) et le nommer« IC » ;
- pour chaque puits utilisé dans la microplaque, paramétrer (à l'aide du Well Inspector [Inspecteur de puits]) : le « detector » (détecteur) (fluorescence à mesurer), la « passive reference » ( référence passive) = « Cy5 » (AP593 est utilisé à la place de Cy5, pour la normalisation des niveaux de fluorescence) et le type de réaction (échantillon, contrôle négatif, contrôle positif ou étalon en quantité connue).

#### NOTE!

Afin de quantifier l'ADN dans l'échantillon de départ, inclure un ensemble de réactions en utilisant les étalons **Q-PCR Standards** (10<sup>5</sup> copies, 10<sup>4</sup> copies, 10<sup>3</sup> copies, 10<sup>2</sup> copies) pour obtenir la **courbe d'étalonnage**.

L'exemple ci-dessous montre comment paramétrer l'analyse quantitative de 12 échantillons.

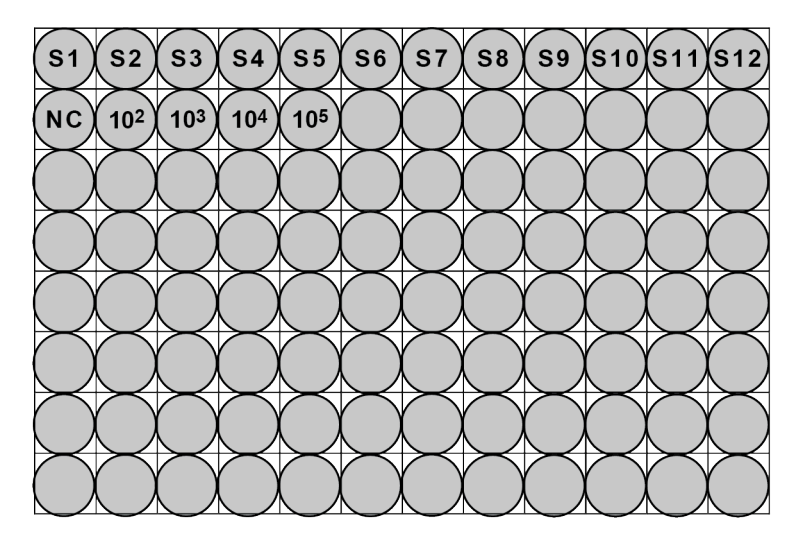

Légende : S1 -S12 : échantillons à analyser ; NC : Negative Control d'amplification ;

**10**<sup>2</sup> : étalon à 10<sup>2</sup> copies ; **10**<sup>3</sup> : étalon à 10<sup>3</sup> copies ; **10**<sup>4</sup> : étalon à 10<sup>4</sup> copies ; **10**<sup>5</sup> : étalon à 10<sup>5</sup> copies.

Se reporter à la documentation de l'instrument pour définir les paramètres du **cycle thermique** (Instrument > Thermal Cycler Protocol > Thermal Profile [Instrument > Protocole du thermocycleur > Profil thermique]) :

• ajouter une extension de 20 secondes à 72 °C (Add Step [Ajouter étape]) ;

#### NOTE!

**Remarque :** l'acquisition de la fluorescence doit être paramétrée pendant l'étape d'hybridation à 60 °C (Instrument > Thermal Cycler Protocol > Settings > Data Collection [Instrument > Protocole du thermocycleur > Paramètres > Collecte de données]).

 modifier les températures et les temps du cycle thermique comme indiqué dans le tableau « Cycle thermique »;

- paramétrer le nombre de cycles à 45 ;
- paramétrer le volume d'échantillon à 30 µL ;
- facultatif : ajouter une étape de dissociation (Add Dissociation Stage [Ajouter étape de dissociation]), paramétrer la température de départ à 40 °C et la température de fin à 80 °C.

#### Tableau 31 Cycle thermique

| Étape                                     | Températures                           | Temps  |
|-------------------------------------------|----------------------------------------|--------|
| Décontamination                           | 50 °C                                  | 2 min. |
| Dénaturation initiale                     | 94 °C                                  | 2 min. |
|                                           | 94 °C                                  | 10 s   |
| Amplification et détection<br>(45 cycles) | 60 °C (acquisition de la fluorescence) | 30 s   |
|                                           | 72 °C                                  | 20 s   |
|                                           | 95 °C                                  | 15 s   |
| Dissociation                              | 40 °C                                  | 1 min. |
| (facultatif)                              | 80 °C                                  | 15 s   |
|                                           | 60 °C                                  | 15 s   |

#### 13.2 Paramétrage de la session d'analyse de PCR en temps réel

(Effectuée par l'instrument ELITE GALAXY)

Pour procéder au paramétrage de la session d'analyse de PCR :

- décongeler les tubes de Q-PCR Mix requis pour la session d'analyse (le contenu de chaque tube est suffisant pour 25 réactions).
- décongeler les tubes de Contrôle positif (analyse qualitative : détection de l'ADN extrait) ou de Q PCR Standard (analyse quantitative : quantification de l'ADN extrait)
- mélanger délicatement les réactifs et centrifuger le contenu pendant 5 secondes
- préparer le Contrôle négatif (non fourni) conformément au mode d'emploi de l'instrument
- préparer une **microplaque de Q-PCR**. Manipuler la microplaque avec des gants non poudrés et veiller à ne pas endommager les puits

#### NOTE!

Pour préparer la PCR sur l'instrument **ELITE GALAXY**, charger la microplaque d'élution contenant les échantillons d'ADN extraits, les réactifs et la **microplaque de Q-PCR** comme indiqué dans le manuel d'utilisation de l'instrument et suivre les étapes indiquées par la GUI.

L'instrument effectue automatiquement le paramétrage de la PCR en distribuant, dans chaque puits de la **microplaque de Q-PCR** :

- 20  $\mu$ L de Q-PCR Mix
- 20 µL d'ADN extrait/Q-PCR Standard/Contrôles

### NOTE!

Si le Q-PCR Mix n'est pas utilisé en intégralité, conserver le volume restant dans l'obscurité à -20 °C pendant un mois au maximum. Congeler et décongeler le Q-PCR Mix **5 FOIS** au maximum.

Une fois le paramétrage de la PCR effectué par l'instrument :

• sceller la microplaque de Q-PCR avec un film adhésif optique

 transférer la microplaque de Q-PCR sur l'instrument 7500 Fast Dx Real-Time PCR Instrument et lancer la PCR. Enregistrer le fichier d'analyse avec un nom unique et reconnaissable (p. ex., « année-mois-jour-CIBLE-EGSpA »)

# NOTE!

À la fin de la PCR, la **microplaque de Q-PCR** doit être éliminée conformément à l'ensemble des réglementations gouvernementales et environnementales. Afin d'éviter de renverser les produits de la PCR, le **film adhé**sif optique ne doit pas être retiré de la microplaque de Q-PCR.

#### 13.3 Paramètres généraux pour l'analyse des résultats

Avant de commencer l'analyse, se reporter à la documentation de l'instrument pour :

régler manuellement la plage de calcul pour la Baseline (Référence) (niveau de bruit de fond de la fluorescence) du cycle 6 au cycle 15 (Results > Amplification plot > delta Rn vs Cycle [Résultats > Tracé d'amplification > delta Rn vs Cycle]);

NOTE!

La fluorescence FAM de la sonde de l'EBV dans un échantillon contenant une forte concentration d'ADN de l'EBV peut commencer à augmenter avant le cycle 15. Dans ce cas, réduire la plage de calcul de la **Baseline** (Référence) au cycle auquel la fluorescence FAM de l'échantillon commence à augmenter (Results > Component [Résultats > Composant]).

• paramétrer manuellement les seuils pour les détecteurs :

paramétrer le seuil « EBV » du détecteur FAM à 0,2 ;

paramétrer le seuil « IC » du détecteur VIC à 0,1.

Le cycle de PCR pendant lequel le niveau de fluorescence d'un échantillon atteint la valeur **seuil** détermine le **cycle seuil (Ct)** de cet échantillon.

Le logiciel de l'instrument analyse automatiquement les niveaux de fluorescence dans les réactions des contrôles, des étalons et des échantillons puis calcule les valeurs Ct.

#### 13.4 Analyse qualitative des résultats

La valeur **Ct** de l'EBV du **Contrôle positif** est utilisée pour valider la PCR. L'analyse de PCR est valide lorsque les résultats sont ceux décrits dans le tableau suivant :

#### Tableau 32

| Réaction du Contrôle positif<br>Détecteur FAM « EBV » | Résultat du test | Amplification/Détection |  |
|-------------------------------------------------------|------------------|-------------------------|--|
| Ct ≤ 25                                               | POSITIF          | CORRECTE                |  |

Si le résultat du **Contrôle Positif** est **Ct > 25** ou**Ct Indéterminé**pour le détecteur FAM « EBV », la session d'analyse n'est pas valide et doit être répétée en commençant par l'étape de PCR. Ceci peut indiquer un problème pendant le paramétrage de la PCR, la PCR ou l'étape de détection (par ex. distribution incorrecte ou dégradation du Q-PCR Mix ou du contrôle positif, position incorrecte du contrôle positif, paramètres incorrects du cycle thermique), ce qui peut générer des résultats incorrects.

#### NOTE!

Lorsque le produit est utilisé pour la quantification de l'ADN de l'EBV, les réactions des étalons **Q** - **PCR Standard** sont paramétrées à la place de la réaction du **Contrôle positif**. Dans ce cas, valider l'amplification et la détection en se reportant à la réaction d'amplification de l'étalon **Q** - **PCR Standard 10**<sup>5</sup> (**Ct**  $\leq$  **25**).

La valeur Ct de l'EBV du **Contrôle négatif** est utilisée pour valider la PCR. L'analyse de PCR est valide lorsque les résultats sont ceux décrits dans le tableau suivant :

Tableau 33

| Réaction du contrôle négatif Détecteur<br>FAM « EBV » | Résultat du test | Amplification/Détection |  |
|-------------------------------------------------------|------------------|-------------------------|--|
| Ct indéterminé                                        | NÉGATIF          | CORRECTE                |  |

Si le résultat de la réaction d'amplification du **Contrôle négatif** est différent de **Ct indéterminé** pour le détecteur FAM « EBV », la session d'analyse n'est pas valide et doit être répétée en commençant par l'étape de PCR. Ceci peut indiquer que des problèmes sont survenus pendant l'étape d'amplification (contamination), ce qui peut générer des résultats incorrects et des résultats faux positifs.

La valeur **Ct** de l'EBV dans chaque échantillon est utilisée pour détecter l'ADN cible alors que la valeur **Ct** du contrôle interne est utilisée pour valider l'extraction, la PCR et la détection.

#### NOTE!

À l'aide du tracé d'amplification (Results > Amplification plot > delta Rn vs Cycle [Résultats > Tracé d'amplification > delta Rn vs Cycle]), vérifier que la valeur**Ct**de chaque échantillon a été déterminée par une augmentation rapide et régulière de la fluorescence, et non par des pics ou une augmentation du signal du bruit de fond (bruit de fond irrégulier ou important).

Les résultats possibles des échantillons (Results > Report [Résultats > Rapport]) sont décrits dans le tableau suivant :

#### Tableau 34

| Réaction d'échantillon |                           | Adéquation de | Résultat du test |              |  |
|------------------------|---------------------------|---------------|------------------|--------------|--|
| Détecteur FAM « EBV »  | Détecteur VIC « IC »      | l'échantillon | de l'échantillon | ADN de l'EBV |  |
|                        | Ct > 35 ou Ct indéterminé | non adéquat   | non valide       | -            |  |
| Ct indéterminé         | Ct ≤ 35                   | adéquat       | valide, négatif  | NON DÉTECTÉ  |  |
| Ct déterminé           | Ct > 35 ou Ct indéterminé | adéquat       | valide, positif  | DÉTECTÉ      |  |
|                        | Ct ≤ 35                   | adéquat       | valide, positif  | DÉTECTÉ      |  |

Un résultat d'échantillon qui est **Ct indéterminé** pour l'EBV et **Ct > 35** ou**Ctindéterminé**pour le contrôle interne n'est pas valide et indique un problème pendant l'extraction des acides nucléiques ou la PCR (par ex. dégradation de l'ADN de l'échantillon, perte d'ADN pendant l'extraction, présence d'inhibiteurs dans l'ADN, amplification inefficace ou nulle), ce qui peut générer des résultats incorrects. L'échantillon n'est pas adéquat pour l'analyse et le test doit être répété en commençant par l'extraction des acides nucléiques d'un nouvel échantillon.

Un résultat d'échantillon qui est **Ct indéterminé** pour l'EBV et **Ct ≤ 35** pour le contrôle interne est valide et indique que l'ADN de l'EBV n'a pas été détecté dans l'échantillon. L'échantillon peut ne pas contenir d'ADN de l'EBV ou il contient de l'ADN de l'EBV à une concentration inférieure à la limite de détection du produit (se reporter à la section 14 Caractéristiques de performance page 42). Un résultat d'échantillon qui est **Ct déterminé** (**Ct ≤ 45**) pour l'EBV et **Ct > 35**, **Ct indéterminé**, ou**Ct ≤ 35** pour l'IC est valide et indique que l'ADN de l'EBV a été détecté dans l'échantillon.

### NOTE!

En cas de résultat Ct déterminé pour l'EBV et Ct > 35 ou Indéterminé pour l'IC, l'efficacité de la PCR de l'IC peut avoir été impactée par une compétition avec la PCR de l'ADN de l'EBV hautement efficace. Dans ce cas, l'échantillon est adéquat et le résultat positif est valide.

### NOTE!

les résultats obtenus avec ce test doivent être interprétés en association avec l'ensemble des observations cliniques pertinentes et des résultats du laboratoire.

#### 13.5 Analyse quantitative des résultats

Dans les réactions d'amplification des quatre **Q** - **PCR standards**, les valeurs **Ct** de l'EBV sont utilisées pour calculer la **courbe d'étalonnage** (Results > Standard Curve [Résultats > Courbe d'étalonnage]) de la session d'amplification, afin de valider l'amplification et la détection comme indiqué dans le tableau suivant :

#### Tableau 35

| Courbe d'étalonnage Détecteur FAM<br>« EBV » | Plage d'acceptabilité | Amplification/Détection |
|----------------------------------------------|-----------------------|-------------------------|
| Coefficient de corrélation (R2)              | 0,990 ≤ R2 ≤ 1,000    | CORRECTE                |

Si la valeur du **coefficient de corrélation (R2)** n'est pas comprise dans les limites, la session d'analyse n'est pas valide et doit être répétée en commençant par l'étape de PCR. Ceci peut indiquer un problème pendant la PCR ou l'étape de détection (par ex. distribution incorrecte ou dégradation du Q-PCR Mix ou des étalons, position incorrecte des étalons, paramètres incorrects du cycle thermique ou contamination croisée), ce qui peut générer des résultats incorrects.

#### Tableau 36

| Résultat de l'échantillon pour le détecteur FAM « EBV » | Copies du EBV par réaction  |
|---------------------------------------------------------|-----------------------------|
| Quantité > 1 x 10 <sup>6</sup>                          | PLUS DE 1 x 10 <sup>6</sup> |
| 1 x 10 <sup>1</sup> ≤ Quantité ≤ 1 x 10 <sup>6</sup>    | = Quantité                  |
| Quantité < 1 x 10 <sup>1</sup>                          | MOINS DE 10                 |

Les résultats (**Quantité**) de chaque échantillon (Results > Report [Résultats > Rapport]) sont utilisés pour calculer les copies de l'EBV présentes dans l'échantillon utilisé dans l'extraction (**Nc**) selon la formule suivante :

#### Tableau 37

| Ve x Quantité |  |
|---------------|--|
| Nc =          |  |
| Vc x Va x Ep  |  |

dans laquelle :

Ve est le volume total en µL de l'échantillon d'ADN extrait (volume d'élution)

**Quantité** est le nombre de **copies/réaction** de l'échantillon calculé par le logiciel de l'instrument (résultat de la PCR)

Vc est le volume de l'échantillon utilisé pour l'extraction des acides nucléiques (volume initial) exprimé dans l'unité de mesure requise

Va est le volume en µL de l'échantillon d'ADN extrait (éluat) utilisé dans la PCR

Ep est l'efficacité de la procédure (extraction et PCR) exprimée en valeurs décimales ;

Pour convertir la quantité de l'échantillon, initialement en copies/mL, en UI/mL, multiplier la valeur en copies/mL par le **facteur de conversion (Fc)**. Le Fc a été calculé en utilisant un matériel de référence certifié et étalonné (« 1<sup>er</sup> étalon international de l'OMS pour les techniques d'amplification des acides nucléiques du virus d'Epstein-Barr », NIBSC) (se reporter à la section 14 Caractéristiques de performance page 42).

À des fins de commodité, le tableau suivant présente des formules simplifiées dans lesquelles Ve/(Vc x Va x Ep) et sa conversion en UI/mL ont été calculées.

#### Tableau 38

| Matrice    | Méthode<br>d'extraction des<br>acides<br>nucléiques | Ve/<br>(Vc x Va x Ep) | Formule de<br>quantification<br>Nc (copies/mL) | Fc<br>(UI/copie) | Formule de<br>quantification<br>Nc (UI/mL) |
|------------|-----------------------------------------------------|-----------------------|------------------------------------------------|------------------|--------------------------------------------|
| Sang total | ELITe GALAXY                                        | 35                    | 35 x Quantité                                  | 0,82             | 31,2 x Quantité                            |

# 14 CARACTÉRISTIQUES DE PERFORMANCE AVEC L'INSTRUMENT ABI 7500 Fast Dx Real-Time PCR Instrument

#### 14.1 Limite de détection (LoD)

La limite de détection (LoD) du test en association avec du sang total a été testé sur les instruments ELITe GALAXY et ABI 7500, en utilisant un panel de matrices négatives pour l'EBV dopées avec un matériel de référence certifié (1<sup>er</sup> étalon international de l'OMS pour les techniques d'amplification des acides nucléiques du virus d'Epstein-Barr, NIBSC, Royaume-Uni). Une analyse de régression des probits a été réalisée sur les résultats, et la LoD a été estimée comme la concentration correspondant à une probabilité de résultat positif de 95 %.

#### Tableau 39 Limite de détection avec le ELITe GALAXY (UI/mL)

| Matrice    | Positivité de 95 % | Intervalle de confiance à 95 % |                   |  |
|------------|--------------------|--------------------------------|-------------------|--|
|            |                    | limite inférieure              | limite supérieure |  |
| sang total | 99 UI/mL           | 57 UI/mL 376 UI/mL             |                   |  |

La LoD, exprimée en copies/mL pour chaque matrice, est calculée en appliquant le facteur de conversion spécifique indiqué au paragraphe 14.6 Conversion en unités internationales page 44.

La sensibilité analytique, en copies/mL, est indiquée ci-dessous.

### Tableau 40 Limite de détection avec le ELITe GALAXY (copies/mL)

| Matrice    | Positivité de 95 % | Intervalle de confiance à 95 % |                   |  |
|------------|--------------------|--------------------------------|-------------------|--|
|            |                    | limite inférieure              | limite supérieure |  |
| sang total | 121 copies/mL      | 70 copies/mL                   | 459 copies/mL     |  |

#### 14.2 Plage de mesure linéaire

La plage de mesure linéaire du test a été déterminée en association avec du sang total sur les instruments **ELITe GALAXY** et **ABI 7500** en utilisant un panel de dilutions d'un ADN plasmidique contenant le produit d'amplification.

Les résultats avec le sang total sont présentés sur le graphique suivant.

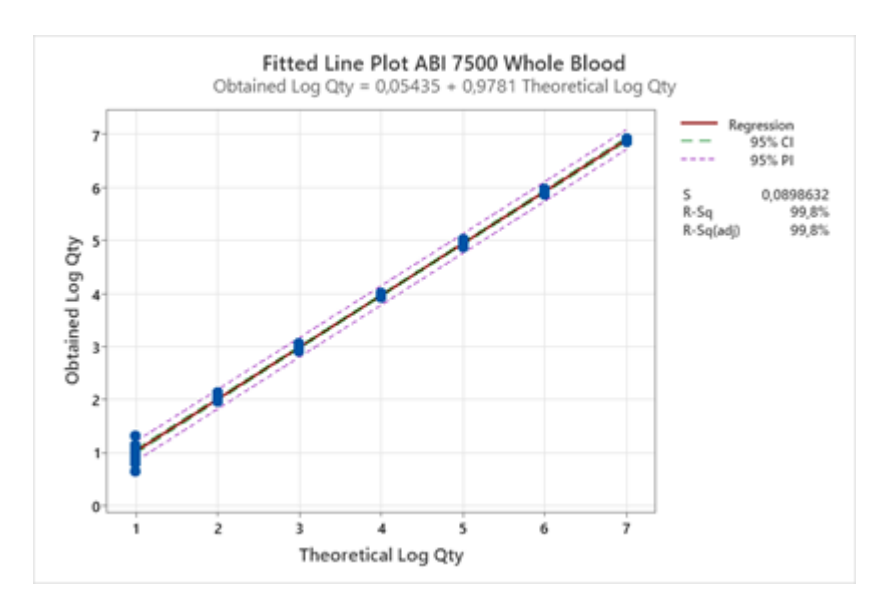

La plage de mesure linéaire, exprimée en copies/mL, est calculée en appliquant le facteur de conversion spécifique indiqué au paragraphe 14.6 Conversion en unités internationales page 44.

Les résultats finaux sont résumés dans le tableau suivant.

#### Tableau 41 Plage de mesure linéaire pour les échantillons de sang total

| Unité de mesure | Unité de mesure limite inférieure |           |
|-----------------|-----------------------------------|-----------|
| copies/réaction | 10                                | 1 000 000 |

#### 14.3 Marqueurs potentiellement interférents : réactivité croisée

La réactivité croisée potentielle d'organismes non souhaitables qui peuvent être présents dans des échantillons cliniques a été évaluée par une analyse *in silico*. L'analyse a montré une absence d'homologie significative avec d'autres organismes non souhaitables (virus, bactéries, protozoaires et champignons). On ne s'attend donc à aucune réactivité croisée.

#### 14.4 Répétabilité

La répétabilité intra-analyse a été évaluée sur l'instrument ABI 7500 par l'analyse d'un panel d'échantillons dopés avec un ADN plasmidique contenant le produit d'amplification et un échantillon négatif.

Un exemple des résultats de la répétabilité intra-analyse est présenté dans le tableau ci-dessous.

#### Tableau 42 Répétabilité intra-analyse avec l'instrument ABI 7500

|             | EBV |          |      |      |                    |
|-------------|-----|----------|------|------|--------------------|
| Échantillon | Ν   | Ct moyen | EC   | % CV | Concordance<br>(%) |
| 10 000 000  | 9   | 15,16    | 0,11 | 0,70 | 100 %              |
| 1 000 000   | 9   | 18,52    | 0,14 | 0,75 | 100 %              |
| 100 000     | 9   | 21,93    | 0,21 | 0,94 | 100 %              |
| 10 000      | 9   | 25,21    | 0,09 | 0,35 | 100 %              |
| 1 000       | 9   | 28,50    | 0,19 | 0,67 | 100 %              |

| Tableau 42 | Répétabilité intra-analy | se avec l'instrument | ABI 7500 (cont | tinued) |
|------------|--------------------------|----------------------|----------------|---------|
|            |                          |                      | •              |         |

| 100 | 9 | 31,88 | 0,23 | 0,72 | 100 % |
|-----|---|-------|------|------|-------|
| 10  | 9 | 35,42 | 0,70 | 1,97 | 100 % |

Dans le test de répétabilité, le EBV ELITe MGB Kit a détecté tous les échantillons comme attendu et a montré une variabilité maximale des valeurs Ct de la cible (en tant que % CV) de 5 %.

#### 14.5 Reproductibilité

La reproductibilité du test a été évaluée sur l'instrument ABI 7500 par l'analyse d'un panel d'échantillons dopés avec un ADN plasmidique contenant le produit d'amplification et un échantillon négatif.

Un résumé de la reproductibilité inter-lots (sur cinq lots) est présenté dans le tableau ci-dessous :

Tableau 43 Reproductibilité inter-lots avec l'instrument ABI 7500

|                            | EBV |          |        |        |                    |
|----------------------------|-----|----------|--------|--------|--------------------|
| Échantillon                | Ν   | Ct moyen | EC     | % CV   | Concordance<br>(%) |
| 50 000 copies/<br>réaction | 15  | 23,45    | 0,3793 | 1,6172 | 100 %              |
| 5 000 copies/<br>réaction  | 15  | 26,73    | 0,4545 | 1,7001 | 100 %              |
| 500 copies/<br>réaction    | 15  | 29,98    | 0,5477 | 1,8270 | 100 %              |
| Négatif                    | 15  | -        | -      | -      | 100 %              |

Dans le test de reproductibilité, le EBV ELITE MGB Kit a détecté tous les échantillons comme attendu et a montré une variabilité maximale des valeurs Ct de la cible (en tant que % CV) de 5 %.

#### 14.6 Conversion en unités internationales

Le facteur de conversion pour indiquer les résultats quantitatifs en unités internationales/mL à partir d'une valeur en copies/mL a été calculé, pour le sang total prélevé sur EDTA, en utilisant le matériel de référence certifié et étalonné « 1<sup>er</sup> étalon international de l'OMS pour les techniques d'amplification des acides nucléiques du virus d'Epstein Barr (EBV) » (NIBSC).

Les résultats sont résumés dans le tableau suivant.

# Tableau 44 Facteur de conversion en unités internationales avec l'instrument ABI 7500 et du sang total

| Instrument   | Fc (UI/copies) |
|--------------|----------------|
| ELITE GALAXY | 0,82           |

#### 14.7 Spécificité diagnostique : confirmation des échantillons négatifs

La spécificité diagnostique du test, en tant que confirmation des échantillons cliniques négatifs, a été évaluée, en association avec l'instrument **ELITE GALAXY** et ABI 7500 Fast Dx Real-Time PCR Instrument, en analysant des échantillons certifiés négatifs pour la cible.

Les résultats sont résumés dans le tableau suivant.

#### Tableau 45 Spécificité diagnostique

| Échantillons                                                  | Ν  | positif | négatif | Spécificité<br>diagnostique<br>(%) |
|---------------------------------------------------------------|----|---------|---------|------------------------------------|
| Sang total prélevé sur EDTA et négatif pour<br>l'ADN de l'EBV | 52 | 2       | 50      | 96,1                               |

# 14.8 Sensibilité diagnostique : efficacité de détection et de quantification de différents génotypes/sous-types

La sensibilité diagnostique du test, en ce qui concerne l'efficacité de détection et de quantification de différents génotypes/sous-types, a été évaluée par une comparaison de séquences avec des bases de données de nucléotides.

L'analyse des régions choisies pour l'hybridation des amorces et de la sonde fluorescente dans l'alignement des séquences disponibles dans la base de données pour le gène EBNA-1 de l'EBV a montré leur conservation et une absence de mutations significatives.

#### 14.9 Sensibilité diagnostique : confirmation des échantillons positifs

La sensibilité diagnostique du test, en tant que confirmation des échantillons cliniques positifs, a été évaluée, en association avec l'instrument **ELITE GALAXY** et ABI 7500 Fast Dx Real-Time PCR Instrument, en analysant des échantillons certifiés positifs pour la cible.

Les résultats sont résumés dans le tableau suivant.

#### Tableau 46

| Échantillons                                                  | Ν  | positif | négatif | Sensibilité<br>diagnostique<br>(%) |
|---------------------------------------------------------------|----|---------|---------|------------------------------------|
| Sang total prélevé sur EDTA et positif pour<br>l'ADN de l'EBV | 54 | 54      | 0       | 100                                |

NOTE!

Les données complètes et les résultats des tests effectués pour évaluer les caractéristiques de performance du produit avec les matrices et les instruments sont présentés dans la Fiche technique du produit « EBV ELITe MGB Kit », FTP 020PLD.

# **15 BIBLIOGRAPHIE**

S. W. Aberle et al. (2002) *J Clin Virology* <u>25</u>: S79 - S85

C. N. Kotton et al. (2018) Transplantation 02: 900 - 931

K. Linnet et al. (2004) Clin. Chem. 50: 732 - 740

E. A. Lukhtanov et al. (2007) Nucleic Acids Res. 35: e30

# 16 LIMITES DE LA PROCÉDURE

Utiliser ce produit uniquement avec les échantillons cliniques suivants : sang total prélevé sur EDTA (tous les instruments) et plasma prélevé sur EDTA (ELITe InGenius et ELITe BeGenius uniquement).

Actuellement, aucune donnée n'est disponible en ce qui concerne les performances du produit avec d'autres échantillons cliniques tels que les suspensions de leucocytes et les suspensions de granulocytes.

Le plasma prélevé sur EDTA doit être obtenu à partir de sang total conservé à température ambiante ou à +2/+8 ° C pendant 24 heures maximum.

Ne pas utiliser d'ADN extrait d'échantillons héparinés avec ce produit : l'héparine inhibe la réaction d'amplification des acides nucléiques et génère des résultats non valides.

Ne pas utiliser d'ADN extrait contaminé par de l'hémoglobine, du dextrane, du Ficoll®, de l'éthanol ou du 2propanol avec ce produit : ces substances inhibent la réaction d'amplification des acides nucléiques et peuvent générer des résultats non valides.

Ne pas utiliser ce produit avec de l'ADN extrait contenant une grande quantité d'ADN génomique humain, qui risque d'inhiber la réaction d'amplification des acides nucléiques.

Il n'existe aucune donnée disponible en ce qui concerne l'inhibition provoquée par des médicaments antiviraux, antibiotiques, de chimiothérapie ou immunosuppresseurs.

Les résultats obtenus avec ce produit dépendent de l'identification, de la collecte, du transport, de la conservation et du traitement appropriés des échantillons. Afin d'éviter tout résultat incorrect, il est par conséquent nécessaire de prendre des précautions particulières pendant ces étapes et de suivre scrupuleusement le mode d'emploi fourni avec le produit.

La méthode de PCR en temps réel utilisée dans ce produit présente une sensibilité analytique élevée qui la rend sensible à une contamination par les échantillons cliniques positifs, les contrôles positifs et les produits de PCR. Une contamination croisée peut générer des résultats faux positifs. Le format du produit est conçu pour limiter la contamination croisée. Toutefois, une contamination croisée ne peut être évitée qu'en respectant les bonnes pratiques de laboratoire et en suivant le présent mode d'emploi.

Ce produit doit être manipulé par du personnel qualifié et dûment formé au traitement des échantillons biologiques potentiellement infectieux et des préparations chimiques classifiées comme dangereuses, afin de prévenir les accidents pouvant avoir des conséquences potentiellement graves pour l'utilisateur et les autres personnes.

Ce produit exige de porter un équipement de protection individuelle et de disposer de zones appropriées dédiées au traitement des échantillons biologiques potentiellement infectieux et des préparations chimiques classifiées comme dangereuses, afin de prévenir les accidents pouvant avoir des conséquences potentiellement graves pour l'utilisateur et les autres personnes.

Ce produit exige de porter des équipements de protection individuelle et d'utiliser des instruments dédiés au paramétrage des sessions de travail afin d'éviter tout résultat faux positif.

Afin d'éviter des résultats incorrects, ce produit doit être manipulé par du personnel professionnel, qualifié et formé aux techniques de biologie moléculaire telles que l'extraction, la PCR et la détection des acides nucléiques.

En raison de différences intrinsèques entre les technologies, il est recommandé aux utilisateurs d'effectuer des études de corrélation des méthodes afin d'évaluer les différences de technologie avant d'envisager d'en utiliser une nouvelle.

Un résultat négatif obtenu avec ce produit indique que l'ADN cible n'est pas détecté dans l'ADN extrait de l'échantillon ; toutefois, il n'est pas possible d'exclure le fait que de l'ADN cible soit présent à un titre inférieur à la limite de détection du produit (se reporter à la section 11 CARACTÉRISTIQUES DE PERFORMANCE AVEC LES ELITE InGenius et ELITE BeGenius page 24). Dans ce cas, le résultat pourrait être un faux négatif.

Les résultats obtenus avec ce produit peuvent parfois être non valides en raison d'un échec du Contrôle Interne. Dans ce cas, l'échantillon doit être testé à nouveau, en commençant par l'extraction, ce qui peut entraîner des retards d'obtention des résultats finaux.

D'éventuels polymorphismes, insertions ou délétions dans la région de l'ADN ciblée par les amorces et les sondes du produit peuvent affecter la détection et la quantification de l'ADN cible.

Comme avec tout autre dispositif médical de diagnostic, les résultats obtenus avec ce produit doivent être interprétés en association avec l'ensemble des observations cliniques et des résultats de laboratoire pertinents.

Comme avec tout autre dispositif médical de diagnostic, il existe un risque résiduel d'obtention de résultats non valides, ou de résultats erronés avec ce produit. Ce risque résiduel ne peut pas être éliminé ni réduit par la suite. Dans certains cas, ce risque résiduel pourrait contribuer à prendre de mauvaises décisions, avec des effets potentiellement dangereux pour le patient. Néanmoins, ce risque résiduel associé à l'utilisation prévue du produit a été évalué comme acceptable au regard des avantages potentiels pour le patient.

# 17 PROBLÈMES ET SOLUTIONS

#### ELITe InGenius et ELITe BeGenius

#### Tableau 47

| Réaction du Q-PCR Standard, courbe d'étalonnage ou réaction du Contrôle positif non valide |                                                                                                    |  |
|--------------------------------------------------------------------------------------------|----------------------------------------------------------------------------------------------------|--|
| Causes possibles                                                                           | Solutions                                                                                                    |  |
| Erreur de paramétrage de l'instrument.                                                     | Vérifier la position du Q-PCR Mix, des étalons Q-PCR Standards et<br>du Contrôle Positif.<br>Vérifier les volumes du Q-PCR Mix, des étalons Q-PCR Standards<br>et du Contrôle Positif.                                                                                                    |  |
| Dégradation du PCR Mix.                                                                    | Ne pas utiliser le Q-PCR Mix pendant plus de 5 sessions d'analyse<br>indépendantes (de 3 heures chacune dans le bloc réfrigéré de la<br>« Inventory Area » [Zone de Stockage]) ou dans la Cooler Unit).<br>Ne pas utiliser le Q-PCR Mix pendant plus de 3 sessions d'analyse<br>consécutives (7 heures dans le bloc réfrigéré de la « Inventory<br>Area » [Zone de Stockage]) ou dans la Cooler Unit).<br>Ne pas laisser le Q-PCR Mix à température ambiante pendant plus<br>de 30 minutes.<br>Utiliser une nouvelle aliquote du Q-PCR Mix. |  |
| Dégradation des étalons Q-PCR Standards ou du<br>Contrôle positif.                         | Ne pas utiliser le Q-PCR Standard pendant plus de 4 sessions<br>d'analyse indépendantes (de 2 heures chacune dans la<br>« Extraction Area » [Zone d'extraction] ou dans la Cooler Unit).<br>Ne pas utiliser le Contrôle positif pendant plus de 4 sessions<br>d'analyse indépendantes (de 3 heures chacune dans la<br>« Extraction Area » [Zone d'extraction] ou dans la Cooler Unit).<br>Utiliser de nouvelles aliquotes des étalons Q-PCR Standards ou du<br>Contrôle positif.                                                            |  |
| Erreur de l'instrument.                                                                    | Contacter le service technique d'ELITechGroup.                                                                                                    |  |

| Réaction du Contrôle négatif non valide                                                                                       |                                                                                                    |  |
|----------------------------------------------------------------------------------------------------|----------------------------------------------------------------------------------------------------|--|
| Causes possibles                                                                                                    | Solutions                                                                                                    |  |
| Erreur de paramétrage de l'instrument.                                                                                        | Vérifier la position du Q-PCR Mix et du Contrôle négatif.<br>Vérifier les volumes du Q-PCR Mix et du Contrôle négatif.                                 |  |
| Contamination du Contrôle négatif.                                                                                            | Ne pas utiliser le Contrôle négatif pour plus d'une (1) session<br>d'analyse.<br>Utiliser une nouvelle aliquote d'eau de qualité biologie moléculaire. |  |
| Contamination du PCR Mix.                                                                                                    | Utiliser une nouvelle aliquote du Q-PCR Mix.                                                                                                    |  |
| Contamination de la zone d'extraction, des racks, du<br>« Inventory Block » (Gestionnaire de stocks) ou de la<br>Cooler Unit. | Nettoyer les surfaces avec des détergents aqueux, laver les blouses de laboratoire, remplacer les tubes et les cônes utilisés.                         |  |
| Erreur de l'instrument.                                                                                                    | Contacter le service technique d'ELITechGroup.                                                                                                    |  |

## Tableau 49

| Réaction de l'échantillon non valide                                 |                                                                                                    |  |
|----------------------------------------------------------------------|----------------------------------------------------------------------------------------------------|--|
| Causes possibles                                                     | Solutions                                                                                                    |  |
| Erreur de paramétrage de l'instrument.                               | Vérifier la position du Q-PCR Mix, du Contrôle interne et de<br>l'échantillon. Vérifier les volumes du Q-PCR Mix, du Contrôle<br>interne et de l'échantillon.                                                                                                    |  |
| Dégradation du PCR Mix.                                              | Ne pas utiliser le Q-PCR Mix pendant plus de 5 sessions d'analyse<br>indépendantes (de 3 heures chacune dans le bloc réfrigéré de la<br>« Inventory Area » [Zone de Stockage]) ou dans la Cooler Unit).<br>Ne pas utiliser le Q-PCR Mix pendant plus de 3 sessions d'analyse<br>consécutives (7 heures dans le bloc réfrigéré de la « Inventory<br>Area » [Zone de Stockage]) ou dans la Cooler Unit).<br>Ne pas laisser le Q-PCR Mix à température ambiante pendant plus<br>de 30 minutes.<br>Utiliser une nouvelle aliquote du Q-PCR Mix. |  |
| Dégradation de la matrice du Contrôle interne.                       | Utiliser une nouvelle aliquote du Contrôle Interne                                                                                                    |  |
| Inhibition due à des substances interférentes dans<br>l'échantillon. | Répéter l'amplification de l'échantillon élué avec une dilution à 1:2<br>dans de l'eau de qualité biologie moléculaire, lors d'une session<br>d'analyse « PCR Only » (PCR seulement).<br>Répéter l'extraction de l'échantillon avec une dilution à 1:2 dans de<br>l'eau de qualité biologie moléculaire, lors d'une session d'analyse<br>« Extract + PCR » (Extraction + PCR).                                                                                                    |  |
| Erreur de l'instrument.                                              | Contacter le service technique d'ELITechGroup.                                                                                                    |  |

#### Tableau 50

| Courbe de dissociation anormale                                                                                                    |                                                                                                    |  |  |
|----------------------------------------------------------------------------------------------------|----------------------------------------------------------------------------------------------------|--|--|
| Causes possibles                                                                                                    | Solutions                                                                                                    |  |  |
| Absence de pic défini.<br>Pic défini mais Tm différente de celles des autres<br>échantillons et de celle des étalons ou du Contrôle<br>positif. | Vérifier que la valeur Ct de la cible est inférieure à 30.<br>Une grande quantité de produit d'amplification à la fin de la<br>réaction peut interférer avec l'analyse de la courbe de fusion.<br>Répéter l'amplification de l'échantillon pour confirmer la présence<br>d'une cible comportant une éventuelle mutation.<br>La cible dans l'échantillon doit être séquencée pour confirmer la<br>mutation. |  |  |

| Erreur de calcul de la valeur Ct                      |                                                                                                    |  |
|-------------------------------------------------------|----------------------------------------------------------------------------------------------------|--|
| Causes possibles                                      | Solutions                                                                                                    |  |
| Concentration trop élevée de la cible dans            | Si une amplification significative est observée dans la courbe de PCR, sélectionner la position associée à l'échantillon et approuver manuellement le résultat comme positif.                                |  |
|                                                       | Si aucune amplification n'est observée dans la courbe de PCR,<br>sélectionner la position associée à l'échantillon et approuver<br>manuellement le résultat comme négatif ou le laisser non valide.          |  |
| l'échantillon ou échantillon montrant une anomalie du | Si une valeur Ct est requise :                                                                                                    |  |
| signal de fluorescence.                               | <ul> <li>répéter l'amplification de l'échantillon élué avec une dilution à<br/>1:10 dans de l'eau de qualité biologie moléculaire, lors d'une<br/>session d'analyse « PCR Only » (PCR seulement).</li> </ul> |  |
|                                                       | - répéter l'extraction de l'échantillon avec une dilution à 1:10 dans<br>de l'eau de qualité biologie moléculaire, lors d'une session<br>d'analyse « Extract + PCR » (Extraction + PCR).                     |  |

#### Tableau 52

| Taux anormalement élevé de résultats positifs dans la même session d'analyse (réactions avec des valeurs Ct<br>tardives similaires) |                                                                                                    |  |
|----------------------------------------------------------------------------------------------------|----------------------------------------------------------------------------------------------------|--|
| Causes possibles                                                                                                    | Solutions                                                                                                    |  |
|                                                                                                    | Nettoyer la micropipette à l'aide d'une solution d'hypochlorite de<br>sodium à 3 % (eau de Javel) fraîchement préparée ou d'un agent<br>de nettoyage de l'ADN/ARN après le pipetage de chaque<br>échantillon.                                                                                                    |  |
| Contamination inter-échantillons pendant les étapes pré-analytiques.                                                                | Ne pas utiliser de pipettes Pasteur. Les pipettes doivent être de type à déplacement positif ou être utilisées avec des cônes dotés d'un filtre pour les aérosols.                                                                                                    |  |
|                                                                                                    | Introduire les échantillons dans les dernières positions des<br>instruments, comme indiqué par la GUI. Suivre la séquence de<br>chargement indiquée par le logiciel.                                                                                                    |  |
| Contamination environnementale du laboratoire.                                                                                      | Nettoyer toutes les surfaces en contact avec l'opérateur et les<br>échantillons (y compris les pipettes) à l'aide d'une solution<br>d'hypochlorite de sodium (eau de Javel) à 3 % fraîchement<br>préparée ou d'un agent de nettoyage de l'ADN/ARN.<br>Effectuer un cycle de décontamination U.V.<br>Utiliser un nouveau tube de Q-PCR Mix et/ou de Contrôle interne |  |

#### Plateforme ouverte

#### Tableau 53

| Réaction du Q-PCR Standard, courbe d'étalonnage ou réaction du Contrôle positif non valide |                                                                                                    |  |
|--------------------------------------------------------------------------------------------|----------------------------------------------------------------------------------------------------|--|
| Causes possibles                                                                           | Solutions                                                                                                    |  |
| Distribution incorrecte dans les puits de la microplaque.                                  | Vérifier les volumes du PCR Mix, des étalons Q-PCR<br>Standards et du Contrôle Positif distribués dans la<br>microplaque de Q-PCR.                                                            |  |
| Dégradation du Q-PCR Mix.                                                                  | Ne pas congeler et décongeler le PCR Mix plus de 5 fois.<br>Ne pas laisser le Q-PCR Mix à température ambiante<br>pendant plus de 30 minutes.<br>Utiliser une nouvelle aliquote du Q-PCR Mix. |  |
| Dégradation des étalons Q-PCR Standards ou du Contrôle<br>positif.                         | Ne pas congeler et décongeler l'étalon Q-PCR Standard<br>plus de 4 fois.<br>Utiliser de nouvelles aliquotes des étalons Q-PCR<br>Standards ou du Contrôle positif.                            |  |
| Erreur de paramétrage de l'instrument.                                                     | Vérifier la position du PCR Mix, des étalons Q-PCR<br>Standards et du Contrôle positif sur l'instrument.<br>Vérifier le paramétrage du cycle thermique sur l'instrument.                      |  |

| Réaction du Contrôle négatif non valide |                                                                                                    |  |
|-----------------------------------------|----------------------------------------------------------------------------------------------------|--|
| Causes possibles                        | Solutions                                                                                                    |  |
| Erreur de paramétrage de l'instrument.  | Vérifier la position du Q-PCR Mix et du Contrôle négatif.<br>Vérifier les volumes du Q-PCR Mix et du Contrôle négatif. |  |
| Microplaque mal scellée.                | Prendre des précautions lors du scellage de la microplaque de Q-PCR avec le film adhésif optique.                      |  |

# Tableau 54 (continued)

| Réaction du Contrôle négatif non valide                                   |                                                                                                    |  |
|---------------------------------------------------------------------------|----------------------------------------------------------------------------------------------------|--|
| Causes possibles                                                          | Solutions                                                                                                    |  |
| Contamination du Contrôle négatif.                                        | Ne pas utiliser le Contrôle négatif pour plus d'une (1)<br>session d'analyse. Utiliser une nouvelle aliquote d'eau de<br>qualité biologie moléculaire.          |  |
| Contamination du PCR Mix.                                                 | Utiliser une nouvelle aliquote du Q-PCR Mix.                                                                                                    |  |
| Contamination de la zone de préparation, des racks et de la micropipette. | Nettoyer les surfaces et les instruments avec des<br>détergents aqueux, laver les blouses de laboratoire,<br>remplacer les tubes à essai et les cônes utilisés. |  |

#### Tableau 55

г

| Réaction de l'échantillon non valide                                 |                                                                                                    |  |  |
|----------------------------------------------------------------------|----------------------------------------------------------------------------------------------------|--|--|
| Causes possibles                                                     | Solutions                                                                                                    |  |  |
| Erreur de paramétrage de l'instrument.                               | Vérifier la position du Q-PCR Mix, du Contrôle interne et de<br>l'échantillon. Vérifier les volumes du Q-PCR Mix, du<br>Contrôle interne et de l'échantillon.                                                                              |  |  |
| Dégradation du PCR Mix.                                              | Ne pas congeler et décongeler le PCR Mix plus de cinq fois.<br>Ne pas laisser le Q-PCR Mix à température ambiante<br>pendant plus de 30 minutes.<br>Utiliser une nouvelle aliquote du Q-PCR Mix.                                           |  |  |
| Dégradation de la matrice du Contrôle interne.                       | Utiliser une nouvelle aliquote du Contrôle interne                                                                                                    |  |  |
| Inhibition due à des substances interférentes dans<br>l'échantillon. | Répéter l'amplification de l'échantillon élué avec une dilution<br>à 1:2 dans de l'eau de qualité biologie moléculaire.<br>Répéter l'extraction de l'échantillon avec une dilution à 1:2<br>dans de l'eau de qualité biologie moléculaire. |  |  |

| Fluorescence de bruit de fond irrégulière ou élevée dans les réactions |                                                                                                    |  |  |
|------------------------------------------------------------------------|----------------------------------------------------------------------------------------------------|--|--|
| Causes possibles                                                       | Solutions                                                                                                    |  |  |
| Distribution incorrecte de l'échantillon.                              | Vérifier les volumes des réactifs et des échantillons distribués dans la microplaque de Q-PCR.                                                                                                    |  |  |
| Erreur de paramétrage de la référence.                                 | Si la plage de calcul pour la référence définie du cycle 6 au<br>cycle 15 n'est pas appropriée pour normaliser le bruit de fond,<br>définir la plage de calcul dans les cycles où la fluorescence de bruit<br>de fond s'est déjà stabilisée (vérifier Results > Component<br>[Résultats > Composant]) et la fluorescence cible n'a pas encore<br>commencé à augmenter. |  |  |

### Tableau 57

| Courbe de dissociation anormale                                                                                                    |                                                                                                    |  |  |
|----------------------------------------------------------------------------------------------------|----------------------------------------------------------------------------------------------------|--|--|
| Causes possibles                                                                                                    | Solutions                                                                                                    |  |  |
| Absence de pic défini.<br>Pic défini mais différent de celui des autres<br>échantillons et de celui des étalons ou du Contrôle<br>positif. | Vérifier que la valeur Ct de la cible est inférieure à 30.<br>Une grande quantité de produit d'amplification à la fin de la<br>réaction peut interférer avec l'analyse de la courbe de fusion.<br>Répéter l'amplification de l'échantillon pour confirmer la présence<br>d'une cible comportant une éventuelle mutation.<br>La cible dans l'échantillon doit être séquencée pour confirmer la<br>mutation. |  |  |

# 18 LÉGENDE DES SYMBOLES

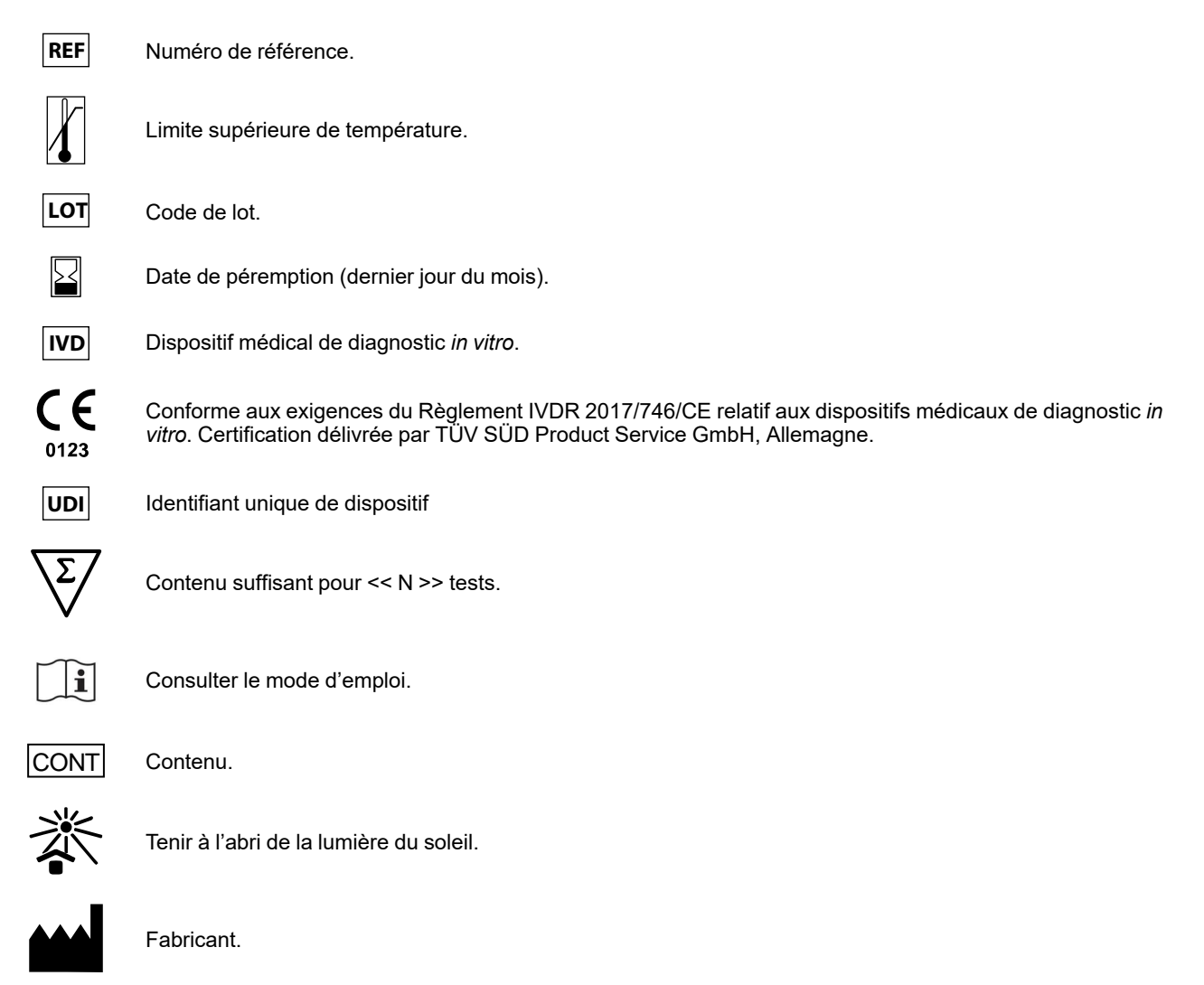

# 19 AVIS AUX UTILISATEURS

Tout incident grave lié au dispositif doit être signalé au fabricant ainsi qu'à l'autorité compétente de l'état membre dans lequel résident l'utilisateur et/ou le patient. Au moment de la révision actuelle du mode d'emploi, aucun incident grave ou rappel ayant un impact sur la performance du produit et la sécurité du dispositif n'a été signalé.

Un « Résumé de la sécurité et des performances » sera mis à la disposition du public via la base de données européenne sur les dispositifs médicaux (Eudamed) lorsque ce système informatique sera fonctionnel. Avant la publication de l'avis de fonctionnalité complète d'Eudamed, le « Résumé de la sécurité et des performances » sera mis à la disposition du public sur demande par e-mail, à l'adresse emd.support@elitechgroup.com, dans les meilleurs délais.

# 20 NOTE POUR L'ACQUÉREUR : LICENCE LIMITÉE

Ce produit contient des réactifs fabriqués par Thermo Fisher Scientific et commercialisés selon des accords de licence entre ELITechGroup S.p.A. et ses filiales et Thermo Fisher Scientific. Le prix d'achat de ce produit inclut des droits, limités et non transférables, qui permettent d'utiliser uniquement cette quantité du produit dans le seul objectif de satisfaire aux activités de l'acheteur qui sont directement liées à la réalisation de tests diagnostiques chez l'homme. Pour obtenir des informations sur l'achat d'une licence relative à ce produit à des fins autres que celles mentionnées ci-dessus, contacter le Licensing Department, Thermo Fisher Scientific. E-mail : outlicensing@thermofisher.com.

Les réactifs de détection ELITe MGB<sup>®</sup> sont couverts par un ou plusieurs des brevets américains numéros 7319022, 7348146, 7381818, 7541454, 7671218, 7723038, 7767834, 8008522, 8067177, 8163910, 8389745, 8969003, 9056887, 9085800, 9169256, 9328384, 10677728, 10738346, 10890529 et par les brevets EP numéros 1781675, 1789587, 2689031, 2714939, 2736916, 2997161, ainsi que par des demandes de brevet actuellement en instance.

Les technologies ELITe InGenius<sup>®</sup> and ELITe BeGenius<sup>®</sup> sont couvertes par des brevets et des demandes en instance.

Cette licence limitée permet à la personne ou à l'entité à laquelle ce produit a été fourni d'utiliser le produit, ainsi que les données générées par son utilisation, uniquement à des fins de diagnostic humain. Ni ELITechGroup S.p. A. ni ses concédants n'accordent d'autres licences, explicites ou implicites, à d'autres fins.

MGB®, Eclipse Dark Quencher®, AquaPhluor®, ELITe MGB®, le logo ELITe MGB®, ELITe InGenius® et ELITe BeGenius® sont des marques déposées d'ELITechGroup au sein de l'Union européenne.

# Appendix A EBV ELITe MGB Kit utilisé en association avec les plateformes Genius series ®

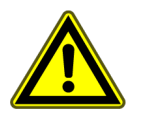

### ATTENTION

Ce document est une version simplifiée du mode d'emploi officiel. Veuillez vous reporter au document complet avant toute utilisation : www.elitechgroup.com

### Application

Le produit **EBV ELITE MGB**® **Kit** est un dispositif médical de diagnostic *in vitro* destiné à être utilisé par les professionnels de santé en tant que test quantitatif de PCR en temps réel des acides nucléiques pour la détection et la quantification de l'**ADN du virus d'Epstein-Barr (EBV)** extrait d'échantillons cliniques.

Le test est validé en association avec les instruments **ELITe InGenius**<sup>®</sup> et **ELITe BeGenius**<sup>®</sup>, des systèmes intégrés et automatisés d'extraction, de PCR en temps réel et d'interprétation des résultats, en utilisant des échantillons humains de sang total prélevé sur EDTA et de plasma prélevé sur EDTA.

Le test est également validé en association avec l'instrument **ELITE GALAXY**, un système automatisé d'extraction et de paramétrage de PCR, et la plateforme de PCR en temps réel **7500 Fast Dx Real-Time PCR Instrument**, en utilisant des échantillons humains de sang total prélevé sur EDTA.

Le produit est destiné à être utilisé en tant qu'aide au diagnostic et à la surveillance des infections par l'EBV chez les patients suspectés de présenter une infection ou surveillés pour une infection par l'EBV.

Les résultats doivent être interprétés en association avec l'ensemble des observations cliniques pertinentes et des résultats du laboratoire.

### Séquence amplifiée

| Séquence         | Gène                                                                        | Fluorophore | Canal |
|------------------|-----------------------------------------------------------------------------|-------------|-------|
| Cible            | gène EBNA-1                                                                 | FAM         | EBV   |
| Contrôle Interne | région du promoteur et de<br>l'UTR 5' du gène de la<br>bêta-globine humaine | AP525       | IC    |

#### Matrice validée

- Sang total prélevé sur EDTA
- Plasma prélevé sur EDTA

### Contenu du kit et produits associés

| EBV ELITe MGB Kit                                                                                                 | EBV ELITe Standard                                                                                                    | EBV- ELITe Positive Control                                                                                   |
|----------------------------------------------------------------------------------------------------|----------------------------------------------------------------------------------------------------|----------------------------------------------------------------------------------------------------|
| PCR MIX                                                                                                    | 10 <sup>5</sup> 10 <sup>4</sup> 10 <sup>3</sup> 10 <sup>2</sup> X 2                                                                                                    | ⊕ X 2                                                                                                    |
| PCR Mix prêt à l'emploi<br>4 tubes de 540 µL<br>96 réactions par kit<br>5 cycles de congélation/<br>décongélation | 4 niveaux prêts à l'emploi :<br>10 <sup>5</sup> , 10 <sup>4</sup> , 10 <sup>3</sup> , 10 <sup>2</sup><br>2 jeux de 4 tubes de 200 μL<br>4 cycles de congélation/décongélation | CP prêt à l'emploi :<br>2 tubes de 160 μL<br>8 réactions par kit<br>4 cycles de congélation/<br>décongélation |

Durée de conservation maximale : 24 mois

Température de stockage : -20 °C

# Autres produits requis non inclus dans le kit

| Instrument ELITe InGenius : INT030.                | ELITe InGenius PCR Cassette : INT035PCR.                      |
|----------------------------------------------------|---------------------------------------------------------------|
| Instrument ELITe BeGenius : INT040.                | ELITe InGenius Waste Box : F2102-000.                         |
| ELITe InGenius SP 200 : INT032SP200.               | CPE – Internal Control : CTRCPE                               |
| ELITe InGenius SP1000: INT033SP1000                | <ul> <li>300 µL Filter Tips Axygen : TF-350-L-R-S.</li> </ul> |
| • ELITe InGenius SP 200 Consumable Set : INT032CS. | • 1000 μL Filter Tips Tecan : 30180118.                       |

# Protocole avec les ELITe InGenius et ELITe BeGenius

| <ul> <li>&gt; Volume</li> <li>d'échantillon</li> <li>&gt; Volume de CPE</li> <li>&gt; Volume d'élution</li> <li>total</li> </ul> | 200 μL (InGenius et BeGenius) ou<br>1000 μL (InGenius uniquement)<br>10 μL<br>100 μL | <ul> <li>&gt; Input volume (volume<br/>initial) de PCR</li> <li>&gt; Volume de Q-PCR<br/>Mix</li> <li>&gt; Fréquence des<br/>contrôles</li> </ul> | 20 μL<br>20 μL<br>15 jours |
|----------------------------------------------------------------------------------------------------|--------------------------------------------------------------------------------------|----------------------------------------------------------------------------------------------------|----------------------------|
|----------------------------------------------------------------------------------------------------|--------------------------------------------------------------------------------------|----------------------------------------------------------------------------------------------------|----------------------------|

# Performances de ELITe InGenius et ELITe BeGenius

|                                                                        | Limite de | détection | Sensibilité  | Spécificité<br>diagnostique |  |
|------------------------------------------------------------------------|-----------|-----------|--------------|-----------------------------|--|
| Matrice                                                                | UI/mL     | copies/mL | diagnostique |                             |  |
| sang total                                                             | 104       | 36        | 98,5 %       | 97,3 %                      |  |
| Plasma<br>(volume d'échantillon de<br>200 µL)                          | 124       | 65        |              |                             |  |
| Plasma<br>(volume d'échantillon de<br>1000 μL, InGenius<br>uniquement) | 18        | 11        | 98,9 %       | 98,3 %                      |  |

### Préparation de l'échantillon

Ce produit est destiné à être utilisé sur les **ELITe InGenius** et **ELITe BeGenius** avec les échantillons cliniques suivants, identifiés selon les directives de laboratoire, et prélevés, transportés et conservés dans les conditions suivantes :

|                    |                             | Conditions de transport/conservation    |          |                 |                 |
|--------------------|-----------------------------|-----------------------------------------|----------|-----------------|-----------------|
| Type d'échantillon | Exigences de<br>prélèvement | +16/+26 °C<br>(température<br>ambiante) | +2/+8 °C | -20 ± 10 °<br>C | -70 ± 15 °<br>C |
| Sang total         | EDTA                        | ≤1j                                     | ≤ 3 j    | ≤ 30 j          | ≤ 30 j          |
| Plasma             | EDTA                        | ≤ 1 j                                   | ≤ 3 j    | ≤ 30 j          | ≤ 30 j          |

EDTA, acide éthylènediaminetétraacétique ; j, jour.

# Procédures ELITe InGenius

L'interface graphique (GUI) du logiciel ELITe InGenius guide l'utilisateur, étape par étape, pour paramétrer l'analyse. Toutes les étapes, à savoir l'extraction, la PCR en temps réel et l'interprétation des résultats, sont effectuées automatiquement. Deux modes de fonctionnement sont disponibles : analyse complète « Extract + PCR » (Extraction + PCR) ou « PCR Only » (PCR seulement).

#### Avant l'analyse

| <ol> <li>Mettre le ELITe InGenius en marche.<br/>Se connecter avec le nom d'utilisateur<br/>et le mot de passe.<br/>Sélectionner le mode « Closed »<br/>(Fermé).</li> </ol> | 2. Vérifier les calibrateurs : Q-PCR<br>Standard dans le menu « Calibration »<br>(Étalonnage).<br>Vérifier les contrôles : Positive<br>Control et Negative Control dans le<br>menu « Controls » (Contrôles).<br>Remarque : tous les contrôles doivent<br>avoir été analysés, approuvés et ne<br>pas être expirés. | <ul> <li>3. Décongeler les tubes de PCR Mix et de CTRCPE.</li> <li>Agiter délicatement au vortex.</li> <li>Centrifuger pendant 5 s.</li> </ul> |
|----------------------------------------------------------------------------------------------------|----------------------------------------------------------------------------------------------------|----------------------------------------------------------------------------------------------------|
|----------------------------------------------------------------------------------------------------|----------------------------------------------------------------------------------------------------|----------------------------------------------------------------------------------------------------|

#### Procédure 1 - Analyse complète : Extract + PCR (Extraction + PCR) (par ex. échantillons)

| 1. Sélectionner « Perform Run »<br>(Exécution cycle) sur l'écran tactile                                                                                                    | <b>2.</b> Vérifier les volumes d'extraction :<br>Initial : « 200 μL » ou « 1000 μL »,<br>élution : « 100 μL »                                 | <ol> <li>Scanner les code-barres des<br/>échantillons à l'aide du lecteur de<br/>code-barres portable ou saisir l'ID de<br/>l'échantillon</li> </ol> |
|----------------------------------------------------------------------------------------------------|----------------------------------------------------------------------------------------------------|----------------------------------------------------------------------------------------------------|
| 4. Sélectionner le « Assay Protocol »<br>(Protocole de test) d'intérêt :<br>EBV ELITe_WB_200_100 ou<br>EBV ELITe_PL_200_100 ou<br>EBV ELITe_PL_1000_100                                                             | 5. Sélectionner la méthode « Extract +<br>PCR » (Extraction + PCR) et la position<br>de l'échantillon : Tube primaire ou<br>Tube d'extraction | 6. Charger le PCR Mix et le Contrôle<br>interne dans le « Inventory Block »<br>(Gestionnaire de stocks)                                              |
| 7. Charger : la PCR Cassette<br>(Cassette de PCR), la cartouche<br>d'extraction, le tube d'élution, la<br>cassette à embouts, les racks de tubes<br>d'extraction et les compartiments des<br>échantillons primaires | 8. Fermer le tiroir. Démarrer le cycle                                                                                                    | 9. Visualiser, approuver et enregistrer les résultats                                                                                                |

NOTE!

Si le mode « Extract Only » (Extraction seulement) est nécessaire, se reporter au manuel d'utilisation de l'instrument pour prendre connaissance de la procédure.

#### Procédure 2 : PCR Only (PCR seulement) (par ex. éluats, étalons, contrôles)

| 1. Sélectionner « Perform Run »<br>(Exécution cycle) sur l'écran tactile                                                                                                    | <b>2.</b> Vérifier les volumes d'extraction :<br>Initial : « 200 μL » ou « 1000 μL »,<br>élution : « 100 μL »                      | <ol> <li>Scanner les code-barres des<br/>échantillons à l'aide du lecteur de<br/>code-barres portable ou saisir l'ID de<br/>l'échantillon</li> </ol> |
|----------------------------------------------------------------------------------------------------|----------------------------------------------------------------------------------------------------|----------------------------------------------------------------------------------------------------|
| 4. Sélectionner le « Assay Protocol »<br>(Protocole de test) d'intérêt : EBV<br>ELITE_PC et EBV ELITE_NC, ou EBV<br>ELITE_STD, ou EBV ELITE_PL_200_<br>100 ou EBV ELITE_PL_1000_100, ou<br>EBV ELITE_WB_200_100. | 5. Sélectionner la méthode « PCR<br>Only » (PCR seulement) et la position<br>de l'échantillon « Elution Tube » (Tube<br>d'élution) | 6. Charger le PCR Mix dans le<br>« Inventory Block » (Gestionnaire de<br>stocks)                                                                     |
| 7. Charger : le rack de PCR Cassette<br>(Cassette de PCR) et le rack de tubes<br>d'élution avec l'acide nucléique extrait                                                                                        | 8. Fermer le tiroir. Démarrer le cycle                                                                                             | <ol> <li>Visualiser, approuver et enregistrer<br/>les résultats</li> </ol>                                                                           |

# Procédures ELITe BeGenius

L'interface graphique (GUI) du logiciel ELITe BeGenius guide l'utilisateur, étape par étape, pour paramétrer l'analyse. Toutes les étapes, à savoir l'extraction, la PCR en temps réel et l'interprétation des résultats, sont effectuées automatiquement. Deux modes de fonctionnement sont disponibles : analyse complète « Extract + PCR » (Extraction + PCR) ou « PCR Only » (PCR seulement).

#### Avant l'analyse

| <ol> <li>Mettre le ELITe BeGenius en marche.<br/>Se connecter avec le nom d'utilisateur<br/>et le mot de passe.<br/>Sélectionner le mode « Closed »<br/>(Fermé).</li> </ol> | 2. Vérifier les calibrateurs : Q-PCR<br>Standard dans le menu « Calibration »<br>(Étalonnage).<br>Vérifier les contrôles : Positive<br>Control et Negative Control dans le<br>menu « Controls » (Contrôles).<br>Remarque : tous les contrôles doivent<br>avoir été analysés, approuvés et ne<br>pas être expirés. | <ul> <li>3. Décongeler les tubes de PCR Mix et de CTRCPE.</li> <li>Agiter délicatement au vortex.</li> <li>Centrifuger pendant 5 s.</li> </ul> |
|----------------------------------------------------------------------------------------------------|----------------------------------------------------------------------------------------------------|----------------------------------------------------------------------------------------------------|
|----------------------------------------------------------------------------------------------------|----------------------------------------------------------------------------------------------------|----------------------------------------------------------------------------------------------------|

#### Procédure 1 - Analyse complète : Extract + PCR (Extraction + PCR) (par ex. échantillons)

| <ol> <li>Sélectionner « Perform Run »<br/>(Exécution cycle) sur l'écran tactile<br/>puis cliquer sur le mode d'analyse<br/>« Extract + PCR » (Extraction + PCR)</li> </ol>                                                                                | 2. Insérer le « Sample Rack »<br>(Compartiment des échantillons) avec<br>les échantillons à code-barres dans la<br>Cooler Unit. La lecture des code-barres<br>est déjà active                                | <b>3.</b> Vérifier les volumes d'extraction :<br>Initial : « 200 μL », Éluat : « 100 μL »                                                                                  |
|----------------------------------------------------------------------------------------------------|----------------------------------------------------------------------------------------------------|----------------------------------------------------------------------------------------------------|
| 4. Sélectionner le « Assay Protocol »<br>(Protocole de test) d'intérêt<br>EBV ELITe_Be_WB_200_100 ou<br>EBV ELITe_Be_PL_200_100 ou<br>Remarque : Si une deuxième<br>extraction est exécutée, répéter les<br>étapes 2 à 4                                  | 5. Imprimer les étiquettes à code-<br>barres pour les apposer sur les tubes<br>d'élution vides. Charger les tubes dans<br>le « Elution Rack » (Rack d'élution) et<br>insérer ce dernier dans la Cooler Unit. | 6. Charger le PCR Mix et le Contrôle<br>interne dans le Reagent Rack/Elution<br>Rack (Rack de réactifs/Rack d'élution),<br>puis insérer ce dernier dans la Cooler<br>Unit. |
| 7. Charger le « PCR Rack » (Portoir de<br>PCR) avec la « PCR Cassette »<br>(Cassette de PCR) et le « Extraction<br>Rack » (Rack d'extraction) avec les<br>cartouches d'extraction « ELITe<br>InGenius SP 200 » et les<br>consommables d'extraction requis | 8. Fermer le tiroir. Démarrer le cycle                                                                                                    | 9. Visualiser, approuver et enregistrer les résultats                                                                                                    |

NOTE!

Si le mode « Extract Only » (Extraction seulement) est nécessaire, se reporter au manuel d'utilisation de l'instrument pour prendre connaissance de la procédure.

#### Procédure 2 : PCR Only (PCR seulement) (par ex. éluats, étalons, contrôles)

| 1. Sélectionner « Perform Run »<br>(Exécution cycle) sur l'écran tactile                                                                | <b>2.</b> Vérifier les volumes d'extraction :<br>Initial : « 200 μL », élution : « 100 μL »                                        | <ol> <li>Scanner les codes-barres des<br/>échantillons à l'aide du lecteur de<br/>codes-barres portable ou saisir l'ID de<br/>l'échantillon</li> </ol> |
|----------------------------------------------------------------------------------------------------|----------------------------------------------------------------------------------------------------|----------------------------------------------------------------------------------------------------|
| 4. Sélectionner le « Assay Protocol »<br>(Protocole de test) d'intérêt : EBV<br>ELITe_Be_PC et EBV ELITe_Be_NC,<br>ou EBV ELITe_Be_STD. | 5. Sélectionner la méthode « PCR<br>Only » (PCR seulement) et la position<br>de l'échantillon « Elution Tube » (Tube<br>d'élution) | 6. Charger le PCR Mix dans le<br>« Inventory Block » (Gestionnaire de<br>stocks)                                                                       |
| 7. Charger : le rack de PCR Cassette<br>(Cassette de PCR) et le rack de tubes<br>d'élution avec l'acide nucléique extrait               | 8. Fermer le tiroir. Démarrer le cycle                                                                                             | <ol> <li>Visualiser, approuver et enregistrer<br/>les résultats</li> </ol>                                                                             |

# Appendix B

# EBV ELITe MGB Kit utilisé en association avec l'instrument ABI 7500

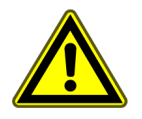

#### **ATTENTION**

Ce document est une version simplifiée du mode d'emploi officiel. Veuillez vous reporter au document complet avant toute utilisation : www.elitechgroup.com

### Application

Le produit **EBV ELITE MGB**® **Kit** est un dispositif médical de diagnostic *in vitro* destiné à être utilisé par les professionnels de santé en tant que test quantitatif de PCR en temps réel des acides nucléiques pour la détection et la quantification de l'**ADN du virus d'Epstein-Barr (EBV)** extrait d'échantillons cliniques.

Le test est validé en association avec les instruments **ELITe InGenius**<sup>®</sup> et **ELITe BeGenius**<sup>®</sup>, des systèmes intégrés et automatisés d'extraction, de PCR en temps réel et d'interprétation des résultats, en utilisant des échantillons humains de sang total prélevé sur EDTA et de plasma prélevé sur EDTA.

Le test est également validé en association avec l'instrument **ELITE GALAXY**, un système automatisé d'extraction et de paramétrage de PCR, et la plateforme de PCR en temps réel **7500 Fast Dx Real-Time PCR Instrument**, en utilisant des échantillons humains de sang total prélevé sur EDTA.

Le produit est destiné à être utilisé en tant qu'aide au diagnostic et à la surveillance des infections par l'EBV chez les patients suspectés de présenter une infection ou surveillés pour une infection par l'EBV.

Les résultats doivent être interprétés en association avec l'ensemble des observations cliniques pertinentes et des résultats du laboratoire.

#### Séquence amplifiée

| Séquence         | Gène                                                                        | Fluorophore | Canal |
|------------------|-----------------------------------------------------------------------------|-------------|-------|
| Cible            | gène EBNA-1                                                                 | FAM         | EBV   |
| Contrôle Interne | région du promoteur et de<br>l'UTR 5' du gène de la<br>bêta-globine humaine | AP525       | IC    |

#### Matrice validée

• Sang total prélevé sur EDTA

#### Contenu du kit et produits associés

| EBV ELITe MGB Kit                                                                                                  | EBV ELITe Standard                                                                                                    | EBV- ELITe Positive Control                                                                                             |
|----------------------------------------------------------------------------------------------------|----------------------------------------------------------------------------------------------------|----------------------------------------------------------------------------------------------------|
| X 4                                                                                                    | 10 <sup>5</sup> 10 <sup>4</sup> 10 <sup>3</sup> 10 <sup>2</sup> X 2                                                                                                    |                                                                                                    |
| PCR Mix prêt à l'emploi<br>4 tubes de 540 μL<br>100 réactions par kit<br>5 cycles de congélation/<br>décongélation | 4 niveaux prêts à l'emploi :<br>10 <sup>5</sup> , 10 <sup>4</sup> , 10 <sup>3</sup> , 10 <sup>2</sup><br>2 jeux de 4 tubes de 200 μL<br>8 cycles de congélation/décongélation | CP prêt à l'emploi :<br>2 tubes de 160 μL<br>12 réactions par kit (Galaxy)<br>8 cycles de congélation/<br>décongélation |

Durée de conservation maximale : 24 mois

Température de stockage : -20 °C

# Autres produits requis non inclus dans le kit

- ELITe GALAXY : INT020
- ELITE GALAXY 300 extraction kit : INT021EX
- CPE Internal Control : CTRCPE
- Eau de qualité biologie moléculaire
- ABI 7500 Fast Dx Real-Time PCR Instrument

# Performances avec l'instrument 7500 Real-Time PCR Instrument

| Matrice    | Limite de<br>détection    | Spécificité<br>diagnosti-<br>que | Sensibilité<br>diagnosti-<br>que | Linéarité (copies/<br>mL) | Formule de quantification (copies/mL) | Facteur de<br>conversion<br>copies/mL en<br>UI/mL |
|------------|---------------------------|----------------------------------|----------------------------------|---------------------------|---------------------------------------|---------------------------------------------------|
| sang total | 99 UI/mL<br>121 copies/mL | <b>96,1 %</b><br>(50/52)         | <b>100 %</b><br>(54/54)          | 10 →1 x 10 <sup>6</sup>   | 35 x Quantité                         | 0,82                                              |

# Procédures avec l'instrument 7500 Real-Time PCR Instrument

La procédure ci-dessous résume les principales étapes de l'analyse des échantillons avec le flux de travail de PCR conventionnel : systèmes d'extraction validés, paramètres de l'instrument de PCR, paramétrage de la PCR et interprétation des résultats.

#### Extraction - Systèmes validés

| Extraction   | Matrice validée | Volume<br>d'échantillon<br>traité | Volume<br>minimum<br>d'échantillon | Volume d'éluat<br>total | Volume du<br>Contrôle interne<br>CPE |
|--------------|-----------------|-----------------------------------|------------------------------------|-------------------------|--------------------------------------|
| ELITe Galaxy | Sang total      | 300 µL                            | 400 µL                             | 200 µL                  | 10 µL                                |

#### Amplification - Paramètres de l'instrument 7500 Fast Dx

- 1. Mettre le thermocycleur en marche
- 2. Paramétrer le détecteur « EBV » avec « FAM » et le désactivateur avec « none » (aucun)
- 3. Paramétrer le détecteur « Internal Control » (Contrôle interne) avec « VIC » et le désactivateur avec « none » (aucun)
- 4. Paramétrer la fluorescence passive en tant que « Cy5 »
- 5. Paramétrer le profil thermique comme indiqué. L'acquisition de la fluorescence doit être paramétrée lors de l'étape d'hybridation à 60 °C

| Étape                                   | Température | Temps |
|-----------------------------------------|-------------|-------|
| Décontamination                         | 50 °C       | 2 min |
| Dénaturation initiale                   | 94 °C       | 2 min |
| Amplification<br>Détection<br>45 cycles | 94 °C       | 10 s  |
|                                         | 60 °C       | 30 s  |
|                                         | 72 °C       | 20 s  |

L'analyse de la courbe de fusion est facultative ; se reporter au mode d'emploi complet

## Amplification - Paramétrage de la PCR (effectué par l'instrument ELITe GALAXY)

Pour procéder au paramétrage de la session d'analyse de PCR :

- 1. décongeler les tubes de Q-PCR Mix et de Contrôle positif/Q-PCR standard
- 2. mélanger délicatement et centrifuger
- 3. Préparer le Contrôle négatif (non fourni)
- 4. préparer une microplaque de Q-PCR
- 5. l'instrument effectue automatiquement le paramétrage de la PCR en distribuant, dans chaque puits de la microplaque de Q-PCR : 20 μL de PCR Mix et 20 μL d'ADN extrait/Q-PCR Standard/Contrôles

Une fois le paramétrage de la PCR effectué par l'instrument :

- 1. sceller la microplaque de Q-PCR avec un film adhésif optique
- transférer la microplaque de Q-PCR sur l'instrument 7500 Fast Dx Real-Time PCR Instrument et lancer la PCR. Enregistrer le fichier d'analyse avec un nom unique et reconnaissable (p. ex., « année-mois-jour-CIBLE-EGSpA »)

#### Amplification - Seuil pour l'analyse quantitative

| Instrument                 | EBV FAM | Contrôle interne VIC |
|----------------------------|---------|----------------------|
| 7500 Fast Dx Real Time PCR | 0,2     | 0,1                  |

#### Interprétation

| Résultats qualitatifs |                                                    |             |  |  |
|-----------------------|----------------------------------------------------|-------------|--|--|
| Valeur Ct EBV         | r Ct EBV Valeur Ct Contrôle interne Interprétation |             |  |  |
| Déterminé             | _                                                  | Positif     |  |  |
| la détermein é        | Ct ≤ 35                                            | Négatif     |  |  |
| indetermine           | Ct > 35 ou Indéterminé                             | Non valide* |  |  |

\*Répéter le test en commençant par l'extraction

#### Résultats quantitatifs

La valeur Ct de l'EBV obtenue pour chaque échantillon et la courbe d'étalonnage générée sont utilisées pour calculer la quantité d'ADN cible dans la réaction

La quantification de l'échantillon est comprise entre environ 10 et 10<sup>6</sup> copies/réaction.

ELITechGroup S.p.A. C.so Svizzera, 185, 10149 Torino ITALY Tél. +39-011 976 191 Fax +39-011-936-76-11 E-mail : emd.support@elitechgroup.com Site internet : www.elitechgroup.com

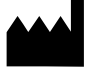